# **Sadržaj** Datalab ope

| Datalab operativni priručnik (DOM – Datalab Operations Manual)                       | 4  |
|--------------------------------------------------------------------------------------|----|
| Web adrese                                                                           | 4  |
| Spisak skraćenica                                                                    | 4  |
| Partnerske strane (Partner Site/CRM/SIS)                                             | 4  |
| Prijava na Partner Site                                                              | 5  |
| Prva strana (Home page)                                                              | 5  |
| Brza pretraga (Quick Search)                                                         | 6  |
| TestSite                                                                             | 7  |
| Prodaja                                                                              | 7  |
| Kako početi                                                                          | 7  |
| Prodajni posao ili zadatak (Task)                                                    | 7  |
| Unos nove stranke i kreiranje prodajnih taskova tj. zadataka (New Lead i Sales Task) | 9  |
| Kako kreiramo novi task kod stranaka koje su već upisane u sistem (Prospect Details) | 15 |
| Upravljanje potencijalnim strankama (Lead management)                                |    |
| Prodajni panel (Sales funnel)                                                        |    |
| Pregled ponuda (List orders)                                                         | 20 |
| Preporuke                                                                            | 21 |
| Kupovina licenci – BSF/BSS task                                                      | 21 |
| Zaglavlje prodajnog zadatka (Task header)                                            | 22 |
| Specifikacija i broj licenci (Specification and Volume)                              | 23 |
| Kreiranje ponude (Create Order)                                                      | 25 |
| Posebni uslovi (Special bid)                                                         | 27 |
| Beleženje toka prodaje (Chronology, Remarks, To-Do's)                                | 27 |
| Licencni ugovor (EULA – End User Licence Agreement)                                  |    |
| Prenos lokalnih licenci                                                              |    |
| Zamrzavanje i odmrzavanje licenci                                                    |    |
| Najam licenci (BSH task/gostovanje/hosting)                                          |    |
| Kratak opis postupka prodaje licenci na gostovanju:                                  |    |
| Ključne prednosti PANTHEON™ gostovanja                                               |    |
| Najam licence na gostovanju (HO)                                                     |    |
| Najam licenci za klijente računovodstvenih servisa (zajednički pristup bazi)         |    |
| Prenos licenci na gostovanje (HN) i iz gostovanja na lokalni server                  |    |

| Mobilna blagajna (Retail – RA, RC, RF)                                                         | 37 |
|------------------------------------------------------------------------------------------------|----|
| Korisnička imena - uvid u podatke pri aktivaciji licenci na gostovanju (Username Reservations) |    |
| Postupak zamene broja licenci na gostovanju                                                    | 40 |
| Postupak za otkazivanje licenci na gostovanju                                                  | 40 |
| Veza BSH i BSF taska                                                                           | 40 |
| Rad sa korisnicima                                                                             | 41 |
| Alati za pretraživanje                                                                         | 41 |
| Traženje stranaka pomoću Quick Search:                                                         | 41 |
| Traženje stranaka kroz Users > PANTHEON Users > My Users                                       | 42 |
| Traženje stranke po serijskom broju licence                                                    | 43 |
| Podaci krajnjeg korisnika (EUD – End User Details)                                             | 43 |
| 1 - Osnovni podaci preduzeća                                                                   | 44 |
| 2 - Linkovi                                                                                    | 45 |
| 3 - Tabovi                                                                                     | 47 |
| Izmena serijskog broja (Change serial)                                                         | 58 |
| Čija je stranka? (Who's client is)                                                             | 59 |
| Referentna lista (Reference list)                                                              | 60 |
| Uređivanje korisnika (Accounts Administration)                                                 | 61 |
| Blokiranje nadogradnje za korisnika (Upgrade blockade)                                         | 62 |
| Kodovi (Codes)                                                                                 | 64 |
| Kod za upotrebu PANTHEON™-a bez interneta (Non-inet Upgrade)                                   | 64 |
| Kodovi za ispise (report codes)                                                                | 64 |
| Deduplication (uklanjanje duplikata)                                                           | 66 |
| Pravila partnerske saradnje                                                                    | 68 |
| Partnerski kanal                                                                               | 68 |
| Korisni linkovi                                                                                | 68 |
| Obaveze PARTNERA vezane na TEAM                                                                | 68 |
| Obaveze PREMIUM PARTNERA                                                                       | 68 |
| Obaveze PARTNERA                                                                               | 69 |
| Sertifikacija                                                                                  | 70 |
| Prijava za sertifikaciju                                                                       | 72 |
| Pregled prijava za sertifikaciju                                                               | 73 |
| Pregled rezultata sertifikacije                                                                | 73 |
| Zamena partnera za podršku                                                                     | 74 |

| Partnerske provizije                                                 | 75 |
|----------------------------------------------------------------------|----|
| Ispis izveštaja za partnerske provizije                              | 75 |
| Indirektna prodaja PANTHEON™ licenci i nadogradnje uz licence        | 76 |
| Članarina                                                            | 76 |
| Vlasništvo ARES postupaka                                            | 77 |
| Zaštita korisničkih baza                                             | 77 |
| Uređivanje podataka vašeg preduzeća                                  | 78 |
| Pomoć krajnjim korisnicima i partnerima (Help Desk)                  | 82 |
| Proces rešavanja i zaključavanja zahteva za pomoć (ticketa)          | 83 |
| Krajnji korisnik                                                     | 83 |
| Datalab Partner (prvi nivo podrške)                                  | 83 |
| Datalab USD odeljenje (drugi nivo podrške)                           | 84 |
| Datalab razvoj (treći nivo podrške)                                  | 84 |
| Zatvaranje zahteva                                                   | 84 |
| Pristup do Help Desk aplikacije                                      | 85 |
| Opis pojedinih akcija                                                | 86 |
| Postupak kreiranja novog Incidenta                                   | 86 |
| Postupak eskalacije incidenta iz partnerskog preduzeća na DATALAB SR | 88 |
| Postupak izmene statusa                                              | 88 |
| Postupak zatvaranja incidenta                                        | 90 |
| Izmena izgleda HD aplikacije                                         | 93 |
| Baza znanja (Knowledge Base)                                         | 93 |
| Važne izmene                                                         | 97 |
| Novosti u FY15                                                       | 97 |
| Novosti u FY16                                                       | 98 |
| Novosti u FY 17                                                      | 99 |
| Marketing                                                            | 99 |
| Broj korisnika (Companies and Seats)                                 | 99 |
| Promotivni materijal                                                 | 99 |

# Datalab operativni priručnik (DOM – Datalab Operations Manual)

DataLab operativni priručnik je zbirka partnerske dokumentacije, obrazaca i drugih dokumenata koji pomažu partneru da obavlja njegove zadatke.

Pristup do web knjižice je dozvoljen samo članovima DataLab partnerskoga TEAM-a. Svi dokumenti koji se nalaze na ovim stranicama su autorski pravno i ugovorno (partnerska zaštita) zaštićeni.

#### Bilo kakva vrsta otkrivanja i/ili kopiranje i/ili posredovanje će biti najstrožije sankcionisano.

Nameran unos pogrešnih podataka (koji se ne poklapaju sa APR registrom) je zabranjen. U slučaju da ste na ove strane došli greškom, molimo da ih napustite!

#### Izvršni odbor DataLab Tehnologije d.d.

## Web adrese

Korisničke strane: <u>https://usersite.datalab.eu/</u> Web strana Datalab: <u>http://www.datalab.rs/</u> Korisnički forum: <u>https://usersite.datalab.eu/Forum/tabid/125/language/sr-Latn-CS/Default.aspx</u> Izjave i obrasci: <u>ftp://ftp.datalab.rs/marketing/Izjave i obrasci/</u> Link do ugovora: <u>http://www.datalab.rs/cene-i-funkcionalnosti/cesta-pitanja/#ugovori</u> Datoteke za instalaciju PANTHEON™-a: <u>ftp://ftp.datalab.rs/demo/</u> Help Desk aplikacija: <u>https://partner.datalab.eu/HelpDesk.aspx</u>

# Spisak skraćenica

DOM – Datalab Operations Manual (Datalab operativni priručnik)

SIS – Sales Information System (prodajni informacijski sistem odnosno Partners Site)

- APR Agencija za privredne registre
- CRM Customer Relationship Management (alat za upravljanje prodajnim procesima odnosno Partners Site)
- EUD End User Details (podaci o krajnjem korisniku)
- EULA End User License Agreement (ugovor o licenci)
- HD Help Desk (aplikacija za obradu zahteva za pomoć)
- VAT ValueAdded Tax (poreski identifikacioni broj PIB)
- USD Unified Service Desk (odeljenje za pomoć u Datalabu)
- SUB Subsidiary company (ćerka firma)
- ACC Accounting (računovodstvo)
- DPA Datalab PANTHEON™ Aplet

# Partnerske strane (Partner Site/CRM/SIS)

Partner Site je naziv CRM (CustumerRelationshipManagement) sistema, alata koji koriste Datalab prodavci, kao i poslovni partneri za vođenje prodaje i pregled lokacija te serijskih brojeva krajnjih korisnika. Za partnerske strane se koristi i izraz SIS (SalesInformationSystem).

Glavne funkcije CRM-a su prikaz preduzeća i kontakata, prikaz prodajnih prilika i prodajnih aktivnosti, kreiranje napomena, izveštaja i drugo.

Svi partneri sa sklopljenim partnerskim ugovorom za tekuću poslovnu godinu mogu u svoj TEAM prijaviti članove kojima odobravamo pristup do partnerskih strana na <u>https://partner.datalab.eu/</u>.

Podatke o članovima TEAM-a je potrebno redovno ažurirati. Svaku izmenu je potrebno prijaviti menadžeru partnerskog kanala kako bi na odgovarajući način bio pripremljen pristup novim članovima TEAM-a, deaktivirani stari članovi ili ažurirane izmene vezane za kontakt.

# Prijava na Partner Site

Svaki član tima, za pristup na partnerske strane, dobija korisničko ime i lozinku sa kojima se prijalvjuje na web strani <u>https://partner.datalab.eu/</u> . Sa istim korisničkim imenom i lozinkom se registrujete i na korisničke strane <u>https://usersite.datalab.eu/</u>

| dak Partsan Site                                               | Logis Artabi         |
|----------------------------------------------------------------|----------------------|
| konn to Eakald Partiar Stu                                     | Unitable Description |
| ennet laga profilmen                                           | Farmath              |
| n: haa proleini ohti syn proess, plaan tiinst permittebilala p | Loge                 |

Ako vam se pri prijavi pojavi obaveštenje This user is already loged-in to site, kliknite na ReLogin.

| Login details                                                                                                    |
|----------------------------------------------------------------------------------------------------|
| Username                                                                                                    |
| uporabniško.ime                                                                                                    |
| Password                                                                                                    |
| •••••                                                                                                    |
| Login ReLogin<br>This user is already loged-in to site.                                                                   |
| Double registrations are not possible.                                                                                    |
| Existing login IP: 192.168.20.13 Login time: Jul 12 2016 11:06AM                                                          |
| If you think that you've got this error accidently please notify your local Data ab office immediately and send this data |
| together with a brief description of your action to them!                                                                 |

# Prva strana (Home page)

Na prvoj strani, na spisku sa leve strane, su zabeležene sveže kreirane prodajne prilike - **New Opportunities**. Klikom na naziv preduzeća otvara se prodajni zadatak (Sales Task).

**My To-Dos** je spisak vaših prodajnih koraka koje treba uraditi u okviru prodajnog zadatka, razvrstanih u odnosu na datum kada su kreirani. Prodajne korake kreiramo na prodajnim zadacima, beleženjem aktivnosti (Remark) ili kreiranjem narednih koraka u prozoru To Do.

MyCompany To-Dos su prodajni koraci kreirani od strane svih prodavaca u okviru jedne partnerske firme.

# datalab PARTNERS SITE

Home - Users - HelpDesk Sales - Marketing - Orders, invoices, finance - TeamDL + DOM Search + Reports TestSite Video - Forum

|                          | New Opportunities               |                |                                                                                                    |                                                                                                    | My To-De                                                                                                    |                             |                |                |
|--------------------------|---------------------------------|----------------|----------------------------------------------------------------------------------------------------|----------------------------------------------------------------------------------------------------|----------------------------------------------------------------------------------------------------|-----------------------------|----------------|----------------|
| second second drives     | 100 10 0 0 0 0 0 0              | 1000           | Calmina .                                                                                                    | THEFE & not specifiering                                                                                                    | in an annual                                                                                                    | 10 -22                      |                |                |
| (H1000-0)                | iters topik i an                | 1007,014       | ill-in land                                                                                                    | Helly-Amer                                                                                                    | ALC DEVICE.                                                                                                    | and the state of the second | -              | and the second |
| (HINNESS)                | President State States          | 3107,008       | Income widow                                                                                                    |                                                                                                    | He Comments                                                                                                    | In Des                      |                |                |
| NUMBER OF CONTRACT OF    | 100 2.4.4                       | 10070308       | main stat                                                                                                    | CONTRACTOR OF A                                                                                                    | THE SHIPS                                                                                                    | Salar St.                   | Real from      | -              |
| NUMBER OF                | Parallella Malageri 4-          | 1007-018       | Deal Northeast                                                                                                    | cannot been                                                                                                    |                                                                                                    | In Street                   | Sec. 1         |                |
| Section 11               | And the second second second    | 1007-008       | Contract Terrat                                                                                                    | Manual Annual Control of Control of Control | -                                                                                                    | THE OWNER WHEN              | -              |                |
| (A100,00 U)              | Takes Inco.                     | 1007-018       | Section 1                                                                                                    | In American A                                                                                                    | -                                                                                                    | and annual little           | and the second | -              |
| (minute)                 | terre fen uchening              | 107,008        | Carol Municipal                                                                                                    | liter but                                                                                                    |                                                                                                    | Two Designed                | -              |                |
| 8170.48.10               | UPDA INC. NUMBER ADDRESS        | 100500         | Renter your.                                                                                                    | the second second second second                                                                                                    |                                                                                                    |                             | -              |                |
| BURNED IN                | NAMES OF TAXABLE PARTY.         | increase.      | THE SHEET                                                                                                    | Annual Annual                                                                                                    |                                                                                                    |                             |                |                |
| Research and             | of the local days in the        | 1007050        | Inc. Intilla                                                                                                    | the second second second                                                                                                    | and the second second                                                                                                    | ALC: NOT THE OWNER.         |                | . antim        |
| proved at                | THE DOUGH                       | Inclusion.     | Date Unite                                                                                                    | COLUMN TOWN THE R.                                                                                                    | Contraction of the local division of the local division of the loc | NUMBER OF                   | -              | 01127          |
| (allocated)              | Inter States and                | and the        | Inc. Lotte                                                                                                    | ALCONT DURING A                                                                                                    | Coldinate Salivan                                                                                                    | 10.000.01                   | Test safety    |                |
| and the second second    | THE R. LEWIS CO., LANSING MICH. | 1000000        | Management of                                                                                                    | Philippe Trainers                                                                                                    | And in the Institute                                                                                                    | 10,000 8.8                  | 100.000        | and the second |
| NUMBER OF CONTRACT, NAME | WALK NAME AND ADDRESS OF        | and the second | Name and Address of the Owner of the Owner o | March Role                                                                                                    | Colden Information                                                                                                    | \$5,818 \$ 2                | Sec. 1070      | STATUS.        |

# Brza pretraga (Quick Search)

Krajnje korisnike je najbrže pronaći korišćenjem alata Quick Search.

COCO PARTNERS SITE Interest of Search - Reports TestSite Video - Forum

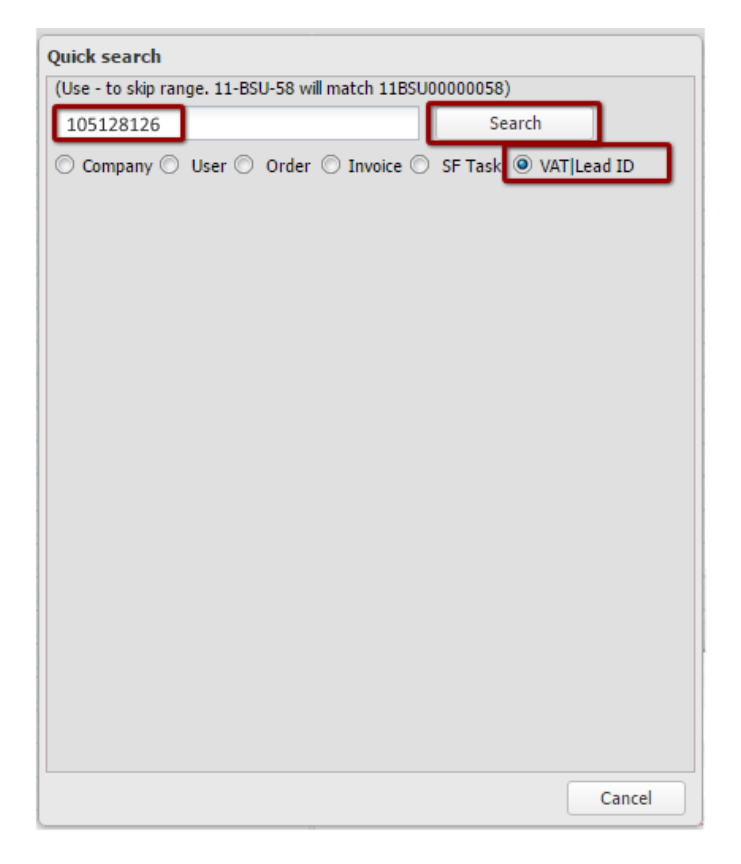

- **Company** pretraga po nazivu preduzeća (Tražite po korenu reči. Za brže pretraživanje je potreban tačan unos naziva preduzeća, kako je upisano na SIS-u)
- User pretraga po korisniku tj. po unetoj kontakt osobi
- Order pretraga po kreiranom broju predračuna ili po nazivu preduzeća za koje je kreiran predračun
- Invoice pretražujete po kreiranom broju računa ili po nazivu preduzeća za koje je kreiran račun (kada su licence već aktivirane)
- SF Task pretraga po broju prodajnog zadatka ili po nazivu preduzeća za koje je kreiran prodajni zadatak
- VAT | Lead ID pretražujete po PIB-u

\*Alat prikaže 5 rezultata na jednoj strani. Proverite da li ima više strana sa rezultatima pretrage.

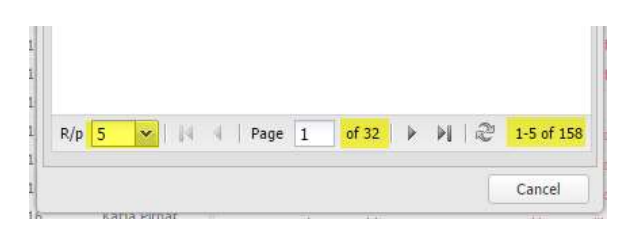

# **TestSite**

|                                                                                                    | ্য     |
|----------------------------------------------------------------------------------------------------|--------|
| (datalab TEST PARTNERSITE TEST )                                                                                            | sent O |
| Home • Users • HelpDesk Sales • Marketing • Orders, invoices, finance • TeamDL • DOM Search • Reports TestSitn Video • Form | n /    |

TestSite je namenjen testiranju. Ovde možete testirati kreiranje novih zadataka, ponuda itd. Da se nalazite u testnom pretraživaču znate po crvenom naslovu u naslovnom redu i URL adresi. Podaci koji su vidljivi su od produkcijske baze od dan ranije. Svi unosi koje obavite u toku dana se izbrišu tokom noći.

# Prodaja

# Kako početi Prodajni posao ili zadatak (Task)

Prodajni posao ili prodajni zadatak je alat za vođenje prodaje kod stranke.

U odnosu na usluge za koje se stranka odlučuje, potrebno je kreirati pravilan prodajni zadatak (Sales Task). Za prvu kupovinu vlastitih licenci potrebno je otvoriti BSF task, za dokupljivanje vlastitih licenci BSS task. Za najam (hosting tj. gostovanje) i dokupljivanje najma licenci na gostovanju, korsiti se BSH task.

Broj zadatka je sačinjen od određenog broja znakova, koji nose značenje:

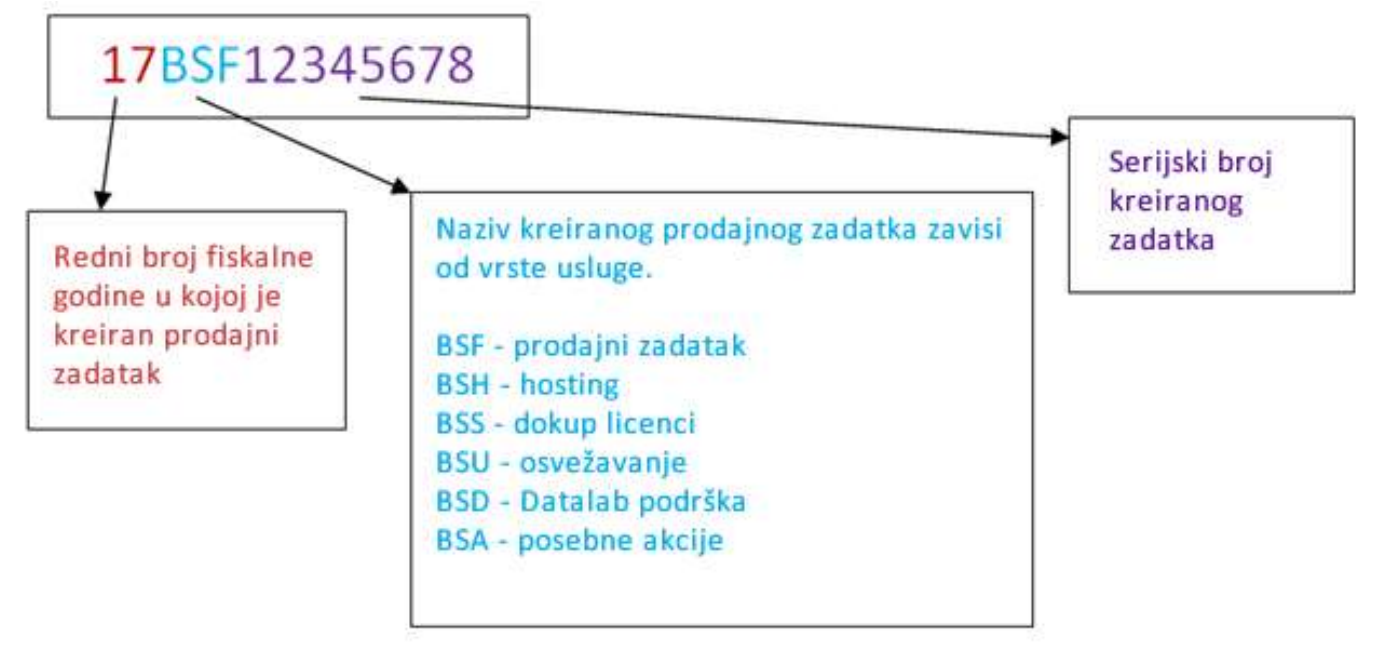

(prvi box – Broj poslovne godine u kojoj je zadatak kreiran)

(drugi box – Naziv zadatka zavisi od vrste usluge. BSF – prodajni zadatak, BSH – gostovanje (hosting), BSS – dokupljivanje licenci, BSU – osvežavanje (nadogradnja), BSD – Datalab Ugovor o podršci, BSA – posebne akcije (treći box – redni broj kreiranog zadataka)

Preko prodajnog zadatka kreiramo ponudu (predračun), koju zatim šaljemo stranki. Kada je stranka plati, aktivira se licenca i kreira se račun. Broj ponude, kao i račun sačinjen je od:

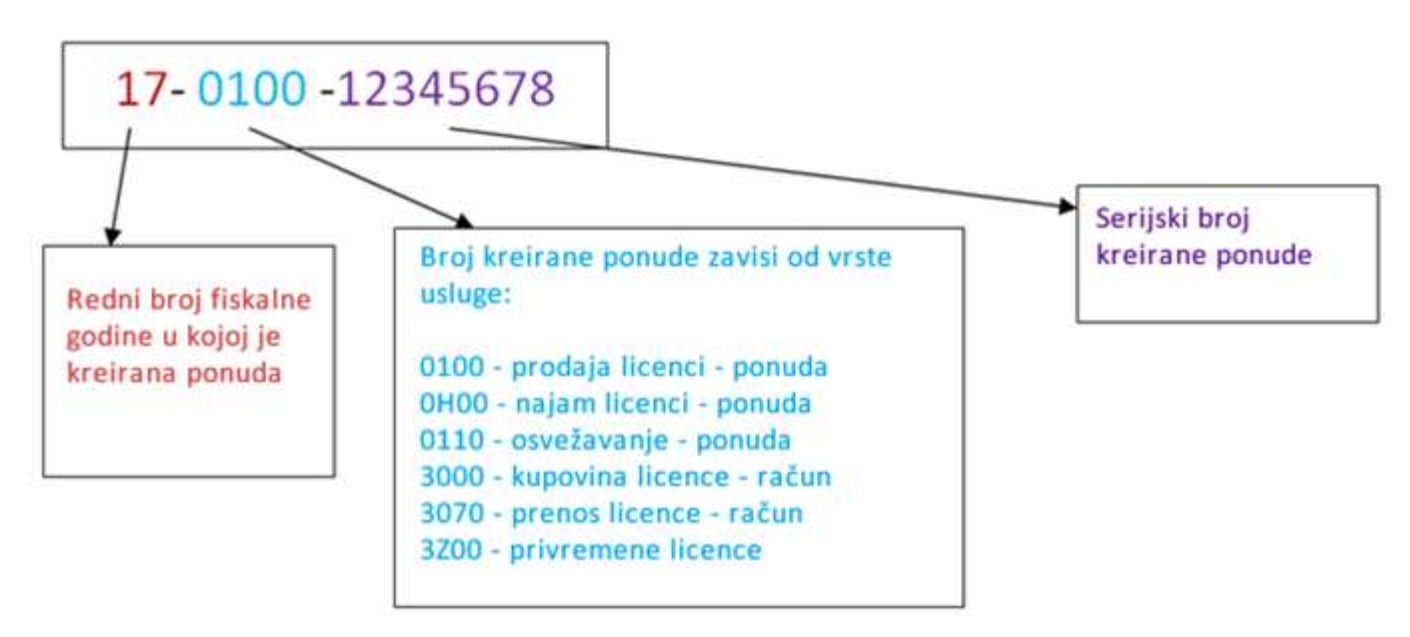

(prvi box – Broj poslovne godine u kojoj je kreirana ponuda (predračun) ili račun)

(drugi box – Broj predračuna - računa zavisi od vrste usluge. 0100 – prodaja licenci – predračun, 0H00- NAJAM LICENCI – predračun, 0110 – nadogradjna – predračun, 3000 – kupovina licenci – račun, 3070 – prenos licence – račun, 3Z00 – privremene licence.

(treći box – redni broj kreirane ponude)

Na ponudu preko prodajnog taska dodajemo idente (licence) koje u celokupnom sistemu prepoznajemo po sastavu: (prvi box – PA – vlastita licenca, HO – licenca na gostovanju (hosting), HN – vlastita licenca prenesena na gostovanje) (drugi box – Lokalizacija (npr.): SI – Slovenija, HR – Hrvatska, RS – Srbija)

(treći box - Tip licence (LX, LT, RT, RE, SE, ME, MF,...)

(četvrti box – većina identa ima broj 001, kod broja 005 radi se o staroj klasifikaciji u vezi sa brojem licenci, ova klasifikacija više ne postoji.

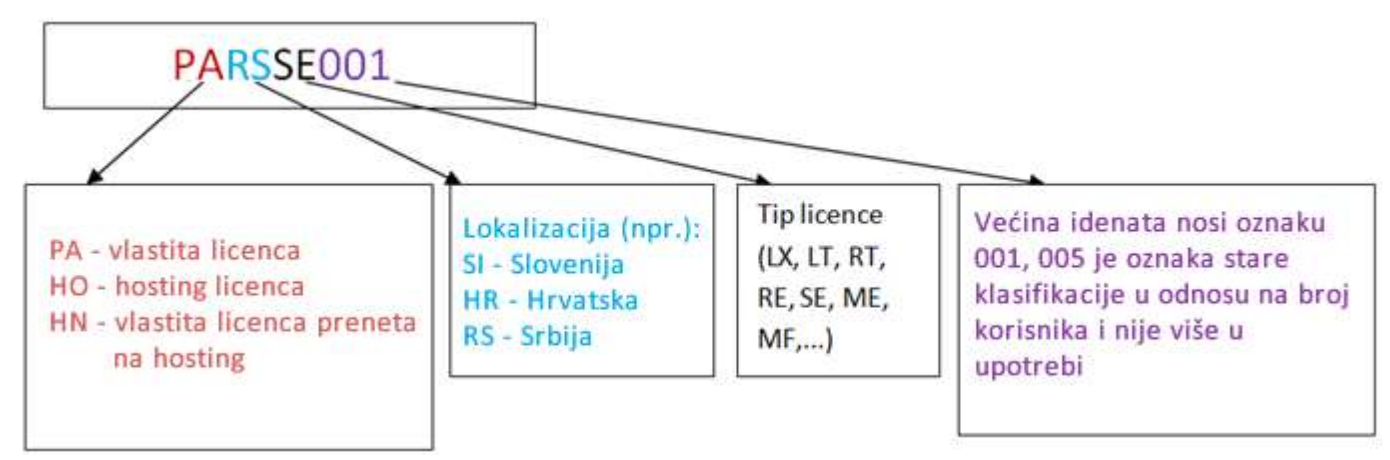

Objašnjenje prodajnih zadataka, ponuda, identa (\*navedeni identi su na primer PANTHEON SE licence)

| Oznaka taska | Opis taska                                                                                 | Broj ponude    | Opis ponude                                                                                        |
|--------------|--------------------------------------------------------------------------------------------|----------------|----------------------------------------------------------------------------------------------------|
| BSF          | Prodajni task za prvu<br>kupovinu vlastitih (owned)<br>licenci                             | XX-0100-XXXXXX | Vrednost PANTHEON™<br>licence ( <b>PA</b> RSSE001) i<br>godišnjeg Ugovora o<br>nadogradnji         |
| BSS          | Prodajni task za dokup<br>licence                                                          | XX-0100-XXXXXX | Vrednost PANTHEON™<br>licence ( <b>PA</b> RSSE001) i<br>doplate godišnjeg Ugovora<br>o nadogradnji |
| BSH          | Task za prvi zakup licence<br>na PANTHEON™ hostingu<br>(uključujući i mobilnu<br>blagajnu) | XX-0H0-XXXXXX  | Mesečna naknada za<br>PANTHEON™ licencu u<br>gostovanju ( <b>HO</b> RSSE001)                       |
| BSH          | Task za prenos vlastite<br>PANTHEON™ licence na<br>hosting                                 | XX-0H0-XXXXXX  | Mesečna naknada za<br>PANTHEON licencu na<br>hostingu ( <b>HN</b> RSSE001)                         |
| BSH          | Task za promenu<br>PANTHEON™ licencne<br>šeme na hostingu                                  | XX-0H0-XXXXXX  | Zavisi od vrste licenci koje<br>korisnik ima na hostingu<br>(HO, HN)                               |

## Unos nove stranke i kreiranje prodajnih taskova tj. zadataka (New Lead i Sales Task)

Kada primamo upite, odnosno novu potencijalnu stranku, odmah je upišemo u sistem. Sa tim osiguramo administraciju nad strankom i prednost u odnosu na druge partnere.

To uradite kroz **Sales > Leads > New lead**:

| datalab PART                                                                                                    | NERS SITE         |          |                             |
|----------------------------------------------------------------------------------------------------|-------------------|----------|-----------------------------|
| Home 🔻 🗄 Users 👻 🗄 HelpDesk                                                                                                    | Sales 🔻 Marketing | •        | Orders, invoices, finance 👻 |
|                                                                                                    | Leads             | ×        | New lead                    |
| Service 1                                                                                                    | Sales funnel      | ×        | Lead management             |
| belleven a                                                                                                    | To-Do's           | ×        | Leads to table              |
| (allejar)                                                                                                    | Forecast          |          | Search lead                 |
| Province of the second second se | Sell-out reports  | •        | Import leads                |
| 100000                                                                                                    | ScoreBoard        | •        |                             |
| Lange Lange Lang | Concount          | <u> </u> | Contraction Contraction     |
|                                                                                                    |                   |          | and the second second       |

U prozoru koji vam se otvori, u polje **Company's VAT number** upišete PIB preduzeća i kliknete u sledeće polje kako bi sajt pretražio da li stranka već postoji u bazi ili ne.

| Home • Users • HelpDesk   Sales •                           | NERSITE TEST<br>   Marketing •    Orders, invoices, finance •    TeamDI           |
|-------------------------------------------------------------|-----------------------------------------------------------------------------------|
| Sales New Lead                                              |                                                                                   |
| Please enter the lead's data here to move it through the Sa | les Funnel.<br>Company data                                                       |
| Company is interested in:                                   | Purchase Host                                                                     |
| RA lead:                                                    | *Check if lead is RA!                                                             |
| * Country :                                                 | Serbia                                                                            |
| * VAT unknown                                               |                                                                                   |
| * Company's VAT number                                      | 5980                                                                              |
| * Company's short name :                                    |                                                                                   |
| * Company's long name :                                     |                                                                                   |
| * Please enter Standard<br>classification of Activities:    | see list here>> Please use international or l<br>clasification of Activities (e.g |
| * Address :                                                 |                                                                                   |
| * Post code and city :                                      | Insert postal numbers>>                                                           |
| * Phone :                                                   |                                                                                   |
|                                                             | Contact persons                                                                   |
|                                                             | Name Surname Phone E-mail Inserted by Inserted on                                 |
|                                                             | No data to display                                                                |
|                                                             | Add contact                                                                       |

Ukoliko stranka ne postoji, potrebno je popuniti i sledeća polja:

| datalab TEST PARTNERSITE TES                                           | ят                                                                                               |
|------------------------------------------------------------------------|--------------------------------------------------------------------------------------------------|
| Home • Users • HelpDesk Sales • Marketing • Ord                        | lers, invoices, finance 👻 🗄 TeamDl                                                               |
| Sales New Lead                                                         |                                                                                                  |
| Please enter the lead's data here to move it through the Sales Funnel. |                                                                                                  |
|                                                                        | Company data                                                                                     |
| <b>Company is interested in:</b> Purchase Host                         |                                                                                                  |
| RA lead: *Check if lead is RA!                                         |                                                                                                  |
| * Country : Serbia                                                     |                                                                                                  |
| * VAT unknown                                                          |                                                                                                  |
| * Company's VAT number : 5980                                          | 3                                                                                                |
| * Company's short name :                                               |                                                                                                  |
| * Company's long name :                                                |                                                                                                  |
| * Please enter Standard<br>classification of Activities:               | see list here>> <i>Please use international or l</i><br><i>clasification of Activities (e.g.</i> |
| * Address :                                                            |                                                                                                  |
| * Post code and city :                                                 | Insert postal numbers>>                                                                          |
| * Phone :                                                              |                                                                                                  |
|                                                                        | Contact persons                                                                                  |
| Name Surname Phone                                                     | E-mail Inserted by Inserted on                                                                   |
|                                                                        | No data to display                                                                               |
| Add contact                                                            |                                                                                                  |

#### - Company is interested in:

- Označite **Purchase**, ko se radi o kupovini
- Označite **Host**, ako se radi o hostingu (gostovanju najam tj. zakup licenci)

Na osnovu tog odabira će se otvoriti odgovarajući prodajni zadatak (Sales Task).

- Phone: unesite broj telefona preduzeća
- **Add contact**: obvezno mora biti unesen bar jedan kontakt u preduzeću. Kliknite na **Add contact** i otvoriće vam se novo polje, gde ćete uneti ime, prezime, broj telefona i elektronska adresa stranke. Kada unesete kontakt kliknete na **Save contact** i zatvorite prozor.

| Name:                       |                |                  |  |
|-----------------------------|----------------|------------------|--|
| Sumame:                     |                |                  |  |
| Phone:                      |                |                  |  |
| Email:                      |                |                  |  |
| " use "," to separate multi | ile phone numb | bers or e-mails! |  |

|                                                                                   | Related data                                                                                 |
|-----------------------------------------------------------------------------------|----------------------------------------------------------------------------------------------|
| Lead type                                                                         | V-Valid                                                                                      |
|                                                                                   | (DOS programi - neznano)                                                                     |
|                                                                                   | (lastni razvoj)                                                                              |
| Which ERP system are they using so far?<br>(vou can select several alternatives): | 1 Klik d.o.o.                                                                                |
|                                                                                   | 3Tav d.o.o.                                                                                  |
|                                                                                   | 4WFB d o o                                                                                   |
| Approximate number of employees:                                                  | 2 number of regular and contractual employees                                                |
| Enter number of PCs :                                                             | number of computers, they are using in the company.                                          |
|                                                                                   |                                                                                              |
| Deadline for implementation:                                                      | Please select the desired month and year when work on new system should be started.          |
| * Please describe the company:<br>Please write what are the main activities.      | Podjetniške in poslovne storitve                                                             |
| how many locations they have and where,                                           |                                                                                              |
| (if they have it), capital/revenue for last 3 years.                              |                                                                                              |
|                                                                                   | internet                                                                                     |
| * Please enter where<br>the end-user has found                                    |                                                                                              |
| out about PANTHEON                                                                |                                                                                              |
|                                                                                   |                                                                                              |
| Tit the sector as a section of                                                    | : DATALAB SI (SUB)                                                                           |
| DataLab partner, please select                                                    | : Datanom, Novak Franc s.p. (COM)                                                            |
| it here. If not, select<br>(help me choose)                                       | : DATASTUDIO d.o.o. (COM)                                                                    |
| (nep me encosy)                                                                   | : DataStudio Janez Novak s.p. (COM)                                                          |
| Required database                                                                 | Dinital Lonic dio o (COM)                                                                    |
| Required doublase                                                                 |                                                                                              |
| Please select                                                                     | no promotion                                                                                 |
| promotion code:<br>Promotion code is                                              | NewCompaniesz014 : NewCompaniesz014 for SI                                                   |
| found on the communication                                                        | OPTIMA.SI : Optimasistemi prevzem poslovanja                                                 |
| that generated this lead.                                                         |                                                                                              |
| Source                                                                            |                                                                                              |
| Source.                                                                           |                                                                                              |
| Approve :                                                                         | Approve lead (Direct update in the DB. No need for 'Post Request' after Approve/Disapprove.) |
| VAT Code Prefix:                                                                  | ✓ *If uncheck, orders and invoices will be created without VAT!                              |
| Г                                                                                 | Desk Deserved                                                                                |
|                                                                                   | Post Request Allow errors in input                                                           |
| Fields marked as * are mandatory                                                  |                                                                                              |

 Please describe the company: upišite čime se bavi preduzeće (podatak možete pronaći na strani <u>http://www.bisnode.rs/</u> pod poljem *Delatnost*).

| ARC PROJECT      |                                                                                                    |
|------------------|----------------------------------------------------------------------------------------------------|
| Marući izveštaj  |                                                                                                    |
|                  | AND PROJECT CONTRACT OF THE OWNER OF THE OWNER OF THE OWNER OF THE OWNER OF THE OWNER OF THE OWNER OF THE OWNER OWNER O |
| Puni naziv:      | ander trans to an inclusive receivanteed an inclusive memory.                                                                                                    |
| Skraćeni naziv:  | 46.755.857                                                                                                    |
| Adresa:          | construction as i                                                                                                    |
| Pošta i mesto:   | 1000 Berger Barring                                                                                                    |
| Region:          | Star Bragel                                                                                                    |
| Matični broj:    | 12782                                                                                                    |
| Poreski br.;     | 107000                                                                                                    |
| Tekući račun:    | Annual Contractory Stationers (C.). Margani                                                                                                    |
| Pravni oblik:    | Preduzetnik                                                                                                    |
| Datum osnivanja: | 8.10.2010                                                                                                    |
| Zastupnici:      |                                                                                                    |
| Delatnost:       | Raćunarsko programiranje                                                                                                    |

- Please enter where the end-user has found out about PANTHEON: upišite kako je stranka saznala za PANTHEON™
- Proverite da li je u polju Partner (If they have a preffered DataLab partner, please select it here. If not, select(*help me choose*).)označeno vaše preduzeće

Kliknite na dugme **Post request**. Na ovaj način ćete uneti uneti stranku u Lead management, koji će se otvori nakon klika na ovo dugme.

Moguće greške pri unosu novog preduzeća su opisane u sledećem podpoglavlju.

Potražite stranku na spisku i kliknite create u koloni SF task:

| Home                | • Users • Helpi      | RTNERS<br>Desk Sales • | SITE<br>Marketing • | Orders,      | invoices, finance | • TeamDi. •           | DO      | 4 Sei             | anch +                  | Reports      | TestSite           | Video + | Forum | 9          |   |
|---------------------|----------------------|------------------------|---------------------|--------------|-------------------|-----------------------|---------|-------------------|-------------------------|--------------|--------------------|---------|-------|------------|---|
| Partner;<br>Status; | DATALAB SR(SUB @ DAT | AL M Promot            | ion: – All prom     | otions – 🏾 🕷 | Save tergiate     | fråt templete         | - Dela  | a tempi<br>Milita | rte tu lo a<br>FA sales | i - M        | Export XLS<br>Show |         |       |            |   |
| T N                 | DE Company           | Oly                    | Ctry WAT            | Activity     | Partner           | PaintOut              | 9<br>51 | Tesh              | To Sept                 | Repetwd      | Handed             | Source  |       | Created By |   |
| ¥ 128 .             | -                    | -                      |                     | -            | -                 | Preporuka Njenta      |         | eate              | 1                       | 30.89.2016 2 |                    | -       |       | -          | R |
| V 130               |                      |                        | -                   |              | -                 | Zapaslen je konstin i | 0       | eate              | 1                       | 29.86.2010 1 |                    |         |       | -          | × |

U slučaju da u sistemu već postoje preduzeća sa sličnim imenom, pojaviće se spisak tih preduzeća. Proverite da li se novo uneseno preduzeće već nalazi na spisku. Ako preduzeće još nije u sistemu, selektujte kvadratić pod tabelom i kliknite na **Add lead** to database:

| dciclob       TEST PARTNERSITE TEST         Home •    Users •    HelpDesk    Sales •    Marketing •    Orders, invoices, finance •    TeamDL                                                                                                    | • |
|----------------------------------------------------------------------------------------------------|---|
| Sales Lead To Task                                                                                                    |   |
| There are similar subjects already in our database. Please look them through so you are sure not to enter same subject again                                                                                                    |   |
| Subject Long name                                                                                                    |   |
| relation description                                                                                                    |   |
| Haula a Stepheniker of Hall-Antikers's maketik A an Arean episiteriada Hall-Marinesatatieniad                                                                                                    |   |
| Working Succ. We brough a working and the second                                                                                                    |   |
| Subject is not yet in our database! I won't enter duplicate!                                                                                                    |   |
| Add Lead to database                                                                                                    |   |
| Customer <b>The Part of the Second Part of Second Part of Second Par</b> |   |
| The case of the second second s                                                                                                    |   |

Tako ćete kreirati prodajni zadatak, na kom možete početi unositi podatke za ponudu.

Stranku možete sada bilo kada naći pod Quick Search:

| Quick search                                               |
|------------------------------------------------------------|
| (Use - to skip range. 11-BSU-58 will match 11BSU00000058)  |
| 5980 Search                                                |
| ◯ Company ◯ User ◯ Order ◯ Invoice ◯ SF Task 🔘 VAT Lead ID |
| 5980                                                       |
| Alpska                                                     |
|                                                            |
| Address 45, 2000                                           |
| manual streng mid they                                     |
| Automotive the states                                      |
| reason a conversion of the conversion of the               |
|                                                            |
|                                                            |
|                                                            |
|                                                            |
|                                                            |
|                                                            |
|                                                            |
|                                                            |
|                                                            |
|                                                            |
| Cancel                                                     |
| Current                                                    |

#### Moguće greške pri unosu novog preduzeća

 Ako se na obrascu prikaže crveno upozorenje o nedozvoljenim znakovima, otkačite kvačicu pored polja Allow errors in input i kliknite na dugme Post request ili popravite tekst tako da sadrži samo navedene dozvoljene znakove i kliknite na dugme Post request.

| * Please describe the<br>company:<br>Please write what are<br>the main activities,<br>how many locations<br>they have and where,<br>what are their trouble<br>points in the existing<br>erp | "tiskarstvo" | (Čč, Ćć, Šš, Đđ, Žž), (a-z), (A-Z), (0-9), (.), (.), (.), (.), (.), (.), (.), (. |
|----------------------------------------------------------------------------------------------------|--------------|----------------------------------------------------------------------------------|
| (if they have it),<br>capital/revenue for<br>last 3 years.                                                                                                    |              |                                                                                  |

| Approve :        | Approve lead              | (Direct update in the DB. No need for 'Post Request' after Approve/Disapprove.) |
|------------------|---------------------------|---------------------------------------------------------------------------------|
| VAT Code Prefix: | ✓ *If uncheck, orders and | nd invoices will be created without VAT!                                        |
|                  | Post Request              | llow errors in input                                                            |

 Ako se pri unosu poreskog broja prikaže obaveštenje: *First sales process for this company finished!*, to znači da je stranka već u sistemu, isto tako je prva prodaja kod stranke već završena. U tom slučaju je potrebno kontaktirati menadžera partnerskog kanala odnosno stranki poslati Prelaznu izjavu, ako se ista odluči za prelazak kod novog partnera za podršku.

| Sales New Lead                                          |                                                |
|---------------------------------------------------------|------------------------------------------------|
| Please enter the lead's data here to move it through th | ne Sales Funnel.                               |
|                                                         | Company data                                   |
| Company is interested<br>in:                            |                                                |
| RA lead: *Check if lead is RA!                          |                                                |
| * Country : Slovenia                                    |                                                |
| * VAT unknown                                           |                                                |
| * Company's VAT<br>number : 364                         | First sales process for this company finished! |

3. Ako se pri kliku na dugme **Post request** ne desi ništa, kliknite na **Allowerrors in input** i zatim kliknite na **Post Request**.

| Post Request | Allow errors in input |
|--------------|-----------------------|
|--------------|-----------------------|

4. Ako vam se prikaže obaveštenje sa sliek ispod, stranka je već unesena u sistem ali za nju još nije kreiran prodajni task.

| Sales New Lead                                                         |                                                                                                    |
|------------------------------------------------------------------------|----------------------------------------------------------------------------------------------------|
| Please enter the lead's data here to move it through the Sales Funnel. |                                                                                                    |
|                                                                        | Company data                                                                                                    |
| Company is interested in: Purchase Host                                |                                                                                                    |
| RA lead: 🗌 *Check if lead is RA!                                       |                                                                                                    |
| * Country : Slovenia                                                   |                                                                                                    |
| * VAT unknown                                                          |                                                                                                    |
| * Company's VAT number : 1116                                          | Your first lead request is already in our database. You need to wait, while we check your lead data and confirm it. |
|                                                                        |                                                                                                    |

Potrebno je otvoriti Lead management i potražiti stranku.

| datalab TEST                                               | PARTNERSITE                           | TEST                                      |                    |                   |
|------------------------------------------------------------|---------------------------------------|-------------------------------------------|--------------------|-------------------|
| Home 👻 Users 👻 HelpDesk                                    | Sales 🔻 Marketing                     | • Orders, invoices, finance               | ▼ 🗄 TeamDL 🔻 🗄 DOM | 🗄 Search 👻 Report |
| Sales New Lead                                             | Leads                                 | New lead                                  |                    |                   |
| Please enter the lead's data here to move it th            | Sales funnel                          | Lead management                           |                    |                   |
| The second of the lead s data here to move it an           | To-Do's                               | <ul> <li>Leads to table</li> </ul>        |                    |                   |
| Company is intere                                          | Forecast                              | Search lead                               |                    |                   |
|                                                            | Sell-out reports                      | <ul> <li>Import leads</li> </ul>          |                    |                   |
| * C                                                        | ScoreBoard                            |                                           |                    |                   |
| * VAT u                                                    | nknown                                |                                           |                    |                   |
|                                                            |                                       |                                           |                    |                   |
| Loud management                                            |                                       |                                           |                    |                   |
| Partner: DATALAD SESLID @ DATALA . Promotion: - All premot | unn – 🗶 Save template 🛛 Elit templote | - Select weighter to fact - 10 Deput 31.5 |                    |                   |
| Statur 2423 C+ F   F 2 E 3 F a E 1 E 5 E E F C 1           | Beck-unifietk al Tgan -Al- Appr       | - Al - 👘 🗄 Sh cales 👘 Sh cales 👘 Sh cales |                    | a Maria           |
| A De Languary City City 111                                | Alter Alter                           | sectors to take the sector of             | Handled Searce     | Creation ay       |
| V 12834 PADDA BELLA MARKADO DE DE                          | INTEL IN DITAGE                       | // 10-07-2010 15                          | H. OFTHAD II       | Jainera Karne (1) |
| Rowspergear 25 - 11 1 Page 1 071 - 11 2                    | Gest Filters                          |                                           |                    | Depaying topics 1 |

Stranku potražite po poreskom broju ili nazivu, zatim u filteru odaberite sve statuse, sve tipove (Type: All) i odobrene i neodobrene (Appr: All). Kada nađete odgovarajuću stranku, potrebno je kliknuti na kvakicu na kraju reda u koloni A i zatim će se pojaviti mogućnost kreiranja taska. Za potvrdu Leada se obratite menadžeru partnerskog kanala.

5. Ako vam se pri upisu poreskog broja pojavi obaveštenje: *Lead is already in our Database, please create a SalesTask for this lead.* to znači da je stranku već upisao u sistem neko od ostalih partnera i za nju kreirao prodajni task. U takvim slučajevima je potrebno, pre daljih aktivnosti, obratiti se menadžeru partnerskog kanala radi provere statusa prodaje koju vodi drugi partner kod te stranke.

Nakon savetovanja sa Datalabom odnosno drugim partnerima, možete kreirati prodaji zadatak i vi, stranka da se sama odluči koju ponudu će odabrati. Prodajni zadatak kreirate sa klikom na odgovarajuće dugme. *Create BSF Task* za prodaju licenci i *Create BSH Task* za najam.

|                           |                      | Company data                                                                  |                               |                         |
|---------------------------|----------------------|-------------------------------------------------------------------------------|-------------------------------|-------------------------|
| Company is interested in: | Purchase Host        |                                                                               |                               |                         |
| RA lead                   | Check if lead is RAI |                                                                               |                               |                         |
| * Country :               | Slovenia             | 8                                                                             |                               |                         |
| * VAT unknown             |                      |                                                                               |                               |                         |
| * Company's VAT number    | 9791888              | Lead is already in our Database, please<br>croate a Salee Task for this lead. | Oreate BSFTask Create BSHTask | Oreate BFFTask Create B |

## Kako kreiramo novi task kod stranaka koje su već upisane u sistem (Prospect Details)

Kod stranaka koje još nisu unesene u sistem, task se obično kreira preko unosa novega lead-a. Kod svih ostalih, stranku prvo nađemo preko alata za pretragu i zatim kreiramo novi task tako što pristupimo delu **Prospect details** >> na stranici **End User Details**:

| End user details        |                                                                                                    |                                     |
|-------------------------|----------------------------------------------------------------------------------------------------|-------------------------------------|
| Company PODJETJE d.o.o. | Field of activity 74.120 - Računovodske, knjigovodske in revizijske dejavnosti,<br>davčno svetovanje | Change user data >>                 |
| Name 2 PODJETJE d.o.o.  | Telephone                                                                                            | Mark as ex-user >>                  |
| Name 3                  | Fax                                                                                                  | Prospect details >>                 |
| Address Naslov 15       | Partner DATALAB SI                                                                                   | My next user >>                     |
| City SI-1000 -          | Reference list Partner is not on the reference list!                                                 | UC SF task: 16BSU00000016           |
| <b>VAT #</b> 11144588   | Multi-year UC Multi-year UC was disabled!                                                            | Print licence statement >><br>Note: |
| Accounting Yes          | Follow company<br>activity                                                                           |                                     |
|                         |                                                                                                    | Save                                |
| USD No                  | eInvoices No                                                                                         |                                     |

U prozoru koji se otvori vidimo pregled svih otvorenih taskova. Klikom na broj taska, otvara se prodajni task koji možemo dalje uređivati (pisanje remark-a, izmenu datuma prodaje, izmjenu odabranih licenci,...)

Ako želimo kreirati novi task kliknemo na Create a new sales task>>

| o:                                                                                   |                                                                                                    |                                                                                                    |                                                                                                    |                                                                                                    |                                                                                                    |  |  |  |  |  |
|--------------------------------------------------------------------------------------|----------------------------------------------------------------------------------------------------|----------------------------------------------------------------------------------------------------|----------------------------------------------------------------------------------------------------|----------------------------------------------------------------------------------------------------|----------------------------------------------------------------------------------------------------|--|--|--|--|--|
| PODJETJE d.o.o.<br>PODJETJE d.o.o.<br>Naslov 15<br>SI-1000 LJUBLJANA<br>VAT:11144588 |                                                                                                    |                                                                                                    |                                                                                                    |                                                                                                    |                                                                                                    |  |  |  |  |  |
| Status                                                                               | Description                                                                                                    | Licence value                                                                                                    | Work value                                                                                                    | Start Date                                                                                                    | End Date                                                                                                    |  |  |  |  |  |
|                                                                                      |                                                                                                    |                                                                                                    |                                                                                                    |                                                                                                    |                                                                                                    |  |  |  |  |  |
| I                                                                                    | New implementation                                                                                                    | 15,990.00                                                                                                    | 2,480.00                                                                                                    | 01.11.2007                                                                                                    | 01.01.2008                                                                                                    |  |  |  |  |  |
| D                                                                                    | Hosting                                                                                                    | 0.00                                                                                                    | 0.00                                                                                                    | 31.01.2014                                                                                                    | 31.01.2014                                                                                                    |  |  |  |  |  |
| 0                                                                                    | Hosting                                                                                                    | 35.90                                                                                                    | 0.00                                                                                                    | 31.08.2014                                                                                                    | 30.04.2014                                                                                                    |  |  |  |  |  |
| В                                                                                    | USD support contracts                                                                                                    | 0.00                                                                                                    | 0.00                                                                                                    | 23.03.2015                                                                                                    | 23.03.2015                                                                                                    |  |  |  |  |  |
| 6                                                                                    | eInvoices                                                                                                    | 0.00                                                                                                    | 0.00                                                                                                    | 23.03.2015                                                                                                    | 23.03.2015                                                                                                    |  |  |  |  |  |
| 0                                                                                    | New implementation                                                                                                    | 1,099.00                                                                                                    | 0.00                                                                                                    | 03.01.2015                                                                                                    | 31.12.2014                                                                                                    |  |  |  |  |  |
|                                                                                      |                                                                                                    |                                                                                                    | 0.00                                                                                                    | 40.07.0000                                                                                                    | 40.07.0000                                                                                                    |  |  |  |  |  |
|                                                                                      | >:           > New ToDO>>           0.11.2007 10:07 pripravi           Status           I           D           0           B           6           0           0 | Status       Description         Status       Description         I       New implementation         D       Hosting         0       Hosting         B       USD support contracts         6       eInvoices         0       New implementation | Status       Description       Licence value         Status       Description       Licence value         I       New implementation       15,990.00         D       Hosting       0.00         0       Hosting       35.90         B       USD support contracts       0.00         6       eInvoices       0.00         0       New implementation       1,099.00 | Status       Description       Licence value       Work value         Status       Description       Licence value       Work value         I       New implementation       15,990.00       2,480.00         D       Hosting       0.00       0.00         0       Hosting       35.90       0.00         B       USD support contracts       0.00       0.00         0       New implementation       1,099.00       0.00 | Status       Description       Licence value       Work value       Start Date         Status       Description       Licence value       Work value       Start Date         I       New implementation       15,990.00       2,480.00       01.11.2007         D       Hosting       0.00       31.01.2014         0       Hosting       35.90       0.00       31.08.2014         B       USD support contracts       0.00       0.00       23.03.2015         6       eInvoices       0.00       0.00       0.00       23.03.2015 |  |  |  |  |  |

U prozoru koje se otvori, na spisku se odabere odgavarajući task i zatim kliknete Create new sales task:

| Sales New Task                                                                                     |                                                                                                 |                       |
|----------------------------------------------------------------------------------------------------|-------------------------------------------------------------------------------------------------|-----------------------|
| Create a new sales task for use<br>Click here to change end user f                                 | er <b>PODJETJE d.o.o.</b><br>or new task.                                                       |                       |
| Please select sales task type*:<br>* Upgrade Contract sales tasks<br>* If there is an open BSF tas | Additional implementation, upselling<br>Additional implementation, upselling<br>Special actions | Create new sales task |
| * If there is an BSF task with                                                                     | Hosting<br>FA Additional implementation, upselling                                              | ate new BSF task!     |
|                                                                                                    | FA Hosting                                                                                      |                       |

Taskovi koji se najviše upotrebljavaju su: BSF, BSS i BSH.

- Additional implementation, upselling = BSS task dokupljivanje licenci
- **Special actions** = BSA task posebne akcije
- **Hosting** = BSH task najam licenci na gostovanju

- **FA Additional implementation, upselling** = BSFA dokupljivanje farming licenci
- FA hosting = BSFH najam farming licenci

Do dela **Prospect details** možete doći tako što ćete iz navigacije odabrati: **Sales > Sales funnel > Prospect details** 

Sa upisom naziva preduzeća u prozor za pretraživanje se pojavi spisak za izbor. Sa klikom na odgovarajući subjekt vam se neposredno prikažu **Prospect Details**, do kojih možete pristupiti i preko End User Details:

| Sales Prospect Details                                |                  |
|-------------------------------------------------------|------------------|
| Select one of partner's % prospects/users<br>Podjetje |                  |
| Select                                                |                  |
| Select                                                |                  |
| Podjetje                                              |                  |
| PODJETJE d.o.o DATALAB SI                             |                  |
| PODJETJE                                              | 3                |
| P Podjetje                                            | splet            |
| PODJETJE                                              | zana             |
| PODJETJE                                              | nja ir<br>izklju |

# Select one of partner's % prospects/users Podjetje Prospect To-Do: PODJETJE d.o.o. PODJETJE d.o.o. PODJETJE d.o.O. PODJETJE d.o.O. PODJETJE d.o.O. PODJETJE d.o.O. PODJETJE d.o.O. PODJETJE d.o.O. PODJETJE d.o.O. PODJETJE d.o.O. PODJETJE d.o.O. PODJETJE d.o.O. PODJETJE d.o.O. PODJETJE

| Task.                     | Status | Description           | Licence value | Work value | Start Date | End Date   |  |
|---------------------------|--------|-----------------------|---------------|------------|------------|------------|--|
|                           |        |                       |               |            |            |            |  |
| 07BSF00001972             | I      | New implementation    | 15,990.00     | 2,480.00   | 01.11.2007 | 01.01.2008 |  |
| 14BSH00004946             | D      | Hosting               | 0.00          | 0.00       | 31.01.2014 | 31.01.2014 |  |
| 14BSH00007054             | 0      | Hosting               | 35.90         | 0.00       | 31.08.2014 | 30.04.2014 |  |
| 15BSD00001697             | В      | USD support contracts | 0.00          | 0.00       | 23.03.2015 | 23.03.2015 |  |
| 15BSE00002439             | 6      | eInvoices             | 0.00          | 0.00       | 23.03.2015 | 23.03.2015 |  |
| 15BSF00002275             | 0      | New implementation    | 1,099.00      | 0.00       | 03.01.2015 | 31.12.2014 |  |
| 16BSU00000016             | 0      | Upgrade contract      | 293.79        | 0.00       | 12.07.2020 | 12.07.2020 |  |
| Create a new sales task>> |        |                       |               | -          |            |            |  |

# Upravljanje potencijalnim strankama (Lead management)

Lead management je alat za upravljanje novim leadovima ili potencijalnim strankama.

| dal        |                   | ARTNEF         | RS SIT     | E         |          |                |            |             |      |        |          |            |         |          |            | ii ligati                                                                                                    | donese.    | 9    |                    | 9       |
|------------|-------------------|----------------|------------|-----------|----------|----------------|------------|-------------|------|--------|----------|------------|---------|----------|------------|----------------------------------------------------------------------------------------------------|------------|------|--------------------|---------|
| Home       | - Users - He      | lpDesk Sale    | s - Mar    | keting -  | Orde     | rs, invoices,  | finance -  | Teamt       | H    | DOM    | Sea      | rch -      | Rep     | orts T   | estSite    | Video                                                                                                    | - Fa       | mum  |                    |         |
| ead mana   | gemeet            |                |            |           |          |                |            |             |      |        |          |            |         |          |            |                                                                                                    |            |      |                    |         |
| Partne     | DATALAB SI[SUB () | DATALA ~       | Promotion: | All promo | ations - | * Save         | unglate    | Edit templa | te . | - Sele | of hered | ite to kan | i de la | × :      | Export XLS | 0                                                                                                    |            |      |                    |         |
| Status 📵   | V = 2 5 2 + 2 3 5 | 0221000        | Ch Cs      | CELWD     | Check/u  | ntheck all 🚷 y | e: V-Valid | -OAppr      | 1    | AB     | -0       | TA sales   | 0       | RA sales | 0          | and the second second s |            |      |                    |         |
| Dia i      | DE Company        | City           | City W     | AT        | ACOVITY  | Partner.       | Found      | ur.         |      | F Task | To imp   | Received   |         | Handed   | 5          | oute                                                                                                    |            |      | Created By         | 11      |
| 10.00      | podjetje          |                | 1.1        |           |          |                |            |             | 21   |        |          |            |         |          |            |                                                                                                    |            |      |                    | 10      |
| ¥ 156      | podjetje          |                | st         |           |          | DATALAB SI     | IWNTH      | EON pozvate |      |        | 1        | 27.05.20   | of 1    |          | 1          | ATALAB SE                                                                                                    |            |      | lead SE robot      | 1       |
| ¥ 100      | podjetje test     |                | 51         |           |          | DATALAB ST     |            |             |      |        |          | 18.02.39   | 41_     |          | 1          | IE BALIATIN                                                                                                    |            |      | lend SI robot      | . 0     |
| V 900      | podjutje test     |                | SI.        |           |          | DATALAB ST     |            |             |      |        |          | 18.02.20   | 4 L.,   |          | 1          | ATALAB SE                                                                                                    |            |      | lived St robot     | . 5     |
| 8 252      | PODIETIE d.o.o.   | 53-1000-100813 | N. 51 1    | 1144588   | 74.120   | DATALAB ST     |            |             |      | math   |          | 22.03.201  |         |          |            | WTALAB Teb                                                                                                    | malogtje d | 1.d. | Website Robol      | . 6     |
| Rows per a | page: 25 - 1      | Poge 1         | 01         | 1121      | Chiar Fi | tora           |            |             |      |        |          |            |         |          |            |                                                                                                    |            | 100  | Deplaying topics / | - 4 0 4 |

- 1 pregled leadova po partnerima (svaki partner može videti samo svoje leadove)
- 2 spisak leadova možete eksportovati u .xls datoteku
- 3 odabir po statusu taska
- 4 tip:

| Type: |    | V-Valid    | ×. |
|-------|----|------------|----|
| y     | Pa | V-Valid    | U  |
|       |    | F-Future   |    |
| 0     | 0  | J-Junk     |    |
| U     | 0  | C-Cold     |    |
|       | D. | All        |    |
|       | D  | ATTAL AR N |    |

- V Valid važeći
- F Future očekivana prodaja u budućnosti
- J Junk nema validnih kontakt podataka, već postojeći korsinik i sl.
- C Cold nemoguće stupiti u kontakt iako su kontakt podaci validni
- 5 u odnosu na to da li je lead odobren (approved) ili ne (not approved)
- 6 oznaka prodaje Farming licenci
- 7 oznaka prodaje mobilnih blagajni
- 8 kada podesimo kriterijume za pretraživanje, kliknemo na dugme Show kako bismo dobili prikaz podataka
- 9 –kriterijumi za pretraživanje:
  - ID- broj leada
  - Company kratak naziv preduzeća
  - Ctry- lokalizacija
  - VAT poreski broj
  - Activity šifra delatnosti
  - Partner partner zadužen za prodaju i podršku
  - FoudOut način na koji je stranka saznala za PANTHEON™
  - SF task broj prodajnog taska, ako task nije još kreiran, sistem vam nudi mogućnost kreiranja (create)
  - Received- datum unosa lead-a
  - Source partner koji je otkrio lead
  - Created by ime osobe koja je unela lead
  - A polje za odobrenje lead-a

## Prodajni panel (Sales funnel)

U Prodajnom panelu ili, kako ga još zovemo, Prodajnom levku (Sales funnel) možemo pregledati sve prodajne taskove svih preduzeća koja su uneta u sistem.

| SalersSt                                                                                                    | abs: Bone Acliev,                          | Some Cleand, Nor  | se Transition          | 0                 | Offering: Some                                                                                                    | e Licence   | r, Sesser Hoofing, S | ame UC selling 2   | Dete                | CALLS:            | cell date            | 3                               |          |            |       |                                     |               |  |
|----------------------------------------------------------------------------------------------------|--------------------------------------------|-------------------|------------------------|-------------------|----------------------------------------------------------------------------------------------------|-------------|----------------------|--------------------|---------------------|-------------------|----------------------|---------------------------------|----------|------------|-------|-------------------------------------|---------------|--|
| 6-bles                                                                                                    | mfed Opp<br>Med lead                       | V 0 - Sale done   | ure Sale               | W + Wating        | 🗷 New implement                                                                                                    | talers      | Eleaner El           | C-Upgrade Contract | Lic                 | sell dabe:        | Al                   | ₩ R                             | om Date: |            | R     | To Date:                            |               |  |
| 4- Pm                                                                                                    | pocal                                      | 1-Not Interests   |                        | T-Terminated      | 🖸 Special actions 👘 elivoices 🗂 USD support contracts                                                                                                    |             | nol                  | Delive:            | Al                  | wi fi             | oni Diite:           |                                 | 103      | To Date:   |       |                                     |               |  |
| 3 - Qualified - short lot      Competition     2 - Proposal selected     P-Lent to complexition     - Proposal selected     P-Lent to confider partner     Oredylanched     Dedylanched |                                            | Chedylanchedi all | 📰 Addimeni Irip, Uprel |                   |                                                                                                    | Task        | Task opened: All     |                    | M R                 | Yors Date: 3      |                      | To Date:                        | Date:    |            |       |                                     |               |  |
| Dweers                                                                                                    | 1 Partner                                  |                   |                        | stationes.        | Other: All+All                                                                                                    | + Last Co   | onversation i Sort   | by Default sort    |                     |                   |                      |                                 |          |            |       |                                     |               |  |
| ab:                                                                                                    | Other                                      |                   |                        | 6                 | Nimary Seit                                                                                                    | Tiefouth    | Shi Shi              | - 84               |                     |                   |                      |                                 |          |            |       |                                     |               |  |
|                                                                                                    |                                            |                   |                        |                   | THE REPORT OF A DESCRIPTION OF A DESCRIPTION OF A DESCRIP | I DEPOSITE. | 100 H                | HERMITERION .      |                     |                   |                      |                                 |          |            |       |                                     | 100 March 100 |  |
| hannel:                                                                                                    | Partner                                    | ×                 |                        |                   |                                                                                                    | Line and    | Lin                  | Conversator        | Ferente             | 54                | et faser             | the first Ficial                | 10       | Seve Field | pte 1 | Edit Pavorite                       | O             |  |
| hannel:<br>'actor:                                                                                                    | Pather<br>Immas amagus                     | F1544 (M)         |                        | 2                 | Licencie Type:                                                                                                    | All         | Lin<br>Hd            | anternation        | Favorite<br>Show St | t Sela            | ct farer<br>Greate N | rtin tit. Tosit<br>Iese Tagik > |          | Seve Fevo  | 5     | Edit Pavorite                       | Ø             |  |
| Owners<br>iub:                                                                                                    | Other                                      | •••<br> w         | * ELL/RO               | Shell rent .      | Other: All ( All )                                                                                                    | + Last Co   | onversation i Sort   | by Default sort    |                     |                   |                      |                                 |          |            |       |                                     | _             |  |
| Pa<br>E<br>Ov                                                                                                    | stre<br>mer<br>byert st.                   |                   | be use                 | a panana s        | Icence Type:<br>RAsaks 7                                                                                                    | All         | W Hd                 | a Help Hotes 10/1  | Favorite<br>Show St | ebstra            | ct faxo<br>Greate N  | nte tu jouri<br>ene Tagk >      |          | Seve Fixed | 5     | Edit Pavorite                       | 0             |  |
| nnel:<br>ner:<br>t:<br>but                                                                                                    | Patner<br>Owner<br>Duport St.              |                   | tia ulta<br>Patter     | a president       | Licence Type:<br>RAseks                                                                                                    | All kence   | Walk Weight          | d                  | Favorite<br>Show St | t Sele<br>abstica | Create N             | the fits   could<br>new Tagk >  | DR       | Seve Fixed | 5     | Edit Pavorite<br>Seli maton         | 0             |  |
| hannel:<br>artaer:<br>wr:<br>shor<br>Pr                                                                                                    | Patner<br>Owner<br>Durgert St. (<br>Inpect | *<br>*<br>*       | Bill willing           | a presentation of | Licence Type:<br>RAsaks                                                                                                    | All         | Wath Weght           | d<br>Lu. sel Ja    | Favorite<br>Show St | : 5db             | ct favo<br>Greate A  | the file Tagk >                 | DR.      | Seve Faxo  | 58    | Edit Pavorite<br>Seli statue<br>Ali | Ū             |  |

Prodajne taskove možemo tražiti po:

- 1. **Sales State** pretraživati možemo prema određenim statusima u kojima se nalaze taskovi, možemo odabrati koje želimo ili iskoristiti opciju »Check/uncheck all« za selektovanje i deselektovanje svih statusa
- Offering možemo odabrati vrstu taska (BSF New implementation; BSH hosting; BSU UC Upgrade Contract; BSA – Special actions; BSE – eInvoices; BSD – USD support contracts; BSS – Additional Imp. Upsell
- 3. **Dates** možemo pretraživati po datumu (od do) planiranom za prodaju licenci (Lic sell date), završetku implementacije (Impl. Deliver), dana otvaranja zadatka (Task opened).
- 4. Owners U ovom polju imate već unaped postavljen odabir za vaše preduzeće, odrediti možete korisnika unutar vašeg preduzeća i to u polju User odaberete filter Creator (osoba koja je kreirala task) / Last comment (osoba koja je zadnja upisala remark) / Owner (vlasnik taska) i u susednom polju odaberete člana tima vašeg preduzeća
- 5. **Primary sort** možete odabrati vrstu sortiranja dobijenih rezultata (opadajuće/rastuće), klikom na naziv kolone se postiže isto
- 6. Licence Type možete odabrati određen tip licence
- 7. RA sales: označite za prikaz prodaje mobilnih blagajni
- 8. Show implementation označite za prikaz podataka o implementaciji
- 9. Last Conversation označite za prikaz zadnjega remarka
- 10. Hide Help Notes nije trenutno u funkciji
- 11. Favorite Sa ovom funkcijom sačuvajte postavljeni filter radi kasnije upotrebe
- 12. Klikom na »Show« vam se prikažu rezultati prema odabranim kriterijumima
- 13. Export XLS: dugme za izvoz prikazanih podataka u .xls tabelu
- 14. U naslovnom redu kolone možemo pretražiti detaljnije dobijene rezultate

U Show Funnel-u su važni prodajni statusi – SELL STATUS

| $\odot$            | <b>clean active</b> – prvih 14 dana nasmejani smajli, ukoliko je prodajni task ažuran. Još sveža ponuda za  |
|--------------------|----------------------------------------------------------------------------------------------------|
|                    | prodaju.                                                                                                    |
| 9?                 | unkown close – pojavi se onda kada imamo prodajni datum u prošlosti                                         |
| 0                  | warmingfish – status koji nas upozorava da je stranka još vruća za prodaju ali ne toliko kao kod clean      |
| 1111               | active                                                                                                    |
| 3m                 | Smelly fish – pojavi se kod stranaka sa kojima se bavimo više od 14 dana, u koje je uloženo dosta truda ali |
| C.                 | licenca još uvek nije prodata. To je već dosta ozbiljno stanje.                                             |
| CHHC               | rotten fish – kod ovog statusa vidimo da od stranke nemamo više koristi. Već se predugo njome bavimo.       |
| Contraction of the | Najverovatnije neće kupiti licencu.                                                                         |
| 2                  | Zombie – status, koji nam govori da je stranka mrtva i da smo je izgubili. Sa takvom strankom ne treba više |
|                    | gubiti vreme i nadati se da će kupiti licence.                                                              |
| الم الم            | <b>Black holes</b> – u ovom statusu su stranke za uklanjanje iz aktivnih prodajinh statusa (6,5,4,3,2,1).   |
| D                  | Neupotrebljive su.                                                                                          |

Ovi Sell statusi se pojavljuju samo u slučaju da imamo prodajni zadatak označen na status 1, 2, 3, 4, 5, 6

Ako se gore navedeni prodajni statusi pojave u prodajnim zadacima, odnosno u Show funnelu, kvare izveštaj higijene prodajnog levka – HygieneReport. Potrebno je pobrinuti se da su stranke u cleanactive ili warmingfish statusu. U slučaju da se sa strankom dogovorimo za komunikaciju kroz duži period, stranka se stavi u status S. Sa tim postižemo čist HygieneReport.

#### Pregled ponuda (List orders)

#### Orders, invoices, finance>Orders > List orders

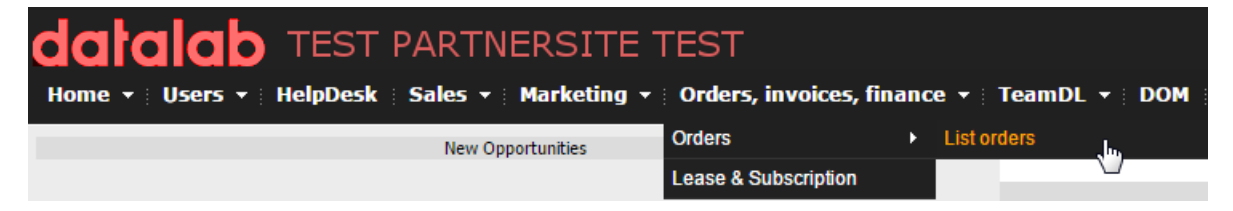

U ovom delu je na raspolaganju pregled kreiranih ponuda (aktiviranih i neaktiviranih).

| Show. Last week               |               | 20100                 |            | Fort     | ustomer  |            |         | Show      |
|-------------------------------|---------------|-----------------------|------------|----------|----------|------------|---------|-----------|
| End-user name: 4 Order key: 5 |               |                       |            |          |          |            |         |           |
| Drag a column he              | eader here to | group by that column  |            |          |          |            |         |           |
| No                            | Date          | End user              | Ammount    | Discount | PDV      | Total      | Invoice | Confirmed |
| 17010000                      | 03.08.2016    | 40%-860%.trail        | € 750.33   | € 174.50 | € 126.68 | € 702.51   |         |           |
| 17010000                      | 01.08.2016    | successive states and | € 257.07   | € 0.00   | € 56.56  | € 313.63   |         |           |
|                               |               |                       | € 1,007.40 | € 174.50 |          | € 1,016.14 |         |           |
| Export to exce                | $\mathbf{D}$  |                       |            |          |          |            |         |           |

Možete koristiti filtere:

- 1. Vremenske:
  - Last 20 (Zadnjih 20)
  - Last week (u zadnjoj nedelji)

- Last month (zadnji mjesec)
- 2. Vrsta dokumenta
  - All (svi)
  - 0110 (nadogradnja)
  - 0100 (kupovina licenci)
  - 0H0 (gostovanje)
- **3.** Za
  - Customer (stranku)
  - Partner (partnera)
- 4. End-user name (možemo pretraživati po kratkom nazivu kupca)
- 5. Order-key (možemo pretraživati po broju ponude)

Klikom na dugme **Export to excel** možemo dobijene rezultate eksportovati u excel tabelu.

#### Preporuke

Na našoj web stranici naši postojeći klijenti mogu ispuniti obrazac za preporuku PANTHEON<sup>™</sup>-a. Ako se prodaja realizuje, stranka koja je dala preporuku za PANTHEON<sup>™</sup> ima određene prednosti. Upozorenje! U slučaju da preporuka dolazi ka Datalabu od strane korisnika za čiju podršku je zadužen partner, Datalab može direktno realizovati prodaju i u tom slučaju partenrskom preduzeću ne pripada provizija niti se prodaja može računati u relizaciju plana. Preporuka je da partner osmisli svoj način nagrađivanja za korisnike koji vrše preporuku.

#### Kupovina licenci – BSF/BSS task

Kratak opis postupka prodaje licenci:

- 1. Unesite novu stranku na SIS
- 2. Kreirajte **task:** 
  - a. Za sve nove lead-ove možete kreirati **BSF** task kod samog unosu novoga lead-a u sistem
  - b. Za već upisane lead-ove, kod kojih se radi o prvoj prodaji, kreirate **BSF** task preko Sales>Sales funnel>Prospect details
  - c. Za već upisane lead-ove, kod kojih se radi o dokupu, kreirate **BSS** task preko Sales>Sales funnel>Prospect details
- 3. Kreirajte ponudu. Ponuda je kreirana iz Datalabovog sistema i stranka plaća predračun Datalabu.
- 4. Pošaljite ponudu stranki
- 5. Nakon plaćanja predračuna, licenca će biti aktivirana a partner obavešten o aktivaciji od strane menadžera partnerskog kanala. Zaposleni u Datalabu, zaduženi za partnerski kanal, će dobiti obaveštenje o plaćanju i izvršiće aktivaciju licenci. Partner je dužan da obavesti stranku da je licenca aktivirana i dostavi joj EULA licencni formular na kom će biti prikazana nova licencna šema.

Kada primite upit za kupovinu licence, odmah kreirate BSF odnosno BSS task. Ako stranka još nije upisana u sistem, prvo je potrebno uneti novi lead a nakon toga i prodajni task. Ako je stranka već u sistemu, potrebno je proveriti da li neko već aktivno pregovara sa strankom. U tom slučaju, potrebno je obratiti se menadžeru partnerskog kanala radi provere statusa prodaje. Stranka je možda već korisnik PANTHEON<sup>™</sup>-a. U takvom slučaju se stranka za kupovinu licence mora obratiti partneru koji je u tom trenutku u sistemu postavljen kao partner sa kojim korisnik sarađuje po pitanju podrške. Ako postojeći korisnik želi ponudu od drugog partnera, prvo je potrebno potpisati prelaznu izjavu. Zatim novi partner može preko Prospect Details kreirati BSS task. Ako smo stranku već ranije uneli u sistem a prva prodaja još nije završena, možemo upotrebiti već postojeći prodajni task ukoliko je u statusu 6, 5, 4, 3, 2, 1 ili S. Ukoliko je u nekom drugom statusu, potrebno je kreirati novi iz Prospect Details.

#### Zaglavlje prodajnog zadatka (Task header)

Otvoreni task je potrebno na odgovarajući način popuniti podacima:

| Prospect           PODETE 6.s.d.           PODETE 6.s.d.           Strictor 15           Strictor 15           Strictor 14588           TEL           FAUL | Task Status:     C     D - Duplicated     Implementation Se     RA sale | Licence self date: 3 | To Day<br>Ine data to deplay<br>In a Page<br>In a Page | of 8 (2000)<br>Show all ToDo | 12        |                 | No data to display           |
|----------------------------------------------------------------------------------------------------|-------------------------------------------------------------------------|----------------------|--------------------------------------------------------|------------------------------|-----------|-----------------|------------------------------|
| Task description                                                                                                    | Project Manager<br>Project Type:<br>Description:                        | wort 6               | Contacts 7                                             | Telephone                    | Errad     | Putches         | Dransky                      |
|                                                                                                    |                                                                         |                      | ine is primek                                          | 640 709 892;                 | 32        |                 | Select                       |
|                                                                                                    | Project start date:                                                     | 25.07.2016           | Brgta wood                                             | 1                            | 2         |                 | Select                       |
|                                                                                                    | 1.1                                                                     | Create Project       | Smona Zapandić                                         | ÷.                           | 9         |                 | Select                       |
|                                                                                                    | ofer(Want):                                                             | Commun Instant Send  | Vlasta Aribelj                                         | 1                            | 1         |                 | Select                       |
|                                                                                                    |                                                                         |                      | H F Page 1                                             | of 10 ( ) ()                 | 10        |                 | Deplaying 1 - 4 of 37        |
| Partner: DATALAB SI                                                                                                    | Change partner   00H01                                                  | ai atatu             | Shew all sales tasks                                   | (9) Show tas                 | tistury   | 10 Upda         | fe task lieader              |
| Research Catalogue                                                                                                    | Arrow                                                                   | f manadar            | If you want to led the to                              | ek with another task         | Type use  | ection:         | diam Chief Hards >           |
| former Website Robot                                                                                                    | ga. Ka                                                                  | la Gomz M            | License sell date is in th                             | e past. Please corr          | ect and 0 | ipdate Task His | ader if you like to continue |
| source                                                                                                    |                                                                         |                      | with sales process                                     |                              |           |                 |                              |

Obvezan je unos **statusa (2)** i **očekivanog datuma prodaje (3)**. Unesene podatke ažuriramo sa klikom na **Update task header (10)**. U slučaju da je predviđeni datum prodaje podešen u prošlosti nećemo moći dodati licence na task, ni upisati remark. Zato je važno da je predviđeni datum prodaje naveden na odgovarajući način tj. u nekom budućem vremenu.

- 1. U ovom okviru su prikazani osnovni podaci preduzeća
- 2. **Status taska (Task Status)** potrebno je odabrati odgovarajući status, u zavisnosti od tog na kom prodajnom koraku se nalazimo sa kupecem.

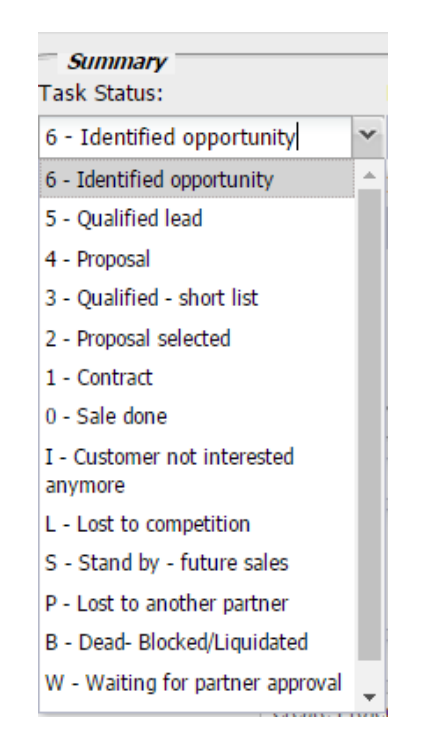

6 – status, kada je nova stranka unesena, iako još ne znamo da li je zainteresirana za kupovinu/najam ali pokazuje interesovanje za više informacija o proizvodu/usluzi

5 – potencijalna stranka, ima određen budžet, osobu koja odlučuje, jasno definisanu potrebu, vreme kada želi da počne sa korišćenjem

- 4 poslana ponuda
- 3 PANTHEON™ u užem izboru sa ostatkom
- konkurencije ukoiko ona u tom trenutku postoji
- 2 ponuda potvrđena
- 1 ugovor potpisan

Ako se stranka tokom prodajnog procesa ne odluči na kupovinu/najam odaberemo:

- I stranka nije više zainteresirana
- L stranku je preuzela konkurencija
- S očekivana kupovina u budućnosti
- P stranku je preuzeo drugi Datalab partner
- B stranka više ne posluje ili je blokirana

Ako se pri kreiranju taska pojavi status W, potrebno je obratiti se menadžeru partnerskog kanala.

- Očekivani datum prodaje (License sell date) potrebno je , uneti predviđeni datum prodaje licence odnosno potpisa ugovora. Ako datum nije postavljen u budućnost, podatke na prodajnom tasku nije moguće ažurirati.
- 4. **To Do**... je polje, gde možete unositi zadatke koji predstavljaju naredni korak koji treba preduzeti.

| Prospect          | DODIETIE dia A                                                              |
|-------------------|-----------------------------------------------------------------------------|
| Task              | 14BSH00004946                                                               |
| Do this on:       | 25.07.2016 00:00                                                            |
| Title: 2          |                                                                             |
| Reminder<br>text: |                                                                             |
|                   | Type Partner and press Tab                                                  |
|                   |                                                                             |
| Reminder          |                                                                             |
| whom:             |                                                                             |
|                   |                                                                             |
|                   | Contact: Jasmina Kozinc                                                     |
|                   | The currently logged user is selected from his company contacts by default. |
|                   | Save 4                                                                      |

- 1 Unesite datum kada zadatak treba biti obavljen.
- 2 Unesite naziv zadatka (npr. poziv)
- 3 Unesite detaljan opis zadatka
- Kliknite na Save i tako sačuvajte zadatak, koji će vam se sada prikazivati na početnoj strani Partner Site-a pod My To Dos
- Task description u to polje se automatki prenese tekst iz polja »Please describe the company« pri unosu novog lead-a. Tekst možemo menjati (napomene, specifičnosti). Preporučujemo da se u tu svrhu koristi Remark, njih nije moguće brisati ili menjati.
- 6. **Project Management** Partner Site je povezan sa project management alatom koji se koriste za vođenje projekta tj. implementacije i obuke.
- Contacts na tasku se isto tako nalazi spisak kontakata na kojem možete (sa klikom na Select) odabrati odgovarajući kontakt, sa kojim teče komunikacija. To utiče na upis remarka, gde se kao kontakt osoba pojavljuje odabrani kontakt.
- 8. U polju **Partner** na tasku mora biti navedeno vaše preduzeće. U suprotnom se javite na menadžeru partnerskog kanala.
- 9. Sa klikom na Show task history se prikaže istorija izmena statusa taska sa upisanim komentarima.
- 10. Kliknite na **Update task header** svaki put nakon ažuriranja zaglavlju taska kako biste sačuvali izmene.

#### Specifikacija i broj licenci (Specification and Volume)

Ovde dodajete licence za koje je stranka zainteresovana.

| tem          | Description           | Qty              | Price   | Licence | Work | Rebate | Value   | Cur | Created             | Last change         |
|--------------|-----------------------|------------------|---------|---------|------|--------|---------|-----|---------------------|---------------------|
| ASI5E001     | PANTHEON SE - licenca | 1.00             | 1399,00 | 4197,00 |      | 0.00   | 4197,00 | EUR | 25.07.2016 13:34:41 | 25.07.2016 13:34:42 |
| lew licences | i - serialito:983504  |                  |         |         |      |        |         |     |                     |                     |
|              |                       |                  |         |         |      |        |         |     |                     |                     |
| d Linearen h | Add muck and          | Many history was |         | 4197.00 | 0.00 |        | 4197.00 |     |                     | Undate to           |

Sa klikom na **Add Licence** >> se otvora novi prozor u kom se mogu odabrati odgovarajuće licence. Kada jednom dodate licence, broj licenci i udeo rabata možete uređivati neposredno u delu **Specification and Volume**. Izmene sačuvajte sa klikom na **Update task**. Ako želite ukloniti licencu, upišete količinu 0 i kliknete na **Update task**.

| Sales Add Licence<br>Add licences on task 1785S00000030 for PODJETJE d.o.d                                                                                                    | s.                                                                                                    |
|----------------------------------------------------------------------------------------------------|----------------------------------------------------------------------------------------------------|
| Tridding formers                                                                                                    |                                                                                                    |
| B LOKACDA: POCNETIE d.m.<br>PASISENIL PODVETJE 6.e.e. 1.00                                                                                                    |                                                                                                    |
| literes                                                                                                    |                                                                                                    |
| Select localism:  PCDIFTE d.o.a.  Select localism: Deca.ab PANTHEON LT Change model?  Select localisation  Select localisation  Select           | If you would like to change <b>Rence model</b> # g. SE->NE then solvet new model above and check this.<br>Low will retain the same number of leance.<br><b>Each localisation</b> and <b>anch location</b> must have a simple senial number. If you get more localisation with the same senial number (e.g. datas & courter), then please:<br>• create a new location<br>• transfer descretes to it<br>Egg senial number statistics have beeness PAITSEDDL, PAITRING in PAIRSEDDL. Create a new location with senial number statistics and bandler PAIRSEDDL to it<br>additional (new) lotness<br>When ordering LT, use<br>• 1 for single user and<br>• 2 for metwork <=3 users |
| Code, ab PARTHEDR VM     Date, ab PARTHEDR VM     Date, ab PARTHEDR VM     Date, ab PARTHEDR VM     Date, ab PARTHEDR Convector     Date, ab PARTHEDR Convector     Date, ab CHRONOS     Date, ab CHRONOS     Date, ab               | www/ MANTHEEN VM Kances<br>www/ MANTHEEN VC Rances<br>www/ CMITHEEN Connectin<br>www/ CMICHOS Remove                                                                                                    |
| Warning!<br>Users with valid upgrade contracts will be charged for the difference between old.<br>Therefore is activable, that you revoce this order ASAP (or create a new order be<br>week at the second second secon | Icance value (base for UC calculation) and new Reence value. Additional UC fee well be charged in relation to expiration date.<br>date involuting)                                                                                                    |

- 1. Existing licenses: spisak već postojećih licenci koje ima stranka, zajedno sa količinom i lokacijom.
- 2. Select location: odabir lokacije na kojoj stranka želi novu licencu. Sistem ponudi prvu lokaciju gde stranka već ima aktivne licence.
- **3. Select model**: odabir tipa licence (na spisku možete pronaći noseće licence i licence koje je moguće koristiti samostalno).
- 4. Change model?: polje se štiklira u slučaju da se radi o promeni licencnog modela; npr. iz SE u ME. U tom slučaju iz spiska odaberete DataLab PANTHEON™ ME, štiklirate polje Change Model? I kliknete Next na dnu strane. Sistem će vam u specification and volume dodati sve SE licence u minus i jednak broj ME licenci u plusu.

U slučaju da bi pored zamene stranka želela dodatni broj licenci, unesite još broj dodatnih licenci u polje **I'm ordering**.

- 5. Select localisation: sistem u Srbiji ponudi RS lokalizaciju. Ako bi želeli postojećoj stranki koja već koristi RS licence prodavati dodatne licence druge lokalizacije (na primer HR) potrebno je u EUD dodati novu HR lokalizaciju. Zatim u formi »Add license« pri select location prvo odaberete HR lokaciju (2) i zatim u select localisation odaberete HR.
- 6. I'm ordering: upišite broj licenci koje stranka želi.
- **7. Additionall icences**: u vezi sa odabirom vrste licence u polju Select model, na spisku dodatnih licenci će se pojaviti spisak pomoćnih licenci, koje su kompatibilne sa odabirom noseće licence. Za kupovinu pomoćnih licenci upišite broj istih u prozorčić.

Kada unesete svoj odabir, kliknite na **Next (8)** na dnu strane. U slučaju da vam se pojavi crveno obaveštenje pored dugmeta Next, kontaktirajte menadžera partnerskog kanala.

## Kreiranje ponude (Create Order)

Kada stranka želi ponudu, kreirate je klikom na **Order/Invoices > Create license order**.

| Chronology   | Order/Invoices | Documents  | Competition | Sub Details | PDF Export History             | Upload Fi    | iles       |  |
|--------------|----------------|------------|-------------|-------------|--------------------------------|--------------|------------|--|
| Documentatio | n              |            |             |             | ntheon sale<br>antheon FA sale | Create licen | ice order  |  |
| Orders       |                | Order Date |             | Invoi       | ces                            | In           | voice Date |  |
| 170100000024 | nt-            | 27.07.2016 |             | Invoi       | ce it>>                        |              |            |  |

#### Klikom na broj, otvori vam se ponuda.

| Order                                                                              |                                         |                                                       |                                                                                                    |                                                                                       |                                                                                                    |                                 |                    |               |           |
|------------------------------------------------------------------------------------|-----------------------------------------|-------------------------------------------------------|----------------------------------------------------------------------------------------------------|---------------------------------------------------------------------------------------|----------------------------------------------------------------------------------------------------|---------------------------------|--------------------|---------------|-----------|
| datal                                                                              | ab                                      |                                                       | DATALAB SI d.o.o.<br>Hajdrihova 28c, 1000 L<br>http://www.datalab.si<br>Tel: 01/252 89 00 Fax:: 01/25<br>Račun pri RAIFFEISEN BANK/<br>Račun pri NLB d.d., Ljubljana<br>ID številka za DDV: S19965471<br>Srg:2010/25556 pri Okrožnem<br>Osnovni kapital podjetja v Vši<br>Direktor: Andrej Mertelj | jubljan:<br>2 89 10<br>A D.D IE<br>- IBAN S<br>7, maticn.<br>sodišču v<br>ni 7.500,00 | a<br>BAN SI56 2420 3901 066<br>IS6 TRR: 0292 2025 874<br>a številka 3768201,<br>Ljubljani, koda dejavn<br>0 € je plačan v celoti. | 2 880<br>88 835<br>osti: 62.090 |                    |               |           |
| Plačnik                                                                            |                                         | Uporabnik                                             |                                                                                                    |                                                                                       | Naročilo                                                                                                    | : 17-0100-000059                |                    |               |           |
| DATALAB SI                                                                         |                                         | Testno podjetje                                       | d.o.o.                                                                                                    |                                                                                       | Dan izdai                                                                                                    | e: 22.08.2016                   | Ourrency           | FUR           |           |
| Haidrihova ulica 280                                                               |                                         | Naslov 1a                                             |                                                                                                    |                                                                                       | Dan aktiv                                                                                                    | acije: 22.08.2016               | View order         | for: customer |           |
| ST-1000 - L JURI JANA                                                              |                                         | SI-1000 - L1                                          |                                                                                                    |                                                                                       | Velia deu                                                                                                    | 27.09.2016                      |                    | locument      |           |
| VAT-00654717                                                                       |                                         | 31-1000 - EC                                          | JOLIANA                                                                                                    |                                                                                       | veija do:                                                                                                    | 27.08.2010                      | Change             |               |           |
| Rrina Belšak                                                                       |                                         | Ime Priimek                                           |                                                                                                    |                                                                                       |                                                                                                    |                                 | Change             | Contacts      |           |
| # Artikel Naziv                                                                    | _                                       | Incrimen                                              | Ka                                                                                                    | d                                                                                     | Cena                                                                                                    | Popust PAR                      | Davek Sl           | kupaj         | Options   |
| 1 PASIMF001 PANTH                                                                  | EON MF - licenca                        |                                                       |                                                                                                    | 2.00                                                                                  | 2,299.00€                                                                                                    | 2 0%                            | 22,00%             | 5609.56€      | Edit      |
| New licences                                                                       |                                         |                                                       |                                                                                                    |                                                                                       |                                                                                                    |                                 |                    |               |           |
| 2 PAPOOSVL Letna o                                                                 | osveževalna pogod                       | İba za PANTHEON™                                      |                                                                                                    | 1.00                                                                                  | 965.58€                                                                                                    | 0%                              | 22.00%             | 1178.01€      | Edit      |
| = 21%*4598.00 = 965.58 letno                                                       |                                         |                                                       |                                                                                                    |                                                                                       |                                                                                                    |                                 | Churci FF62 F96    |               |           |
|                                                                                    |                                         |                                                       |                                                                                                    |                                                                                       |                                                                                                    |                                 | Skupaj SS63.38€    |               |           |
|                                                                                    |                                         |                                                       |                                                                                                    |                                                                                       |                                                                                                    |                                 | Popust 0E          |               |           |
|                                                                                    |                                         |                                                       |                                                                                                    |                                                                                       |                                                                                                    |                                 | Davek 1223.99€     |               |           |
|                                                                                    |                                         |                                                       |                                                                                                    |                                                                                       |                                                                                                    | Edit Za                         | a placilo 6787.57€ |               |           |
| Kupljene licence, sklenjene osveževalne,<br>Prosimo plačajte predračun na zgoraj n | , zakupne ali naro<br>avedeni TRR in na | čniške pogodbe bomo akt.<br>vedite sklic 00-17-0100-0 | ivirali v roku 24 ur po dospetj<br>00059                                                                                                    | iu plačila                                                                            | na naš račun.                                                                                                    |                                 |                    |               |           |
| Na katerokoli vprašanje vam z veseljem                                             | odgovori naša pro                       | odajna služba na tel: 01 2                            | 52 89 00                                                                                                    |                                                                                       |                                                                                                    |                                 |                    |               |           |
| Provisional Data:                                                                  | )                                       |                                                       |                                                                                                    | n n d                                                                                 | 1.2                                                                                                    | <b>B</b> = 1                    | 11.12              | T-L-IDDL/-L   |           |
| # 3 Item                                                                           | Qty P                                   | nce                                                   | anRebate2                                                                                                    | anReba                                                                                | ate3                                                                                                    | BaseP.                          | NetP.              | TotalPPValue  |           |
| 1 PASIME001                                                                        | 2.00                                    | 2,299.00€                                             | 0.00%                                                                                                    |                                                                                       | 0.00%                                                                                                    | 25.00%                          | 25.00%             |               | 1,149.50€ |
| 2 PAPOOSVL                                                                         | 1.00                                    | 900.00E                                               | 0.00%                                                                                                    |                                                                                       | 0.00%                                                                                                    | 25.00%                          | 25.00%             |               | 1 200 005 |
|                                                                                    |                                         |                                                       |                                                                                                    |                                                                                       |                                                                                                    |                                 |                    |               | 1'220'20€ |
| Payment term (installments)? 4                                                     |                                         | FA contract:                                          |                                                                                                    |                                                                                       |                                                                                                    |                                 |                    |               |           |
| Installments: 2                                                                    |                                         | RA contract:                                          |                                                                                                    |                                                                                       |                                                                                                    |                                 |                    | 5             |           |
| Change validity of first<br>installment: 23.08.2                                   | 016                                     | Direct HN:                                            |                                                                                                    |                                                                                       |                                                                                                    |                                 |                    |               |           |
| Create Installments                                                                |                                         | Direction                                             |                                                                                                    |                                                                                       |                                                                                                    |                                 |                    |               |           |
| This order has been created from task:                                             | 17BSF00000180                           | 6                                                     |                                                                                                    |                                                                                       |                                                                                                    |                                 |                    |               |           |

Send document: odabirom kontakta na spisku koji vam se otvori, možete ponudu poslati neposredno stranki. Predlažemo da ponudu pošaljete prvo sebi a zatim zajedno sa odgovarajućim tekstom prosledite stranki. U prozoru koji vam se otvori odaberite svoje kontakt podatke i kliknite Send. Sa klikom na Add contact možete neposredno na ponudi dodati i novu kontakt osobu.

| Send Docume | ent by mail to                                     | 10/10/10/0                                                                 | 1.11.1100 |  |             |
|-------------|----------------------------------------------------|----------------------------------------------------------------------------|-----------|--|-------------|
| Send to     | Person<br>Jasmina Kozinc                           | E-mail<br>testpartner@datalab.si                                           |           |  | 1           |
|             | Administrator<br>Atrej Gognjavec<br>ime in priimek | testpartner@datalab.si<br>testpartner@datalab.si<br>testpartner@datalab.si |           |  |             |
|             | Irena Čeh<br>Iwona Bagieńska                       | testpartner@datalab.si<br>testpartner@datalab.si                           |           |  |             |
| -           | Jurij Mastnak<br>Kristian Antunovič                | testpartner@datalab.si<br>testnartner@datalah.si                           |           |  | •           |
| Send        |                                                    |                                                                            |           |  | Add contact |

- 2 Popust PAR: možete dodavati popust do trenutne maksimalne vrednosti partnerske provizije. Popust prema stranki se oduzme od partnerske provizije. Popust je moguć samo za kupovinu licenci, ne i za Ugovor o nadogradnji ili usklađivanje nove vrednosti licenci sa Ugovorom o nadogradnji (identi PAPOOSVL i PAPOOSVD).
- 3 **Provisional Data**: prikaz partnerske provizije na osnovu kreirane ponude.
- 4 Payment term (installments)?: možete dodavati rate u slučaju plaćanja na rate. Na osnovu iznosa ponude će vam sistem ponuditi najveći mogući broj rata. Uzmite u obzir da se pri prvoj rati obračunava celokupni iznos pdv-a. Takođe, imajte u vidu da je u Srbiji dozvoljeno prodavati na odloženo plaćanje do 90 dana i da u tom slučaju sranka treba dostaviti blanko menice za svako odloženu ratu i ostalu prateću dokumentaciju koja je navedena u "Izjavi o plaćanju na rate" koja se uz predračun dostavlja stranci te je zbog ovoga, u slučaju prodaje na rate, potrebno kontaktirati menadžera partnerskog kanala koji će krairati predračun i Izjavu o plaćanju na rate. Odloženo plaćanje na duži rok od zakonom propisanih 90 dana je jedino moguće ukoliko stranka dostavi avalirane menice tj. bankarsku garanciju.

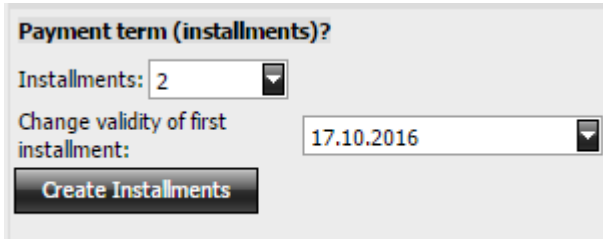

U polju **Installments** odaberete željeni broj rata. U polju **Change validity of first installment** možete izmeniti datum plaćanja prve rate i sa klikom na **Create Installments** će se kreirati rate.

| Payı | ment term (ir  | istallments)?         |  |  |  |  |  |
|------|----------------|-----------------------|--|--|--|--|--|
| #    | Date           | Amount                |  |  |  |  |  |
| 1    | 17.10.2016     | 53585.42RSD / 435.06€ |  |  |  |  |  |
| 2    | 17.11.2016     | 29769.68RSD / 241.7€  |  |  |  |  |  |
| 3    | 17.12.2016     | 29769.68RSD / 241.7€  |  |  |  |  |  |
| 4    | 17.01.2017     | 29768.44RSD / 241.69€ |  |  |  |  |  |
|      |                |                       |  |  |  |  |  |
| d    | ear Installmen | ts                    |  |  |  |  |  |

Ako želite izbrisati odnosno popraviti rate, kliknite na Clear Installments.

5 Sa klikom na **broj taska** se vratite na osnovni prozor prodajnog posla.

This order has been created from task: 16BSF000

#### Posebni uslovi (Special bid)

U slučaju većih prodajnih prilika (iznad 15% (petnaest procenata) godišnjeg plana prometa partnera) ili prodajnih prilika koje su od strateškog značaja za DATALAB (npr. preuzimanje korisnika konkurenta), partner može da predlaže posebne uslove odn. ponudu (special bid).

DATALAB će takve slučajeve razmatrati individualno i po sopstvenoj proceni, a po potrebi i u saradnji sa partnerom i korisnikom, odn. grupom korisnika formirati ponudu sa posebnim komercijalnim uslovima. Određuje se:

- visina popusta za krajnjeg korisnika;
- visina partnerske provizije za prodaju licenci, koja je fiksna i na koju nije moguće ostvariri porabat (Settle);
- % vrednosti licenci, koji se partneru dodaje u prodajnu kvotu kao realizacija prodaje za tu fiskalnu godinu.

Visina provizije za prodaju nadogradnje ostaje u skladu sa trenutnim razredom provizije u kojem je partner i na nju je moguće ostvariti porabat (Settle).

#### Beleženje toka prodaje (Chronology, Remarks, To-Do's)

Upisujte **Remarke** – kratak sadržaj razgovora sa strankom na osnovu kojeg možemo proveriti na kojem ste stepenu prodaje.

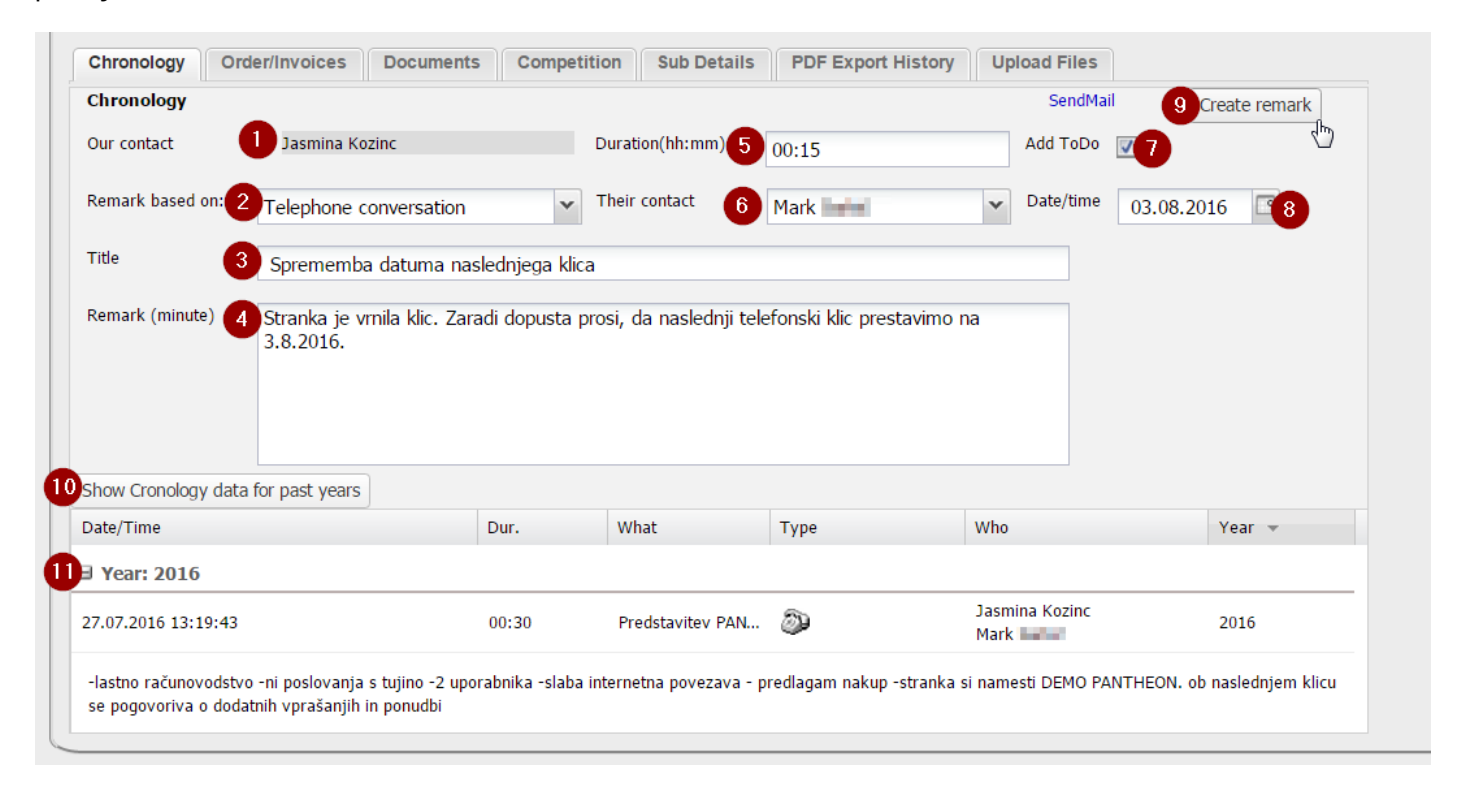

- 1 Ime osobe koja upisuje Remark
- 2 Izaberete komunikacijski kanal:

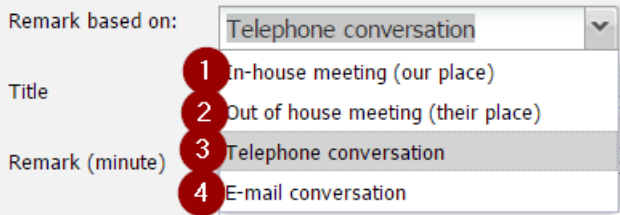

- 1 sastanak u našem preduzeću
- 2 sastanak u njihovem preduzeću
- 3 telefonski razgovor
- 4 E-mail prepiska

- 3 Kratak opis sadržaja razgovora
- 4 Detaljan opis sadržaja razgovora. Šta je važno upisivati u remarke:
  - Sa kim smo govorili
  - Sve važne informacije u vezi poslovanja preduzeća koje nam poveri stranka
  - Odgovore na važna pitanja poput: da li posluju sa inostranstvom i da li imaju eksterno ili interno računovodstvo
  - Kada se sa strankom opet čujemo
  - Kakve potrebe ima u poslovanju, šta je za stranku važno da sadrži dobar ERP
  - Šta smo sve stranki poslali putem maila i koje informacije smo joj predali
- 5 Upišemo vreme trajanja razgovora
- 6 na spisku odaberemo kontakt osobu sa kojom smo razgovarali
- 7 Kada upišemo Remark možemo kreirati i To-Do (zadatak), npr. Kada ponovo trebamo pozvati stranku. Potrebno je da odaberemo odgovarajući datum i štikliramo **Add To Do** i kliknemo na **Create remark**.
- 8 Upis pravilnog datuma za zadatak
- 9 Sa klikom na dugme Create remark sačuvaćemo zapis
- 10 Kliknemo ako želimo videti sve upisane remarke i od prethodnih godina
- 11 Raspakivanje određene godine u kojoj su remarci

#### Link Sales > To-DO's > New to-do

Vodi vas neposredno do alata za kreiranje novih zadataka.

|                                                    | Enter initial letters:                      | Select partner:                                        |   |
|----------------------------------------------------|---------------------------------------------|--------------------------------------------------------|---|
|                                                    | podjetje                                    | Podjetje                                               | 4 |
| Prospect                                           |                                             | PODJETJE d.o.o.[DATALAB SI]                            |   |
|                                                    |                                             | PODJETJE                                               |   |
|                                                    |                                             | Podjetje                                               | + |
| Task                                               | Input correct sales funnel key or leave bla | ink                                                    |   |
| Do this on:                                        | 22.08.2016 00:00                            |                                                        |   |
| Titler                                             | Ponovni klic                                |                                                        |   |
| nue:                                               | 1 onovin the                                |                                                        |   |
| nue:                                               | Pokliči g. Priimek in mu predstavi modul Pr | oizvodnja.                                             |   |
| Reminder                                           | Pokliči g. Priimek in mu predstavi modul Pr | oizvodnja.                                             |   |
| Reminder<br>text:                                  | Pokliči g. Priimek in mu predstavi modul Pr | oizvodnja.                                             |   |
| Reminder<br>text:                                  | Pokliči g. Priimek in mu predstavi modul Pr | oizvodnja,                                             |   |
| Reminder<br>text:                                  | Pokliči g. Priimek in mu predstavi modul Pr | oizvodnja.<br>Al AB STÍSUB @ DATALAB Tebnologije d d 1 |   |
| Reminder<br>text:                                  | Pokliči g. Priimek in mu predstavi modul Pr | oizvodnja.<br>ALAB SI[SUB @ DATALAB Tehnologije d.d.]  |   |
| Reminder<br>text:                                  | Pokliči g. Priimek in mu predstavi modul Pr | oizvodnja.<br>ALAB SI[SUB @ DATALAB Tehnologije d.d.]  |   |
| Reminder<br>text:                                  | Pokliči g. Priimek in mu predstavi modul Pr | oizvodnja.<br>ALAB SI[SUB @ DATALAB Tehnologije d.d.]  |   |
| Reminder<br>text:<br>Reminder<br>whom:             | Pokliči g. Priimek in mu predstavi modul Pr | oizvodnja.<br>ALAB SI[SUB @ DATALAB Tehnologije d.d.]  |   |
| Reminder<br>:ext:<br>Reminder<br>Reminder<br>whom: | Pokliči g. Priimek in mu predstavi modul Pr | oizvodnja.<br>ALAB SI[SUB @ DATALAB Tehnologije d.d.]  |   |

Potrebno je uneti ime preduzeća (**Enter initial letters**) i odabrati ga na spisku desno (**Select partner**). Možete **todo** vezati direktno na prodajni zadatak tako, da unesete broj prodajnog zadatka u polje **Task**. Unesite datum sledećeg zadatka (**Do this on**), upišite kratak opis zadatka (**Title**) i detaljan opis (**Reminder text**). Upišite još ime svog preduzeća (**Reminder whom**), odaberite ga na spisku desno dole, potražite svoje ime (**Contact**) te kliknete **Save**.

#### Tab Sales > To-DO's > For me

Vas odvede do spisak svih zadataka koje ste kreirali za sebe. Kraticu možete naći i na početnoj strani.

| My To | ly ToDo List                      |                                 |                                                                                                    |           |                               |                     |                     |          |
|-------|-----------------------------------|---------------------------------|----------------------------------------------------------------------------------------------------|-----------|-------------------------------|---------------------|---------------------|----------|
|       | Show all ToDo's (not done & done) |                                 |                                                                                                    |           |                               |                     |                     |          |
| St.   | Deadline                          | Title                           | Prospect                                                                                                    | Task      | Created by                    | Created             | Changed             | Priority |
| 1     | 10.12.2015                        | Klic, vabilo za sodelovanje PFC | 1000.000 (00)00                                                                                                    | 16BSF0000 | GA. Jasmina Kozinc-DATALAB SI | 04.11.2015 13:29:38 | 04.11.2015 13:29:38 | normal   |
| J     | 10.12.2015                        | Klic PFC vabilo za sodelovanje  | With the second second s | 16BSF000  | GA. Jasmina Kozinc-DATALAB SI | 04.11.2015 13:48:40 | 04.11.2015 13:49:22 | normal   |

#### Tab Sales > To-DO's > I have created

Vas vodi do svih zadataka koje ste kreirali. Pokaže vam onaj koji nije obavljeni. Ako želite prikaz svih zadataka (i uređeni), kliknite ne **Show all ToDo's (not done & done)**.

| ToDo                 | s I have crea                     | ated                            |                            |           |                               |                     |                     |          |  |
|----------------------|-----------------------------------|---------------------------------|----------------------------|-----------|-------------------------------|---------------------|---------------------|----------|--|
| $\overline{\langle}$ | Show all ToDo's (not done & done) |                                 |                            |           |                               |                     |                     |          |  |
| St.                  | Deadline                          | Title                           | Prospect                   | Task      | For Agent/Company             | Created             | Changed             | Priority |  |
| J                    | 10.12.2015                        | Klic, vabilo za sodelovanje PFC | Television and appropriate | 16BSF0000 | GA. Jasmina Kozinc-DATALAB SI | 04.11.2015 13:29:38 | 04.11.2015 13:29:38 | normal   |  |
| ⊿                    | 10.12.2015                        | Klic PFC vabilo za sodelovanje  | we do t                    | 16BSF0000 | GA. Jasmina Kozinc-DATALAB SI | 04.11.2015 13:48:40 | 04.11.2015 13:49:22 | normal   |  |
| 8                    | 08.11.2015                        | PFC vabilo za sodelovanje       | Million Inspire Ve         | 16BSF0000 | GA. Jasmina Kozinc-DATALAB SI | 05.11.2015 12:59:27 | 03.05.2016 08:42:19 | normal   |  |

#### Link Sales >To-DO's > For my collegues

Vas vodi do svih zadataka koji su kreirali vaši saradnici:

| 100 | se one of your<br>Show all ToDo | partners<br>s (not done & done) | DATALAB SI                                                                                                    |                     |                              |                              |                     |                     |          |
|-----|---------------------------------|---------------------------------|----------------------------------------------------------------------------------------------------|---------------------|------------------------------|------------------------------|---------------------|---------------------|----------|
| t,  | Deadine                         | Title                           | Prospect                                                                                                    | Task                | For Agent/Company            | Created by                   | Orated              | Changed             | Priority |
| 1   | 08.96.2017                      | stanje                          | rectore and its recent                                                                                                    | 1585F0000           | G. Matjaz Čermelj-DATALAB 51 | G. Matjaz Čermelj-DATALAB SI | 08.06.2015 11:37:16 | 08.86.2015 11:37:16 | normal   |
| Ø   | 01.06.2017                      | Ma                              | 3844468038                                                                                                    | 1685H0000           | GA. Ines Ovelfer-DATALAB SI  | GA. Ines Creffer-DATALAB SI  | 11.02.2016 11:18:45 | 11.02.2016 11:18:45 | normai   |
| 1   | 01.06.2017                      | Potreboval bo davino            | 1000003-00-                                                                                                    | 1685F0000           | GA, Ines Cvelfer-DATALAB SI  | GA. Ines Creffer-DATALAB SI  | 17.05.2016 13:10:18 | 17.05.2016 13:10:18 | normal   |
| 1   | 01.06.2017                      | Mobine                          | Color Service up                                                                                                    | 168540000           | GA. Ines Ovelfer-DATALAB SI  | GA, Ines Cvelfer-DATALAB SI  | 38.05.2016 14:33:10 | 31.05.2016 12:48:50 | normal   |
| 1   | 01.06.2017                      | ide za RA                       | senses and an                                                                                                    | 1385F0000           | GA. Ines Ovelfer-DATALAB SI  | GA. Ines Cveifer-DATALAB SI  | 18.86.2016 10:20:16 | 10.05.2016 10:20:16 | normal   |
| ,   | 03.04.2017                      | poklići                         | over an all the state of the state of the st | 1485F0000           | Mirko Novak-DATALAB SI       | Minko Novak-DATALAB SI       | 13.06.2016 15:43:22 | 13.06.2016 15:43:22 | normal   |
| ,   | 29.03.2017                      | MR:                             | 11 A (MORTH & D. D.                                                                                                    | 1385F0000           | Mirko Novak-DATALAB SI       | Mitto Novak-DATALAB SI       | 20.06.2016 13:48:22 | 20.86.2016 13:48:22 | normal   |
| ŕ   | 14.03.2017                      | Obisk na lokacpi                | THE RESIDENCE AND                                                                                                    | 168570000           | Mirko Novak-DATALAB SI       | Mirko Novak-DATALAB St       | 18.12.2015 10:19:27 | 18.04.2016 10:31:41 | normal   |
| •   | 13.02.2017                      | kk;                             | CONTRACTOR & CONTRACTOR & CONTR | 1585H0000           | G. Damir Handzar-DATALAB SI  | G. Damir Handzar-DATALAB ST  | 14.04.2016 14:51:26 | 14.04.2016 14:51:26 | normal   |
| r   | 03.02.2017                      | prevent interes                 | COMPANY DISTANCE.                                                                                                    | 1585F0000           | Doroteja Kelenc-DATALAB SI   | Doroteja Kelenc-DATALAB 51   | 03.02.2016 09:20:11 | 03.02.2016 09:20:11 | normal   |
| r   | 31.01.2017                      | protzvodnje                     | SALES LINES OF                                                                                                    | 1685H0000           | GA. Ines Ovelfer-DATALAB SI  | GA. Ines Cvefer-DATALAB SI   | 21.06.2016 11:31:58 | 21.06.2016 11:31:58 | normal   |
| 1   | 25.01.2017                      |                                 | stand sharest ch-                                                                                                    | Janur poveli iliani | GA. Ines Cvelfer-DATALAB SI  | GA, Ines Cvelfer-DATALAB SI  | 28.06.2016 15:20:34 | 28.05.2016 15:20:34 | normal   |
| 1   | 17.01.2017                      | Pogovor s stranke               | ACCOUNTS AND                                                                                                    | 168540000           | Mirke Novak-DATALAB SI       | Mirke Novak-DATALAB SI       | 07.02.2016 21:56:50 | 08.04.2016 13:38:04 | normal   |
| ,   | 12.01.2017                      | mienjava (SE)                   | WEIGH.                                                                                                    | 1385H0000           | mrs. Ines Petek-DATALAB SI   | mrs. Tnes Petek-DATALAB ST   | 17.09.2015 14:24:58 | 17.09.2015 14:24:58 | tormal   |
| ,   | 12.01.2017                      | menjava (SE)                    | SERVICE.                                                                                                    | 1385F0000           | mrs. Ines Petek-DATALAB SI   | mrs. Ines Petek-DATALAB SI   | 17.09.2015 14:24:58 | 17.09.2015 14:24:58 | normal   |
| 9   | 30.12.2016                      | kk;                             | PERSONAL PROPERTY.                                                                                                    | 1585H0000           | Doroteja Kelenc-DATALAB SI   | Doroteja Kelenc-DATALAB 51   | 19.11.2015 15:11:40 | 19.11.2015 15:11:40 | normal   |
| 1   | 15.12.2016                      |                                 | CALLS AT LOSS (minimum                                                                                                    | 1685H0000           | GA. Ines Ovelfer-DATALAB SI  | GA. Ines Cveffer-DATALAB SI  | 16.02.2016 10:51:51 | 16.02.2016 10:51:51 | normal   |
| 1   | 07.12.2016                      | lác .                           | terrate and the last                                                                                                    | 1585H0000           | Katja Pimat-DATALAB SI       | Katja Pimat-DATALAB SI       | 04.11.2015 15:04:52 | 11.11.2015 12:18:22 | normal   |
| ,   | 07.12.2016                      | aidualnost                      | diff a getterni                                                                                                    | 168550000           | mrs. Ines Petek-DATALAB SI   | mrs. Tries Petek-DATALAB SI  | 06.07.2016 11:34:56 | 06.07.2016 11:34:56 | normal   |
| ,   | 06.12.2016                      | klic .                          | Test storing data                                                                                                    | 1685H0000           | Katja Pynat-DATALAB SI       | Katja Penat-DATALAB SI       | 07.06.2016 12:00:51 | 07.06.2016 12:00:51 | normal   |

#### Link Sales >To-DO's>We have created

Vas vodi do svih zadataka koje ste kreirali vi ili vaši saradnici:

ToDo's We Have Created

📋 Show all ToDo's (not done & done)

|   |             | 100                                   | Prospect                                                                                                    | Till         | For Agent/Company             | Ovarled By                  | Orated              | thunged             | Phoney |
|---|-------------|---------------------------------------|----------------------------------------------------------------------------------------------------|--------------|-------------------------------|-----------------------------|---------------------|---------------------|--------|
| 1 | 08.09.2016  | PREDSTAVITEV                          | remained demoving site.                                                                                                    | 1485H000     | Bladka Kundek-DATALAB AGRO 51 | GA. Haja Križnar-DATALAB SI | 26.04.2016 10:52:04 | 01.08.2016 09:48:11 | normal |
| 1 | \$6.09,2016 | kic .                                 | renative benefits from                                                                                                    | 16857000     | G. Demir Handzer-DATALAB SI   | G. Damir Handzar-DATALAB SI | 22.06,2016 09:49:26 | 22.06,2016 09:49:26 | normal |
| 1 | 06.09.2016  | He:                                   | security in set of                                                                                                    | 1785H000     | G. Demir Handzar-DATALAB SI   | G. Danie Handzar-DATALAB ST | 08.07.2016 13:14:41 | 20.07.2016 14:40:33 | normal |
| 1 | 07.09.2016  | Poléd                                 | 100000000000                                                                                                    | 1585H000     | Biatka Kunsek-DATALAB AGRO 51 | Blažka Kunšek-DATALAB SI    | 21.07.2015 14:35:15 | 07.09.2015 10:58:09 | normal |
| 1 | 07.09.2016  | PREDSTAVITEV NOVO MESTO               | Strate Lite                                                                                                    | 1585H000     | Darja Marko-DATALAB AGRO SI   | Darja Marko-DATALAS SI      | 10.04.2015 10:07:17 | 28.04.2015 14:18:20 | nomal  |
| 1 | 06.09.2016  | Sam političe, ko bo želel met program | MERS'                                                                                                    | 15BSF000     | Darja Marke-DATALAB AGRO SI   | Darja Marko-DATALAB 51      | 04.03.2015 11:17:12 | 06.05.2015 10:51:26 | normal |
| 1 | 06.09.2016  | lead cc - ponudba                     | der Policie.                                                                                                    | 1585H000     | mrs. 3nes Petek-DATALAB SI    | mrs, Ines Petek-DATALAB 51  | 07.06.2016 16:09:23 | 07.06.2016 16:09:23 | normal |
| 1 | 06.09.2016  | veterina                              | WHERE AN ADDRESS OF TAXABLE AND                                                                                                    | 1685H00      | Balka Kunlek-DATALAB AGRO SI  | GA, Maja Križnar-DATALAB ST | 26.04.2016 11:11:16 | 12.07.2016 14:16:46 | normal |
| 1 | 06.89.2016  | veterina                              | WHERE DESIGNATION AND ADDRESS OF ADDRESS ADDRESS ADDRE | 1685F000     | Blacka Kunsek-DATALAB AGRO 51 | GA, Maja Kröner-DATALAB SI  | 26.04.2016 11:12:57 | 12.07.2016 14:36:00 | normal |
| 1 | 06.09.2016  | poláči                                | dan dan yang dadi                                                                                                    | 1685H001     | Bladha Rumiek-DATALAB AGRO 52 | Mojca Henart-DATALAB SI     | 67.03.2016 09:12:45 | 01.08.2016 09:46:50 | nermal |
| 1 | 05.09.2016  | peldě                                 | Antoine and a second sectors a                                                                                                    | 16BSH000     | Blacka Kundek-DATALAB AGRO 51 | Mojca Henart-DATALAB SI     | 07.03.2016 09:07:19 | 12.07.2016 11:07:17 | normal |
| 1 | 05.09.2016  | Star lead, preven interes             | datas provident br.                                                                                                    | 15857000     | Doroteja Kelenc-DATALAB SI    | Doroteja Kelenc-DATALAB SI  | 11.02.2016 11:20:00 | 07.07,2016 10:59:16 | normal |
| 1 | 05.09.2016  | Kk                                    | 1000000000                                                                                                    | 1685H00(     | Kaja Petrovič-DATALAB SI      | Kaja Petrović-DATALAB SI    | 16,02,2016 10:51:08 | 16.02.2016 10:51:08 | normal |
| 1 | 05.09.2016  | Klic                                  | urreiss.                                                                                                    | 1585H000     | Mirko Novak-DATALAB 51        | Mirke Novak-DATALAB SI      | 03.02.2016 13:34:15 | 28.87.2016 09:16:49 | normal |
| 1 | 45.09.2016  | He:                                   | COURSE AND IN COMPANY.                                                                                                    | 1285F000==== | G. Demir Handzer-DATALAB SI   | G. Damir Handzar-DATALAB SI | 28.04.2016 11:09:24 | 28.04.2016 11:09:24 | nomal  |
| 1 | 05.09.2016  | veterina                              | seven incentions.                                                                                                    | 1685F000     | Blažka Kunšek-DATALAB AGRO SI | GA. Maja Kritnar-DATALAB SI | 16.04.2016 11:12:06 | 12.07.2016 13:13:14 | normal |
| 1 | 05.09.2016  | veterma                               | -President and a second                                                                                                    | 16857000     | BiaBia Kundek-DATALAB AGRO 51 | GA, Maja Kritnar-DATALAB SI | 26.04.2016 11:12:32 | 12.07.2016 13:13:24 | normal |
| 1 | 05.09.2016  | veterina                              | Ended saind up                                                                                                    | 1685H00i=    | Ballia Kunlek-DATALAB AGRO SI | GA. Haja Kritnar-DATALAB SI | 26.04.2016 11:10:23 | 12.07.2016 14:16:57 | normal |
| 1 | 05.89.2016  | veterina                              | W SPREAM WOLLS.                                                                                                    | 1285F000     | Bladka Kundek-DATALAB AGRO 51 | GA, Maja Kröner-DATALAB SI  | 26.04.2016 11:10:44 | 12.07.2016 14:15:40 | normal |
| 1 | 65.09.2016  | poldiči                               | Witness.                                                                                                    | 1685F00:     | Bladka Rumiek-DATALAB AGRO 52 | GA. Maja Kritnar-DATALAB SI | 25.04.2016 15:03:55 | 12.67.2016 14:10:19 | normal |

#### Licencni ugovor (EULA – End User Licence Agreement)

Pri aktivaciji vlastite licence potrebno je stranki poslati EULA dokument (End User Licence Agreement) odnosno licencni ugovor, u kojem se nalazi specifikacija kupljenih licenci zajedno sa serijskim brojevima.

Licencni ugovor možete kreirati u End User Details pod linkom Documents sa klikom na Create>>

| End user details                                                        |                                                                                                    |
|-------------------------------------------------------------------------|----------------------------------------------------------------------------------------------------|
|                                                                         |                                                                                                    |
| Company PODJETJE d.o.o.                                                 | Field of activity<br>davčno svetovanje                                                                                     |
| Name 2 PODJETJE d.o.o.                                                  | Telephone                                                                                                    |
| Name 3                                                                  | Fax                                                                                                    |
| Address Naslov 15                                                       | Partner DATALAB SI                                                                                                    |
| City SI-1000 -                                                          | <b>Reference list</b> Partner is not on the reference list!                                                                |
| VAT # 11144588                                                          | Multi-year UC Multi-year UC was disabled!                                                                                  |
| <b>Accounting</b> Yes                                                   | Follow company<br>activity Enable                                                                                          |
| USD No                                                                  | eInvoices No                                                                                                    |
| Contacts     Locations       Create temporary or activate     Create >> | Documents       Transfer       Partner changes       Active licences       Upgrate         ate official documents       >> |

U prozoru, koji vam se otvori, na spisku odaberete EULA i kliknete Next>>.

| Create Document  |   |
|------------------|---|
| Choose document: |   |
| EULA             | - |
| Next>>           |   |

Odaberete željeni jezik i kliknete Next>>.

**Create Document** 

| Slovenija / Slovenia    |   |
|-------------------------|---|
| Slovenija / Slovenia    | - |
| Angleško / English      |   |
| Hrvatska / Croatia      |   |
| Srpsko / Serbian        |   |
| Bosansko / Bosnian      |   |
| Makedonsko / Macedonian |   |
| Črna gora / Montenegro  |   |

Pronađite svoje ime na spisku korisnika i označite za slanje dokumenata, zatim kliknete Next>>. Create Document

| Select temp document recipients (Note: You can also download this document later on end user details!): |                    |                        |     |  |  |
|----------------------------------------------------------------------------------------------------|--------------------|------------------------|-----|--|--|
| Send to                                                                                                 | Person             | E-mail                 |     |  |  |
|                                                                                                    | Jasmina Kozinc     | testpartner@datalab.si |     |  |  |
|                                                                                                    | Administrator      | testpartner@datalab.si |     |  |  |
|                                                                                                    | Atrej Gognjavec    | testpartner@datalab.si |     |  |  |
|                                                                                                    | ime in priimek     | testpartner@datalab.si |     |  |  |
|                                                                                                    | Irena Čeh          | testpartner@datalab.si |     |  |  |
|                                                                                                    | Iwona Bagieńska    | testpartner@datalab.si |     |  |  |
|                                                                                                    | Jurij Mastnak      | testpartner@datalab.si |     |  |  |
|                                                                                                    | Kristian Antunovič | teetnartner@datalah ci | • • |  |  |
| Next>>                                                                                                  |                    |                        |     |  |  |

Pojaviće se obaveštenje da je dokument poslat. Ako ne primite e-mail sa EULA dokumentom u roku 15 minuta, obratite se na <u>pomoc@datalab.si</u> a u Cc stavite mejl menadžera partnerskog kanala.

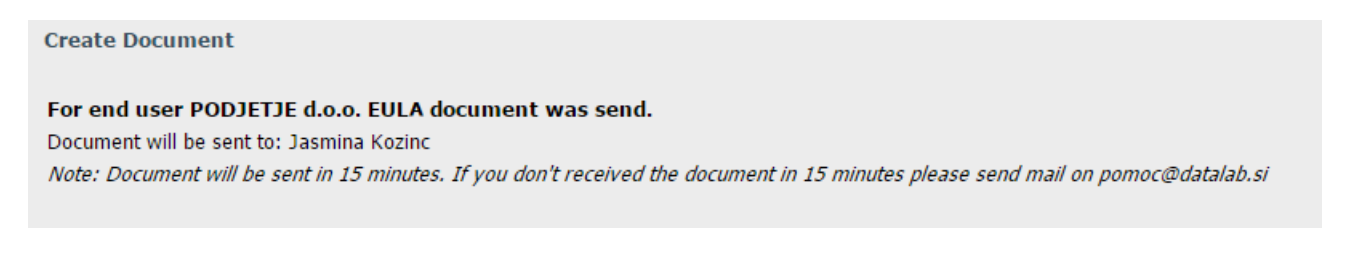

Kada primite dokument na svoj e-mail, na zadnjoj strani potpišete (sa digitalnim potpisom ili svojeručno) i takovog ga dostavljate stranki. Stranka licencni ugovor ne treba potpisivati jer ga prihvata u procesu instalacije programa.

# Prenos lokalnih licenci

Prenos licenci iz preduzeća A na preduzeće B je moguć u slučaju kada je ispunjen jedan od donja dva uslova:

- Preduzeće A je licence kupilo pre oktobra 2006.
- Preduzeće A i preduzeće B su vlasnički povezani.

Obe strane, i preduzeće sa kog se prenose licence i preduzeće na koje se prenose licence, moraju potpisati <u>Izjavu o</u> <u>prenosu licenci</u>. Novi vlasnik licenci se obavezuje da uplati trošak prenosa licenci. Nakon prenosa licenci, novi vlasnik licenci dobija upute za zamenu serijskog broja i novi licencni ugovor (EULA).

#### Zamrzavanje i odmrzavanje licenci

Stranka može sa potpisanom <u>Izjavom za zamrzavanje licenci</u>, zbog poslovnih razloga, da zamrzne do 50% vrednosti **vlastitih licenci**.

Licence se premeste na frozen (zamrznutu) lokaciju, što znači da stranka licence ne može koristiti. Te licence se od tog trenutka ne obračunavaju u ukupnom iznosu u vrednosti licenci, što je osnova za obračun vrednosti godišnjeg ugovora o nadogradnji, te se na te licence ne zaračunava ni istorijska vrednost.

Konektor licence nije moguće zamrznuti.

Stranka mora popuniti i poslati nam Izjavu za zamrzavanje licenci.

Zamrznute licence se mogu bilo kada odmrznuti. Stranka mora popuniti i poslati nam <u>Izjavo za odmrzavanje licenci</u>. Pri odmrzavanju licenci obračunava se nadogradnja za te licence i to od datuma odmrzavanja do datuma važenja ugovora o nadogradnji za ostale licence.

# Najam licenci (BSH task/gostovanje/hosting)

Ako se stranka odluči za najam licenci u gostovanju, potrebno je kreirati BSH task. Pri najmu dodatnog broja licenci se isto tako koristi novi BSH task.

#### Kratak opis postupka prodaje licenci na gostovanju:

- 1. Unesite novu stranko u SIS
- 2. Unesite odnosno uredite odgovornu osobu na spisku kontakta
- 3. Kreirajte **BSHtask:** 
  - a. Za sve nove lead-ove možete BSH task kreirati pri samom unosu novoga lead-a u sistem
  - b. Za već upisane lead-ove, kod kojih se radi o prvoj prodaji ili se redi o izmeni trenutnog broja licenci, kreirate BSH task preko Prospect details
- 4. Kreirajte ponudu:
  - a. Ident HORSxxyyy označava licence na gostovanju (stranka nema vlastitih licenci)
  - b. Ident HNRSxxyyy označava vlastite licence prenesene na gostovanje
- 5. Pošaljite ponudu stranki i informišite je o ugovoru koji potpusuje sa Telekomom Srbija a.d. kao i o licencnom ugovoru i otvaranju Cloud naloga kod Telekom Srbija a.d. za šta je potrebno popuniti Zahtev za otvarajne Cloud naloga. Ponuda je informativna i stranka je NE PLAĆA! Kada primite pismenu potvrdu ponude, tada menadžeru partnerskog kanala pošaljite mail sa brojem ponude (predračuna) odnosno linka ka ponudi (predračunu) te zamolite za izradu ugovora. Datalab priprema ugovor sa strankom i Telekomom Srbije a.d. i obaveštava partnera kada licence budu aktivirane odnosno potpisan ugovor. Stranka će mesečni trošak gostovanja plaćati Telekomu Srbije a.d.
- 6. Ugovor pošaljite stranki.
- 7. Potpisan ugovor vratite menadžeru partnerskog kanala kako bi licence bile aktivirane. Stranka pri aktivaciji licence dobija na e-mail, koji je određen kao reprezentativna osoba za gostovanje, upute za instalaciju programa kao i podatke za pristup u PANTHEON™.

## Ključne prednosti PANTHEON™ gostovanja

- Istovremeni pristup računovodstvenog servisa i stranke do iste baze manje posla za obe strane,
- Više vremena za savetovanje i analize te manje za unos podataka koje unese stranka knjigovodstvenog servisa,
- Jednostavan i brz pristup preko interneta bilo kada,
- sigurnost podataka,
- bez troškova kupovine servera za lokalnu upotrebu te potrebnih licenci za upravljanje bazama podataka,
- fleksibilnost: danas 50, sutra 100 preduzeća; danas 5, sutra 3, prekosutra 7 saradnika,
- dodatne povoljnosti ukoliko stranka preporuči PANTHEON™,
- dokumenti od klijenta ne odlaze iz preduzeća čime se sprečava neovlašeno kopiranje zloupotreba,
- računovodstveni servis pristupa do vaše baze na serveru u cloud-u, ukoliko ima odobrenje,
- nije potrebna investicija u hardver (baza podataka MS SQL Server i sl.),
- ušteda u vremenu i putnim troškovima,
- sigurnost podataka,
- elektronsko arhiviranje podataka,
- bez investicije; korisnik plaća onoliko koliko koristi program.

#### Najam licence na gostovanju (HO)

Ident HO znači najam licence na gostovanju. Za pripremu ponude je potrebno kreirati BSH task. To uradite sa unosom nove stranke u sistem preko opcije **New Lead**. Označite hosting u gornjem dijelu obrasca.

| Sales New Lead                                                 |                       |              |  |  |
|----------------------------------------------------------------|-----------------------|--------------|--|--|
| Please enter the lead's data here to move it through the Sales | s Funnel.             |              |  |  |
|                                                                |                       | Company data |  |  |
| Company is interested in:                                      | Purchas               |              |  |  |
| RA lead:                                                       | *Check if lead is RA! |              |  |  |
| * Country : S                                                  | ilovenia              |              |  |  |
| * VAT unknown                                                  |                       |              |  |  |
| * Company's VAT numbe <mark>r</mark> :                         |                       |              |  |  |
|                                                                |                       |              |  |  |

Za već upisane lead-ove, kod kojih se radi o prvoj prodaji ili izmeni trenutnog broja licenci, kreirate BSH task preko Prospect details.

| Sales New Task                                                      |                                         |                       |
|---------------------------------------------------------------------|-----------------------------------------|-----------------------|
| Create a new sales task for use<br>Click here to change end user fo | r new task.                             |                       |
| Please select sales task type*:                                     | Additional implementation, upselling    | Create new sales task |
| * Upgrade Contract sales tasks                                      | Additional implementation, upselling    |                       |
| * If there is an open BSF tas                                       | Special actions                         | BSF or BSS task!      |
| * If there is an BSF task wit                                       | Hosting                                 | ew BSF task!          |
|                                                                     | TA Additional implementation, upselling |                       |
|                                                                     | FA Hosting                              |                       |

Otvoreni task je potrebno na odgovarajući način popuniti. Obavezan je unos **statusa** i **očekivanog datuma prodaje**. Unesene podatke ažuriramo klikom na **Update task header**. U slučaju da je predviđen datum prodaje podešen u prošlosti, nećemo moći dodati licence na task i upisati remark. Zato je važno da je datum predviđene prodaje na odgovarajući način naveden. Možete kreirati novi zadatak (To do) i dodati novi kontakt neposredno na tasku.

| s Task Details                                                                                                    |                   |                                                                                                    |   |                                                                                         |                                                                                                    |             |                                |                               |                      |
|----------------------------------------------------------------------------------------------------|-------------------|----------------------------------------------------------------------------------------------------|---|-----------------------------------------------------------------------------------------|----------------------------------------------------------------------------------------------------|-------------|--------------------------------|-------------------------------|----------------------|
| Task 17-85H-00001                                                                                                    | 4 details         |                                                                                                    |   |                                                                                         |                                                                                                    |             |                                |                               |                      |
| Tasi 17-85H-00014 detak<br>Propert<br>Propert<br>III. Lankan anka<br>Secondaria<br>Providence Secondaria<br>Providence Seconda |                   | Semimory     Licence sell date:     Sell status:       16. Libertified apportantly     108.10.2016     Implementation Services stat:       Implementation Services stat:     Implementation Services end:       Implementation Services stat:     Implementation Services end:       Implementation     31.07.2016       Project Management     Implementation       Project Type:     Implementation                                                                                                    |   |                                                                                         | To Do       No data ta daglay       No data ta daglay       New To Do: >>       Show all Toble         Contracts       Name     Talaphane     Ernal     Panatoe     Ownedage |             |                                |                               |                      |
|                                                                                                    |                   |                                                                                                    |   |                                                                                         |                                                                                                    |             |                                |                               |                      |
|                                                                                                    |                   | Offer(Ward):                                                                                                    |   |                                                                                         | H + Pape 1                                                                                                    | #1 > +      | 12                             |                               | Diplaying 1 - 1 of 1 |
|                                                                                                    |                   | Partment: The second second se |   | Show all soles tasks<br>If you want to create o                                         | Show ta                                                                                                    | another tax | Update<br>k type use this opti | tash header<br>en: Copytaek>> |                      |
| Required databaset                                                                                                    | - doesn't matter- | Account manager:                                                                                                    |   | If you want to link this task with another task type use option: Unit task with another |                                                                                                    |             |                                |                               |                      |
| Source:                                                                                                    | nache             | g. Matjaž Rok                                                                                                    | 1 |                                                                                         |                                                                                                    |             |                                |                               |                      |
| Holling DB quantity:                                                                                                    | 0                 |                                                                                                    |   |                                                                                         |                                                                                                    |             |                                |                               |                      |

Dodavanje idenata na ponudu se vrši po istom postupku kao kod BSF taska. Razlika je samo što kod BSH taska na raspolaganju imamo ponuđene licence za mobilnu blagajnu.

Sales Add Licence

| Add licences on task 17BSH00000373 for                         |                                                     |                                                            |                                                                                                    |  |  |
|----------------------------------------------------------------|-----------------------------------------------------|------------------------------------------------------------|----------------------------------------------------------------------------------------------------|--|--|
| Existing Hosting lic                                           | ences                                               |                                                            |                                                                                                    |  |  |
| Licences Select location: Select model:                        | Description                                         | Qty<br>Hosting                                             | If you would like to change <b>licence model</b> e.g. SE->ME then select new model above and check this.                                                                                                    |  |  |
| Change mode!?<br>Select localisation:<br>I'm ordering          | RS 🖬                                                | additional licences                                        | User will retain the same number of licences.<br>Each localisation and each location must have a unique serial number. If you got more localisation with the same si<br>create a new location<br>transfer licences to it<br><u>E.g.</u> :serial number 999999 has licences PAITSE001, PAITRT001 in PAHRSE001. Create a new location with serial number<br>additional (new) licences<br>When ordering LT, use<br>1 for single user and<br>3 for network <=3 users |  |  |
| Additional licences                                            |                                                     |                                                            |                                                                                                    |  |  |
| DataLab PANTHEON RT                                            | 0                                                   | Enter the number of add                                    | itional (new) PANTHEON RT licences                                                                                                    |  |  |
| DataLab PANTHEON RE                                            | 0                                                   | Enter the number of add                                    | itional (new) PANTHEON RE licences                                                                                                    |  |  |
| DataLab PANTHEON VM                                            | 0                                                   | Enter the number of add                                    | itional (new) PANTHEON VM licences                                                                                                    |  |  |
| DataLab PANTHEON VC                                            | 0                                                   | Enter the number of add                                    | itional (new) PANTHEON VC licences                                                                                                    |  |  |
| DataLab PANTHEON FA                                            | 0                                                   | Enter the number of add                                    | itional (new) PANTHEON FA licences                                                                                                    |  |  |
| DataLab PANTHEON Con                                           | nector 0                                            | Enter the number of add                                    | itional (new) PANTHEON Connector                                                                                                    |  |  |
| Android licences                                               |                                                     |                                                            |                                                                                                    |  |  |
| PANTHEON RA (Android                                           | 0                                                   | Enter the number of PAN                                    | THFON RA (Android standalone)                                                                                                    |  |  |
| standalone)                                                    | cloud)                                              | Enter the number of DAM                                    | THEON BC (Android cloud)                                                                                                    |  |  |
| PARTIEON RC (Aldroid                                           |                                                     | Litter the number of PAN                                   |                                                                                                    |  |  |
| POS Terminal (Ass                                              | eco) licences                                       | Enter the number of DAM                                    |                                                                                                    |  |  |
| Panineon Kr                                                    | u<br>                                               | Enter the number of PAN.                                   | ITEUN KF                                                                                                    |  |  |
| Warning!                                                       |                                                     |                                                            |                                                                                                    |  |  |
| Users with valid upgrade<br>Therefore is advisable, th<br>Next | contracts will be charg<br>hat you invoice this ord | ged for the difference betw<br>ler ASAP (or create a new o | een old licence value (base for UC calculation) and new licence value, Aditional UC fee will be charged in relation to expiration date,<br>rder before invoicing).                                                                                                    |  |  |

OBVEZAN je unos kontakta, ko je odgovorno lice za PANTHEON<sup>™</sup>. To će lice primiti podatke za aktivaciju i biće joj omogućeno izdavanje zahteva za pomoć. Novi kontakt Unesite u **Contacts** odnosno postojeći označite kao »Hosting administrator«.

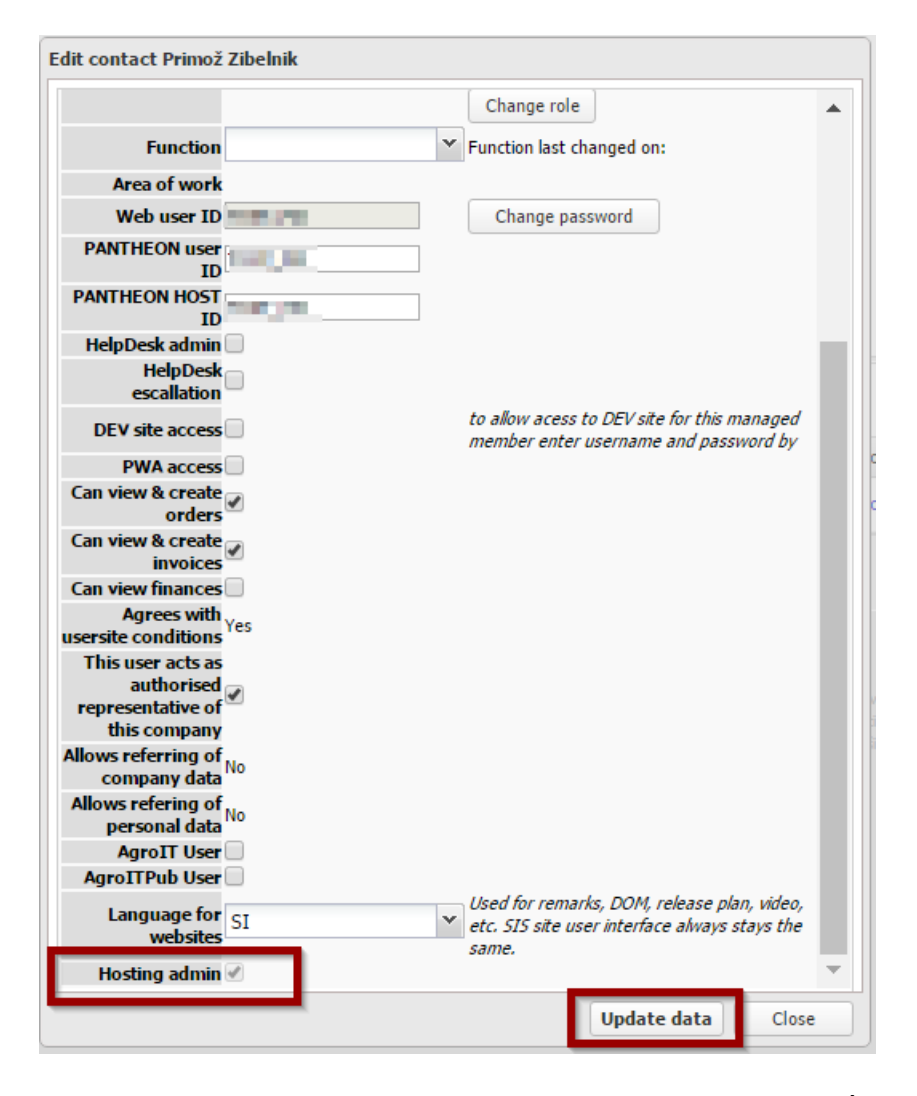

Pošaljite ponudu stranki. Ponuda je informativna i stranka je NE PLAĆA! Kada primite pismenu potvrdu ponude, tada menadžeru partnerskog kanala pošaljite mail sa brojem ponude (predračuna) odnosno linka ka ponudi (predračunu) te zamolite za izradu ugovora. Datalab priprema ugovor sa strankom i Telekomom Srbije a.d. i posreduje je partneru. Stranka će mesečni trošak gostovanja plaćati Telekomu Srbije a.d. Ugovor pošaljite stranki.

Potpisan ugovor vratite menadžeru partnerskog kanala kako bi licence bile aktivirane. Stranka pri aktivaciji licence dobija na e-mail, koji je određen kao reprezentativna osoba za gostovanje, upute za instalaciju programa kao i podatke za pristup u PANTHEON<sup>™</sup>.

#### Najam licenci za klijente računovodstvenih servisa (zajednički pristup bazi)

Klijenti računovodstvenih agencija mogu dozvoliti pristup njihovoj bazi od strane računovodstvenog servisa ukoliko obe strane koriste najam PANTHEON<sup>™</sup> licenci. Ukoliko se baza klijenta računovodstvene agencije nalazi na cloud prostoru računovodstvene agencije, preporuka je da baza bude premeštena na prostor klijenta te se ove dve strane trebaju dogovoriti oko preuzimanja baze i angažovanja podrške potrebne za tehničko postavljanje baze na drugi prostor i ostalih podešavanja. U međuvremenu, potrebno je obratiti se menadžeru partnerskog kanala vezano za pripremu potrebne dokumentacije.
#### Prenos licenci na gostovanje (HN) i iz gostovanja na lokalni server

Vlasnici vlastitih licenci se mogu bilo kada odlučiti za prenos licenci na gostovanje. Cena mesečnog najma je srazmerno niža nego u slučaju kada stranka nema kupljene licence. U cenu najma je uključena upotreba programa, nadogradnja i zakonska usklađenost, najam i održavanje servera i arhiviranje podataka.

Ponudu za prenos vlastitih licenci na gostovanje priprema menadžer partnerskog kanala na osnovu molbe korisnika partneru koji molbu prosleđuje Datalabu. Partneri uzimaju podatke o odgovornoj osobi u preduzeću za gostovanje (najbolje, da je to službeni zastupnik preduzeća). Ta osoba se upiše pod kontakte i označi se kao odgovorna osoba, koja će dalje uređivati baze, korisnike, njihovu autorizaciju, ....

Pre prenosa na gostovanje mora biti baza podataka nadograđena na zadnju verziju programa.

Predračun se pošalje stranki na uvid. Ako se sa ponudom slaže, za nju pripremimo ugovor za gostovanje.

Nakon prijema potpisanog ugovora, aktiviramo licencu sa novim serijskim brojem na gostovanju, stranka prima uputstvo za prenos baze na hosting server. Pri prenosu baze podataka na hosting kreiraće se novo ime baze podataka, potrebno je kreirati nova korisnička imena (dodaje se prefiks koji se odnosi na ime preduzeća) i nove lozinke. U slučaju da se Collation lokalne baze podataka ne podudara sa Collation-om, koji je na host serveru, program nas na to upozori. U postupku prenosa, Collation vaše baze podataka će se zameniti na onaj, koji je u upotrebi na host serveru na koji prenosite vašu bazu podataka. Sama promena Collation-a produžava vreme postupka prenosa baze podataka na host server. U slučaju kada preduzeće koristi host licencu, lokalna licenca neće više biti dostupna. Nakon ulaska u PANTHEON™ otvara se samo administratorska konzola, koja omogućava osnovne funkcionalnosti za upotrebu baze podataka (nadogradnja baze, prenos na host, backup baze)!

Ako se stranka odluči da želi licencu vratiti nazad na vlastitu lokaciju, postupak je obrnut. Bazu je potrebno na odgovarajući način preneti nazad na lokalni server. Menadžeru partnerskog kanala je potrebno poslati zahtev za otkazivanje gostovanja (dvomesečni otkazni rok se ovde ne uzima u obzir) i zamoliti za prenos licenci na lokaciju koja je namenjena za upotrebu licenci na lokalnom serveru. Treba imati u vidu da će stranka morati da obezbedi odgovarajuću infrastrukturu (lokalni server, odgovarajuću verziju SQL Servera...)

#### Mobilna blagajna (Retail – RA, RC, RF)

Mobilne licence RA, RC i RF su na raspolaganju samo za najam, zato se ponuda kreira preko BSH taska.

Prodajni postupak je veoma sličan onom kod najma licenci:

- 1. Unesite novo stranku u SIS
- 2. Unesite odnosno uredite odgovoran kontakt na spisku kontakta
- 3. Kreirajte BSH task
  - a. Za sve nove lead-ove možete BSH task kreirati pri samom vnosu novog lead-a u sistem
  - b. Za već upisane lead-ove, kod kojih se radi o prvoj prodaji ili se redi o izmeni trenutnog broja licenci, kreirate BSH task preko Prospect details
- 4. Kreirajte ponudu:

Na BSH tasku je u prozoru **Addlicense** na raspolaganju i izbor:

- a. Android licenses: mogućnost odabira licenci za mobilne blagajne RA i RC
- b. POS Terminal (Acceso) licenses: je mogućnost odabira licence RF mobilna blagajna sa POS terminalom.

| Android licences                    |                  |                                                                            |
|-------------------------------------|------------------|----------------------------------------------------------------------------|
| PANTHEON RA (Android<br>standalone) | 0                | Enter the number of PANTHEON RA (Android standalone)                       |
| PANTHEON RC (Android cloud)         | 0                | Enter the number of PANTHEON RC (Android cloud)                            |
| POS Terminal (Asseco)               | licences         |                                                                            |
| PANTHEON RF                         | 0                | Enter the number of PANTHEON RF                                            |
| Remark (special terms - ple         | ease enter he    | re)!                                                                       |
|                                     |                  |                                                                            |
|                                     |                  |                                                                            |
|                                     |                  |                                                                            |
|                                     |                  |                                                                            |
|                                     |                  |                                                                            |
|                                     |                  |                                                                            |
|                                     |                  |                                                                            |
| Warning!                            | cte will he char | and for the difference between old licence value (base for LIC calculation |
| Therefore is advisable, that you    | invoice this ord | ler ASAP (or create a new order before invoicing).                         |
| Next                                |                  |                                                                            |
|                                     |                  |                                                                            |

- 5. Pošaljite ponudu stranki. Ponuda je informativna i stranka je NE PLAĆA! Kada primite pismenu potvrdu ponude, tada menadžeru partnerskog kanala pošaljite mail sa brojem ponude (predračuna) odnosno linka ka ponudi (predračunu) te zamolite za izradu ugovora. Datalab priprema ugovor sa strankom i Telekomom Srbije a.d. i posreduje je partneru. Stranka će mesečni trošak gostovanja plaćati Telekomu Srbije a.d.
- 6. Ugovor pošaljite stranki.
- Potpisan ugovor vratite menadžeru partnerskog kanala kako bi licence bile aktivirane. Stranka pri aktivaciji licence dobija na e-mail, koji je određen kao reprezentativna osoba za gostovanje, upute za instalaciju programa kao i podatke za pristup u Mobilnu blagajnu.

# Korisnička imena - uvid u podatke pri aktivaciji licenci na gostovanju (Username Reservations)

Pri aktivaciji licence na gostovanju, na e-mail stranke koji je određen kao predstavnik za gostovanje, stiže elektronski izvještaj sa obaveštenjem o aktivaciji licence, datotekom za podešavanje te lozinkom. Korisničko ime prima stranka putem obične pošte zbog sigurnosnih razloga.

Uvid u podatke za podešavanje PANTHEON™-a imaju i partneri.

#### Users > PANTHEON Users > Username reservations

| Home + Users - HelpDesk | TNERS SITE<br>≈              | de       |
|-------------------------|------------------------------|----------|
| PANTHEON Users          | <ul> <li>My Users</li> </ul> |          |
| Accounts administration | Locations                    | 22       |
| Codes                   | Change serial                | 21       |
| Remote Support          | Change partner               | 20       |
| Upgrade                 | ► Who's client is            | 19       |
| Deduplication           | Users DB                     | 18       |
| NUMBER OF STREET        | Reference list               | 14       |
| Automation and          | Assign users                 | 14       |
| (charge in              | Feedback report              | 14       |
| 0.040                   | Username reservations        | 14       |
| 1000                    |                              | 14<br>12 |

Ako želite pronaći određenu stranku, uklonite datum i upišite kratak naziv preduzećakoji je unet u sistem:

| daio<br>Home -                                                                    | Us    | ers   | •   | P,<br>Hel | AR<br>pDes | TN<br>ik ( | VE<br>Sal | RS<br>₅s → | SITE<br>Marketing -                                                          | Order                                                | s, invoices, finan                                                         | ce <del>•</del> ⊨ Tean                       | IDL <del>-</del> ⊨ DOM                          | l ⊨ Search ¬                                 | Reports                                      |
|-----------------------------------------------------------------------------------|-------|-------|-----|-----------|------------|------------|-----------|------------|------------------------------------------------------------------------------|------------------------------------------------------|----------------------------------------------------------------------------|----------------------------------------------|-------------------------------------------------|----------------------------------------------|----------------------------------------------|
| Username Re                                                                       | serva | tions | 5   |           |            |            |           |            |                                                                              |                                                      |                                                                            |                                              |                                                 |                                              |                                              |
| Select date:                                                                      |       | _     |     |           |            | iomp       | any:      | podjetj    | e                                                                            | -                                                    | ihow                                                                       |                                              |                                                 |                                              |                                              |
| SF Task                                                                           | «     | <     |     | July      | , 2016     |            |           | > »        | Name Surname                                                                 | UserID                                               | Username/Location                                                          | Print                                        | Re-send mail                                    | Print mail                                   |                                              |
| 14BSH00007                                                                        |       | Sun   | Mon | Tue       | Wed        | Thu        | Fri       | Sat        | Klemen Kotar                                                                 | 1083722                                              | PODJ_KKO                                                                   | Print >>                                     | Re-send                                         | Print mail>>                                 |                                              |
|                                                                                   | 26    | 26    | 27  | 28        | 29         | 30         | 1         | 2          |                                                                              |                                                      |                                                                            |                                              |                                                 |                                              |                                              |
|                                                                                   | 27    | 3     | 4   | 5         | 6          | 7          | 8         | 9          |                                                                              |                                                      |                                                                            |                                              |                                                 |                                              |                                              |
|                                                                                   | 28    | 10    | 11  | 12        | 13         | 14         | 15        | 16         |                                                                              |                                                      |                                                                            |                                              |                                                 |                                              |                                              |
| o obvestilo splet                                                                 | 29    | 17    | 18  | 19        | 20         | 21         | 22        | 23         |                                                                              |                                                      |                                                                            |                                              |                                                 |                                              |                                              |
| e pravice so pridrža                                                              | 30    | 24    | 25  | 26        | 27         | 28         | 29        | 30         | i spletnega portala htt                                                      | os://partner.d                                       | atalab.eu. Informacije in gr                                               | radiva na elektronsk                         | em naslovu https://j                            | oartner.datalab.eu so                        | zaščitene s pravicar                         |
| pravno obvestilo la<br>reiitev uporabe                                            | 31    | 31    | 1   | 2         | 3          | 4          | 5         | 6          | zujoče v vsakokratni s<br>azana na tei strani, lal                           | premenjeni ol<br>ko prealeiuie                       | bliki. Z vstopom na portal h<br>te in shraniuiete za vašo ra               | ttps://partner.datala<br>abo kot opredelieno | ab.eu in s strinjanjen<br>v licenčni pogodbi, p | n s ""Pravnim obves<br>pri čemer ne smete s  | tilom: uporaba podat<br>preminiati označb av |
| voljeno je shranjev<br>gakoli elementa htt<br>praba strani v nasp<br>Datalab d.d. |       |       | T   | oday      | d          | ear        | )<br>)    | _          | anja in branja za name<br>t izključno za rabo, opr<br>uporablja strani na na | ene podpore u<br>edeljeno v lici<br>ĉin, ki je v na: | porabi programskega pake<br>enčni pogodbi.<br>sprotju z navedenimi pravili | ta PANTHEON. Vsak                            | ko drugo kopiranje, o<br>Ino in odškodninsko    | listribuiranje, ponovi<br>odgovoren za svoja | dejanja.                                     |

Zatim kliknite na **Print>>** i **Print mail>>** . Otvoriće vam se podaci koje stranka prima pri aktivaciji licence.

Imate mogućnost ponovo poslati stranki podatke na e-mail (poslaće se osobi koja je označena kao Host Admin), sa klikom na **Print** i **Print mail** vam se otvori sadržaj maila odnosno dokumenta, koji je odvojeno poslat putem pošte i sadrži lozinku za pristup do gostovanja.

| Select date: 27.0 | 9.2016                 |                                   | 0                 | -       |                              |          |              |              |
|-------------------|------------------------|-----------------------------------|-------------------|---------|------------------------------|----------|--------------|--------------|
| SF Task           | Date                   | Company                           | Name Surname      | UserID  | Username/Location            | Print    | Re-send mail | Print mail   |
| 17BSH00000295     | 27.09.2016<br>10:59:53 | LashisTanija - Atelje<br>trepalni | Jan Jevšovar      | 1120208 | LASH_JEJ                     | Print >> | Re-send      | Print mail>: |
| 17BSH00000339     | 27.09.2016<br>09:39:50 | SERVIKOM -<br>KOMPRESORJI d.o.o.  | Katja Starec      | 1120510 | SERV_KST                     | Print >> | Re-send      | Print mail>: |
| 17BSH00000349     | 27.09.2016<br>01:54:02 | Gašper Metelko s.p.               | GAŠPER<br>METELKO | 1120546 | Gasper Metelko<br>s.p.H.RARC | Print >> | Re-send      | Print mail>: |

#### Postupak zamene broja licenci na gostovanju

Ako se stranka odluči da će smanjiti ili povećati broj unajmljenih licenci na gostovanju, potrebno je:

- Kreirati novi BSH task i dodati nove licence
- Broj predračuna ili link ka njemu poslati menadžeru partnerskog kanala kako bi se pripremio aneks ugovora sa Telekomom Srbija a.d.
- Partner dobija aneks i prosleđuje ga korisniku.
- Nakon aktivacije obavestiti stranku.

#### Postupak za otkazivanje licenci na gostovanju

Ako se stranka odluči da će potpuno prekinuti odnos sa Telekomom Srbiaj a.d., mora na <u>prodaja@datalab.rs</u> ili putem obične pošte na sedište preduzeća poslati zahtev za raskid ugovora (potrebno je navesti razlog, datum, odgovorno lice, zahtev overiti sa potpisom i pečatom). Za izvoz baze stranka šalje zahtev na <u>pomoc@datalab.si</u>. Uzima se u obzir dvomesečni otkazni rok. Nakon otkaznog roka se baza samostalno obriše.

### Veza BSH i BSF taska

U slučaju da stranka još ne zna za šta bi se odlučila, za host ili za kupovinu, a želela bi videti obe ponude, možemo uraditi sledeće:

- kreiramo kako BSH tako i BSF task
- povežemo taskove na jednom od taskova sa klikom na Link task with another:

| Show all sales tasks                                                                        | Show task history |                      | Update task header |  |  |  |  |  |
|---------------------------------------------------------------------------------------------|-------------------|----------------------|--------------------|--|--|--|--|--|
| If you want to create copy of this task with another task type use this option: Copy task>> |                   |                      |                    |  |  |  |  |  |
| If you want to link this task with a                                                        | ption: Li         | nk task with another |                    |  |  |  |  |  |

Prikaže se novi prozor u kojem odaberemo Link task:

| Link ta | Link task to another task type |                |                   |                    |                   |                  |                   |  |  |  |
|---------|--------------------------------|----------------|-------------------|--------------------|-------------------|------------------|-------------------|--|--|--|
| Link ex | isting SF tas                  | k 15BSH0000018 | 3 with one of the | following tasks. Y | ou can do that on | ly once and with | one SF task only! |  |  |  |
| Task    | Status                         | Description    | Licence value     | Work value         | Start Date        | End Date         | Link task         |  |  |  |
| 15B     | 3                              | New implem     | 199.0000          | 0.0000             | 31.07.2016        |                  | Link Task         |  |  |  |

#### Taskovi su sada povezani.

| Specificatio    | n and Volume                          |                 |        |         |      |        |        |      |                     |                     |                      |
|-----------------|---------------------------------------|-----------------|--------|---------|------|--------|--------|------|---------------------|---------------------|----------------------|
| 20em            | Description                           | Qty             | Price  | Licence | Wpek | Rebate | Value  | Cur  | Created             | Last change         |                      |
| H058LX001       | PANTHEON LX - energierabriska herting | 1.00            | 0,00   | 9.90    |      | 0.00   | 9.90   | EUR  | 19.09.2014 12:44:11 | 19.09.2014 12:44:11 |                      |
| Mesačni strala  | ik.                                   |                 |        |         |      |        |        |      |                     |                     |                      |
| Add Licence >>  | Add work >>                           | View Natory >>  |        | 11.90   | 0.00 |        | N.90   |      |                     | Update task         |                      |
| ipecification a | and Volume for Slave Task: 15BSF00000 | 715             |        |         |      |        |        |      |                     |                     |                      |
| Den             | Description                           | Qty             | Price  | Licence | Work | Rebate | Value  | Cur: | Created             | Last change         |                      |
| PASILX001       | PANTHEON LX - ensuporabriška licenca  | 1.00            | 199,00 | 149.00  |      | P.00   | 199.00 | EJ8  | 19.09.2014 12:49:36 | 19.09.2014 12:49:36 | Create licence order |
| New Scences     |                                       |                 |        |         |      |        |        |      |                     |                     |                      |
| Ani Ucence >>   | and work >>                           | View history >> |        | 199.00  | 0.00 |        | 199.00 |      |                     | Update task         |                      |

Ako želite taskove odvojiti kliknete na dugme **Remove link** ispod Update task header.

| Show all sales tasks        | Show task history                   | Update task header           |
|-----------------------------|-------------------------------------|------------------------------|
| If you want to create copy  | of this task with another task type | use this option: Copy task>> |
| This Slave task is linked w | ith Master Task:15BSF00000715       | Remove link                  |

Sada kada su oba taska povezana, možemo na jednom tasku podesiti Task status, Licence sales date, Remark i To-Do, pa će izmene biti vidljive na oba zadatka. Vrstu licence i količinu licenci postavite na svakom tasku posebno.

# Rad sa korisnicima

U ovom poglavlju su uputi za rad sa krajnjim korisnicima. Partner za podršku može preko partnerskih stranica pristupati samo podacima svojih klijenata (klijenti koje ste sami evidentirali u sistemu, klijenti kojima ste prodavali, a kasnije se nisu odlučili za promenu partnera za podršku i klijenti koje ste dobili preko prelazne izjave). Za te klijente, možete mjenjati osnovne informacije o klijentu, kontakte, pregledavati dosadašnje prodajne aktivnosti i kreirati nove, uređivati lokacije, kreirati dokumente te proveravati stanje licenci i nadogradnje.

# Alati za pretraživanje

Podaci o krajnjim korisnicima se mogu pretraživati na više načina:

- korišćenjem alata za brzo pretraživanje Quick search (najčešće korišćen način)
- preko modula My users
- po serijskom broju

# Traženje stranaka pomoću Quick Search:

| datalab PARTNERS SITE                                                                                                    |                      | Quistant Alternature laps | search 🔍               |
|----------------------------------------------------------------------------------------------------|----------------------|---------------------------|------------------------|
| Home + Users + HelpDesk Sales + Marketing + Orders, invoices                                                                             | , finance + TeamDL + | DOM Search + Reports      | TestSite Video - Forum |
| Quick search                                                                                                    |                      |                           |                        |
| (Use - to skip range, 11-BSU-58 will match 11BSU00000058)                                                                                |                      |                           |                        |
| D9800917 Search                                                                                                    |                      |                           |                        |
| Company Coser Concer Convolce Cost rask Cover Lead 10                                                                                    |                      |                           |                        |
|                                                                                                    |                      |                           |                        |
|                                                                                                    |                      |                           |                        |
|                                                                                                    |                      |                           |                        |
|                                                                                                    |                      |                           |                        |
|                                                                                                    |                      |                           |                        |
|                                                                                                    |                      |                           |                        |
|                                                                                                    |                      |                           |                        |
|                                                                                                    |                      |                           |                        |
|                                                                                                    |                      |                           |                        |
|                                                                                                    |                      |                           |                        |
|                                                                                                    |                      |                           |                        |
| R/p         5         ▼         I ≪         I ≥ Page         0         of 0         ▷         ▷         I         2         No topics to | D (                  |                           |                        |
| Cancel                                                                                                    |                      |                           |                        |

- **Company** tražite po nazivu preduzeća (Traži po korenu riječi. Za brže pretraživanje je potreban tačan unos preduzeća, kako je uneto u SIS-u)
- User tražite po korisniku (upisani kontakti)
- Order tražite po kreiranom broju ponude ili prema nazivu preduzeća
- Invoice tražite po kreiranom broju računa ili prema nazivu preduzeća (ukoliko su licence već aktivirane)
- SF Task tražite po broju prodajnog zadatka ili po nazivu preduzeća
- VAT | Lead ID tražite po PIB-u

### Traženje stranaka kroz Users > PANTHEON Users > My Users

| datalab PART                                                         | -N | IERS SITE             |       |                   |
|----------------------------------------------------------------------|----|-----------------------|-------|-------------------|
| Home 🔻 Users 🔻 HelpDesk                                              |    | Sales 👻 🗄 Marketing 🥆 | • 1 ( | Orders, invoices, |
| Licence and u PANTHEON Users                                         | ×  | My Users              |       |                   |
| Accounts administration                                              |    | Locations             |       |                   |
| Please selec Codes                                                   | ×  | Change serial         | ×     |                   |
| Licer Remote Support                                                 | ×  | Change partner        | Þ     |                   |
| Licer Upgrade                                                        | ►  | Who's client is       |       |                   |
| Search user                                                          |    | Users DB              |       |                   |
|                                                                      |    | Reference list        | ►     |                   |
| DATALAB[DATALAB SI ]<br>DATALAB SR[DATALAB SI ]                      |    | Assign users          |       |                   |
| DATALAB AGR0 SI[DATALAB SI ]<br>DATALAB SI[DATALAB Tehnologije d.d.] |    | Feedback report       |       |                   |
|                                                                      |    | Username reservations |       |                   |
|                                                                      |    | <b>T</b>              |       | -                 |

- *Licence and upgrades overview for users*: tražite po svim aktivnim PANTHEON<sup>™</sup> korisnicima (licenca aktivirana)
- *Licence and upgrades overview for all subjects:* traži po svim strankama koje su unesene u bazu (potencijalne stranke, bivši korisnici, konkurentske firme)

Upišite prvih nekoliko slova naziva preduzeća u levi prozor tj. Search users.

U desnom prozoru možete tražiti preduzeća po upisanim kontaktima (By contact person).

| Home •    Users •    HelpDesk    Sales •                                                                                                    | SIT<br>Marl | eting 🕶              | Orders, invoi | ces, finance 🔻 | 🗄 TeamDL |
|----------------------------------------------------------------------------------------------------|-------------|----------------------|---------------|----------------|----------|
| Licence and upgrades overview                                                                                                    |             |                      |               |                |          |
| Please select overview type and enter user's initial letters <ul> <li>Licence and upgrades overview for user</li> <li>Licence and upgrades overview for all subjects</li> </ul> <li>Search users: datalab DATALAB[DATALAB SI ] DATALAB SR[DATALAB SI ] DATALAB AGRO SI[DATALAB SI ] DATALAB AGRO SI[DATALAB Tehnologije d.d.]</li> | bellow:     | ly contact<br>erson: |               |                | *        |

#### Traženje stranke po serijskom broju licence

| daid<br>Home + | Users - HelpDesk        | TN<br># \$ | IERS SITE<br>Sales +   Marketing · | • | Orders, invoices, finance 👻 🗄                                                                                   |
|----------------|-------------------------|------------|------------------------------------|---|----------------------------------------------------------------------------------------------------|
|                | PANTHEON Users          | ×          | My Users                           |   |                                                                                                    |
|                | Accounts administration |            | Locations                          |   | A PLANE REPORTED                                                                                                |
|                | Codes                   | ×          | Change serial                      | Þ | Who's serial # is                                                                                               |
|                | Remote Support          | Þ          | Change partner                     | ► | ie/_la                                                                                                    |
|                | Upgrade                 | Þ          | Who's client is                    |   | Adding Streets                                                                                                  |
|                | Deduplication           |            | Users DB                           |   | 347,000 Referenced                                                                                              |
|                | 11.11 I                 |            | Reference list                     | ► | within the set                                                                                                  |
|                |                         |            | Assign users                       |   | NAMES OF STREET                                                                                                 |
|                | 0.41                    |            | Feedback report                    |   | annan throat                                                                                                    |
|                | 0.40                    |            | Username reservations              |   | And and the second second second second second second second second second second second second second second s |

Users > PANTHEON Users > Change serial > Who's serial # is...

U prozoru koji vam se otvori, upišite serijski broj stranke i kliknite **Show**. Sa plavom bojom vam se ispiše naziv vlasnika licence. Sa klikom na naziv vam se otvori **End User Details**.

| Show user for serial number                               |                                                 |  |  |  |  |
|-----------------------------------------------------------|-------------------------------------------------|--|--|--|--|
|                                                           |                                                 |  |  |  |  |
| Enter serial number to display licenced user: 983504 Show |                                                 |  |  |  |  |
| Serial number 983504                                      |                                                 |  |  |  |  |
| Licenced to                                               | PODJETJE d.o.o.                                 |  |  |  |  |
| Localisation:                                             | n: SI localisation - upgrade valid, not blocked |  |  |  |  |
| Location:                                                 | PODJETJE d.o.o. partner: DATALAB SI!            |  |  |  |  |

# Podaci krajnjeg korisnika (EUD – End User Details)

U End User Details se nalaze svi podaci o krajnjem korisniku. Do ovih informacija možete doći koristeći nekoliko alata za pretragu ili klikom na svaki naziv korisnika koji je hiperlinkovan (na tasku, na orderu...)

| nd user details |              |                         |              |                       |                 |                         | _       |             |             |                  |                 |         |       |    |              |                    |          |         |
|-----------------|--------------|-------------------------|--------------|-----------------------|-----------------|-------------------------|---------|-------------|-------------|------------------|-----------------|---------|-------|----|--------------|--------------------|----------|---------|
| Company Test    | tes podjetj  | ed.o.e.                 |              | Field of activ        | ity 15.96 -1    | Praizvedeja piv         | a 🚺     | Durge user  | data >>>    |                  |                 |         |       |    |              |                    |          |         |
| Name 2 Test     | the podjet)  | je, testni vnos za izde | elano.       | Telepho               | ne 13 25 47     | 5 878                   |         |             |             | 6                | press           |         |       |    |              |                    |          |         |
| Name 3          |              |                         |              | ,                     | -               |                         |         | Trapett det | ada ≥>      | -                |                 |         |       |    |              |                    |          |         |
| Address Test    | dov 1a       |                         |              | Parts                 | ent STROKA      | PRODUKT d.o             | iei 📘   | to neit une | r 5)e       |                  |                 |         |       |    |              |                    |          |         |
| City SI-1       | 1000 - 1,3/8 | L3MMA                   |              | Reference             | let Parts       | er is not set they lead | ·       |             |             |                  |                 |         |       |    |              |                    |          |         |
| NAT # 669       | 65555        |                         |              | Multi-year l          | K Hatiye        | ar L/C was disa         | Net:    | wat Scence  | statement > | 2                |                 |         |       |    |              |                    |          |         |
|                 |              | sanovm podatki pr       | odetia       |                       |                 |                         |         | lobe)       |             |                  |                 |         |       |    |              |                    |          |         |
| counting No.    | -            |                         |              | Fallow compa<br>activ | ity En          | dia                     |         |             |             |                  |                 |         | Seve. | L  |              |                    |          |         |
| USD fie         | Locations    | Tocemente               | Active hores | elawar                | as lis          | ta - Extin d            | ate In  | grades      | Connex No.  | tury             | 0               | zzyBM   | _     | l, |              |                    |          |         |
| idd tww contar  | ut >>        | ni su sana ang sa       |              |                       |                 |                         |         |             |             |                  |                 |         |       |    |              |                    |          |         |
|                 | Act          | Nerve Stimeroe          | PANTHEON NED | PANTHEON<br>HOST MED  | Agreel<br>U-ste | Authorised<br>U-site    | Company | Personal    | HD admin    | HD<br>escalation | Dev-s<br>accesa | Puscien | R     | a  | Tel          | E-mail             | Totes    | Partner |
| 18              | - 24         | Inte                    |              |                       | 100             | 61                      |         | 10          | -           | 10               | 10              |         |       |    | 01.23.45.670 | inter automaticity | Notes(0) |         |

# 1 - Osnovni podaci preduzeća

| Company Testno podjetje d.o.o.                                    | Field of activity 15.96 - Proizvodnja piva           |
|-------------------------------------------------------------------|------------------------------------------------------|
| Name 2 Testno podjetje, testni vnos za izdelavo<br>navodil d.o.o. | Telephone 01 23 45 678                               |
| Name 3                                                            | Fax                                                  |
| Address Naslov 1a                                                 | Partner STROKA PRODUKT d.o.o.                        |
| City SI-1000 - LJUBLJANA                                          | Reference list Partner is not on the reference list! |
| <b>VAT #</b> 66665555                                             | Multi-year UC Multi-year UC was disabled!            |
| Accounting No                                                     | Follow company<br>activity Enable                    |
| USD No                                                            | eInvoicesNo                                          |

Company: kratak naziv odnosno šifra preduzeća

Name 2: dugi naziv preduzeća

Name 3: treći naziv preduzeća (npr. Na stranom jeziku)

Address: adresa sedišta preduzeća

City:poštanski broj

VAT #: PIB – poreski identifikacioni broj

**Accounting:**Yes / No. Ako se radi o registrovanom računovodstvenom servisu prikazan je podatak »Yes«. Podatak se napuni na osnovu šifre delatnostikoja se podesi prilikom unosa lead-a.

USD: Yes / No. Ako stranka ima sklopljen ugovor za održavanje sa preduzećem Datalab, prikazan je podatak »Yes«.

Field of activity: šifra delatnosti koju obavlja preduzeće

Telephone: javni broj telefona preduzeća

Partner: partner zadužen za podršku kod stranke

Fax: broj fax-a

**Reference list:** ako je u kvadratiću kvakica, stranka se u istraživanju zadovoljstva korisnika odlučila da je možemo uvrstiti na referentnu listu korisnika

**Multi-year UC:**tu je naveden podatak da li stranka ima aktivirano automatsko fakturisanje ugovora o nadogradnji ili ne, sa pripadajućim komentarom (bonus, rate...)

**disabled** – stranka je PANTHEON<sup>™</sup> kupila pre 1.7.2014 i nema aktiviranog automatskog fakturisanja ugovora o nadogradnji niti se naknadno opredelila za automatsko fakturisanje

enabled – stranka ima aktivirano automatsko fakturisanje ugovora o nadogradnji.

**Follow company activity:** pri kliku na tu funkcionalnost se aktivira obaveštavanje u vezi izmena kod stranke, kao što su: kreiranje ponude, aktiviranje licenci na osnovu ponude, aktiviranje privremenih licenci, aktivacija ugovora o nadogradnji, prenos licenci između lokacija, dodavanje u kampanje, unos remarka i to-do-ova na taskovima, izmena statusa na taskovima, kreiranje BSU taska.

**eInovoices:** podatak o tome, da li ima stranka sklopljen paket za slanje eRačuna. Ako ga nema, podataka je *No*, ako ima, upisan je naziv paketa, koji je stranka sklopila (trenutno dostupno samo za korisnike u SLO).

### 2 - Linkovi

Change user data >>

Prospect details >> My next user >>

Print licence statement >>

| noter |     |
|-------|-----|
|       |     |
|       |     |
|       |     |
| S     | ave |

Change user data>> uređujemo osnovne podatke preduzeća

**Prospect details**>> link ka spisku kreiranih zadataka za stranku i do dugmeta za kreiranje novog taska **My next user**>> vas odvede do sledeće stranke po abecednom redu

**Print license statement>>** link do kreiranja EULA i ostalih ugovora koji se mogu preuzeti, sa popunjenim podacima stranke

**Note:** ovde možete upisati napomene za preduzeće. Napomene se vremenski ne beleže, isto tako se mogu nasumično brisati.

#### Izmena podataka preduzeća (Change user data)

Ako vas stranka obavesti o izmjeni osnovnih podataka preduzeća, stranku možete pronaći u sistemu i u End User Details kliknete na **Change user data>>** 

| End user details        |                                   |                            |
|-------------------------|-----------------------------------|----------------------------|
| Company PODJETJE d.o.o. | Field of activity                 | Change user data >         |
| Name 2                  | Telephone                         | Mark as ex-user >>         |
| Name 3                  | Fax                               | Prospect details >>        |
| Address                 | Partner = =                       | My next user >>            |
| City                    | Reference list                    | UC SF task: 16BSU00000016  |
| VAT #                   | Multi-year UC                     | Print licence statement >> |
| Accounting              | Follow company<br>activity Enable | Note:                      |
| USD                     | eInvoices                         |                            |

Ako se promjenio naziv preduzeća, potrebno je prvo izmeniti kratak naziv preduzeća sa klikom na **Change company** name.

| Change User's Data         Use this form to change user data in main DataLab database.         Every DL PARTINER is responsible for the correctnes of information (including but not limited to VAT identifier) at all times.         If you would just like to rename the "Registered user" at the bottom of PANTHEON™ reports, please use Location editor         Company name can only be changed if VAT numbers are the same.         If VAT numbers are different you need to create a new company in Sales Funnel.         Note: If you want to change your company name, please contact pomoc@datalab.si         COMPANY name         PODJETJE d.o.o.         Long name 2         Address         Address         Naslov 15         Country         Slovenija         Slovenija         ZIP         SI-1000         IDUBLJANA         Edit postal numbers>>         VAT #         YAT #         YAT #                                                                                                    |                                         |                                         |                                                            |                                                             |
|----------------------------------------------------------------------------------------------------|-----------------------------------------|-----------------------------------------|------------------------------------------------------------|-------------------------------------------------------------|
| Use this form to change user data in main DataLab database.<br>Every DL PARTNER is responsible for the correctnes of information (including but not limited to VAT identifier) at all times.<br>If you would just like to rename the "Registered user" at the bottom of PANTHEON™ reports, please use Location editor<br>Company name can only be changed if VAT numbers are the same.<br>If VAT numbers are different you need to create a new company in Sales Funnel.<br>Note: If you want to change your company name, please contact pomoc@datalab.si<br>Old value New value<br>COMPANY name PODJETJE d.o.o. PODJETJE d.o.o.<br>Long name PODJETJE d.o.o. PODJETJE d.o.o.<br>Long name PODJETJE d.o.o. PODJETJE d.o.o.<br>Country Slovenija Slovenija<br>ZIP SI-1000 1000 - LJUBLJANA Edit postal numbers>><br>Telephone<br>Fax<br>VAT # 11144588 11144588<br>Field of Act. 74.120 74.120                                                                                                    | Change User's Da                        | ata                                     |                                                            |                                                             |
| If you would just like to rename the "Registered user" at the bottom of PANTHEON™ reports, please use Location edito<br>Company name can only be changed if VAT numbers are the same.<br>If VAT numbers are different you need to create a new company in Sales Funnel.<br>Note: If you want to change your company name, please contact pomoc@datalab.si<br>Old value New value<br>COMPANY name PODJETJE d.o.o. PODJETJE d.o.o. Change company name<br>PODJETJE d.o.o. PODJETJE d.o.o. Change company name<br>Long name PODJETJE d.o.o. PODJETJE d.o.o. Change company name<br>Address Naslov 15 Naslov 15<br>Country Slovenija Slovenija<br>ZIP SI-1000 1000 - LJUBLJANA Edit postal numbers>><br>Telephone<br>Fax<br>VAT # 11144588 11144588<br>Field of Act. 74.120 74.120                                                                                                    | Use this form to ch<br>Every DL PARTNER | ange user data ir<br>is responsible for | n main DataLab database.<br>the correctnes of information  | (including but not limited to VAT identifier) at all times. |
| Company name can only be changed if VAT numbers are the same.   If VAT numbers are different you need to create a new company in Sales Funnel.   Note: If you want to change your company name, please contact pomoc@datalab.si   Old value   ComPANY name   PODJETJE d.o.o.   Change company name, please contact pomoc@datalab.si   Old value   ComPANY name   PODJETJE d.o.o.   Change company name   Address   Naslov 15   Country   Slovenija Slovenija   Edit postal numbers>>   Fax   VAT #   11144588   11144588                                                                                                    | If you would just li                    | ke to rename the                        | "Registered user" at the botto                             | m of PANTHEON™ reports, please use Location editor          |
| Old value       New value         Old value       New value         COMPANY name       PODJETJE d.o.o.       Change company name         Long name       PODJETJE d.o.o.       PODJETJE d.o.o.       Change company name         Long name       PODJETJE d.o.o.       PODJETJE d.o.o.       Change company name         Long name       PODJETJE d.o.o.       PODJETJE d.o.o.       Change company name         Address       Naslov 15       Naslov 15       Country       Slovenija       Slovenija       Edit postal numbers>>         ZIP       SI-1000       1000 - LJUBLJANA       Edit postal numbers>>         Fax                                                                                                    | Company name o<br>If VAT numbers a      | an only be char<br>are different you    | nged if VAT numbers are the<br>I need to create a new comp | same.<br>Dany in Sales Funnel.                              |
| COMPANY name PODJETJE d.o.o. PODJETJE d.o.o.   Long name 2 PODJETJE d.o.o.   Address Naslov 15   Address Naslov 15   Slovenija Slovenija   ZIP SI-1000   1000 - LJUBLJANA Edit postal numbers>>   Fax I1144588   VAT # 11144588   Field of Act. 74.120                                                                                                    | Note: If you want                       | to change your c<br>Old value           | ompany name, please contact<br>New                         | pomoc@datalab.si<br>value                                   |
| Long name PODJETJE d.o.o.   Long name 2   Address   Naslov 15   Country   Slovenija   Slovenija   Interpretation   Telephone   Fax   VAT #   11144588   Field of Act.   74.120                                                                                                    | COMPANY name                            | PODJETJE d.o.o.                         | PODJETJE d.o.o.                                            | Change company name                                         |
| Long name 2     Image: Comparison of the comparison of the comparison of the | Long name                               | PODJETJE d.o.o.                         | PODJETJE d.o.o.                                            |                                                             |
| Address     Naslov 15       Country     Slovenija       Slovenija     Slovenija       ZIP     1000 - LJUBLJANA       Telephone       Fax       VAT #     11144588       Field of Act.     74.120       74.120     74.120                                                                                                    | Long name 2                             |                                         |                                                            |                                                             |
| Country         Slovenija           ZIP         SI-1000         1000 - LJUBLIANA         Edit postal numbers>>           Telephone                                                                                                    | Address                                 | Naslov 15                               | Naslov 15                                                  |                                                             |
| ZIP         SI-1000         1000 - LJUBLJANA         Edit postal numbers>>           Telephone         Image: Comparison of the state of the state of the                                                             | Country                                 | Slovenija                               | Slovenija                                                  |                                                             |
| Telephone         Image: Comparison of the temperature of temperature of temper       | ZIP                                     | SI-1000                                 | 1000 - LJUBLJANA                                           | Edit postal numbers>>                                       |
| Fax         Image: Image:        | Telephone                               |                                         |                                                            |                                                             |
| VAT #         11144588         11144588           Field of Act.         74.120         74.120                                                                                                    | Fax                                     |                                         |                                                            |                                                             |
| Field of Act. 74.120 74.120                                                                                                    | VAT #                                   | 11144588                                | 11144588                                                   |                                                             |
|                                                                                                    | Field of Act.                           | 74.120                                  | 74.120                                                     |                                                             |
| VAT Code Prefix: VIf uncheck, orders and invoices will be created without VAT!                                                                                                    | VAT Code Prefix:                        | ✓ *If uncheck                           | , orders and invoices will be cre                          | ated without VAT!                                           |
| Accounting: *Check if company is Accounting!                                                                                                    | Accounting:                             | *Check if co                            | mpany is Accounting!                                       |                                                             |
| Change                                                                                                    |                                         | Change                                  |                                                            |                                                             |
|                                                                                                    |                                         |                                         |                                                            |                                                             |

Otvori vam se novi prozor gde upišete novo ime preduzeća i kliknete na stranicu da sistem proveri moguće dvostruke unose. Zatim kliknete na **Change**.

| Company name             | PODJETJE d.o.o.      |  |
|--------------------------|----------------------|--|
| New company name         | NOVO PODJETJE d.o.o. |  |
| Change ( <sup>In</sup> ) | NOVO PODJETJE d.o.o. |  |

Sistem će vas obavestiti da će izmena nastati u roku od 24 sata od unosa izmene. Sledeći dan popravite još dugi naziv i ostale podatke u slučaju izmene.

Poreske brojeve nikada ne menjajte!

U slučaju da stranka ima sklopljeno hosting ugovor, o izmjeni podataka je potrebno obavestiti i Telekom Srbija a.d. Molim da u tom slučaju podatke pošaljete menadžeru partnerskog kanala kako bismo obavestili i Telekom Srbija a.d.

#### Detalji o prodaji (Sales Prospect details)

U prizoru koji nam se otvori vidimo pregled svih otvorenih taskova. Klikom na broj taska možemo pristupiti tasku radi daljeg uređivanja (pisanje remarka, izmenu datuma prodaje, izmenu odabranih licenci,...)

Ako želimo kreirati novi task, kliknemo na Create a new sales task>>

| Sales Prospect Det                                                                   | ails                       |                                                                                |                                                  |                                          |                                                                                  |                                                                                  |  |  |
|--------------------------------------------------------------------------------------|----------------------------|--------------------------------------------------------------------------------|--------------------------------------------------|------------------------------------------|----------------------------------------------------------------------------------|----------------------------------------------------------------------------------|--|--|
| Prospect                                                                             | Fo-Do:                     |                                                                                |                                                  |                                          |                                                                                  |                                                                                  |  |  |
| PODJETJE d.o.o.<br>PODJETJE d.o.o.<br>Naslov 15<br>SI-1000 LJUBLJANA<br>VAT:11144588 | Create New ToDO>>          | ipravi predstavitev G. Gaber Cerle nor                                         | mal priority                                     |                                          |                                                                                  |                                                                                  |  |  |
| Task.                                                                                | Status                     | Description                                                                    | Licence value                                    | Work value                               | Start Date                                                                       | End Date                                                                         |  |  |
|                                                                                      |                            |                                                                                |                                                  |                                          |                                                                                  |                                                                                  |  |  |
| 07BSE00001972                                                                        |                            | New implementation                                                             | 15 000 00                                        | 2 400 00                                 | 01 11 2007                                                                       |                                                                                  |  |  |
|                                                                                      | 1                          | New implementation                                                             | 12,990.00                                        | 2,400.00                                 | 01.11.2007                                                                       | 01.01.2008                                                                       |  |  |
| 14BSH00004946                                                                        | D                          | Hosting                                                                        | 0.00                                             | 2,480.00                                 | 31.01.2014                                                                       | 01.01.2008<br>31.01.2014                                                         |  |  |
| 14BSH00004946<br>14BSH00007054                                                       | D 0                        | Hosting<br>Hosting                                                             | 0.00                                             | 0.00                                     | 31.01.2014<br>31.08.2014                                                         | 01.01.2008<br>31.01.2014<br>30.04.2014                                           |  |  |
| 14BSH00004946<br>14BSH00007054<br>15BSD00001697                                      | 1<br>D<br>0<br>B           | Hosting<br>USD support contracts                                               | 0.00 35.90 0.00                                  | 2,480.00<br>0.00<br>0.00                 | 31.01.2014<br>31.08.2014<br>23.03.2015                                           | 01.01.2008<br>31.01.2014<br>30.04.2014<br>23.03.2015                             |  |  |
| 14BSH00004946<br>14BSH00007054<br>15BSD00001697<br>15BSE00002439                     | 1<br>D<br>0<br>B<br>6      | Hosting<br>USD support contracts<br>eInvoices                                  | 0.00<br>0.00<br>0.00<br>0.00<br>0.00             | 0.00<br>0.00<br>0.00<br>0.00             | 31.01.2014<br>31.08.2014<br>23.03.2015<br>23.03.2015                             | 01.01.2008<br>31.01.2014<br>30.04.2014<br>23.03.2015<br>23.03.2015               |  |  |
| 14BSH00004946<br>14BSH00007054<br>15BSD00001697<br>15BSE00002439<br>15BSF00002275    | 1<br>D<br>0<br>B<br>6<br>0 | Hosting<br>Hosting<br>USD support contracts<br>eInvoices<br>New implementation | 0.00<br>0.00<br>0.00<br>0.00<br>0.00<br>1,099.00 | 2,480.00<br>0.00<br>0.00<br>0.00<br>0.00 | 01.11.2007<br>31.01.2014<br>31.08.2014<br>23.03.2015<br>23.03.2015<br>03.01.2015 | 01.01.2008<br>31.01.2014<br>30.04.2014<br>23.03.2015<br>23.03.2015<br>31.12.2014 |  |  |

U prozoru koji se otvori, na spisku odaberete odgovarajući zadatak i zatim kliknete na Create new sales task.

Iznad spiska kreiranih taskova je na raspolaganju i pregled svih kreiranih zadataka odnosno To-Do-ova i mogućnost kreiranja novog.

#### 3 - Tabovi

| Contacts | Locations | Documents | Active licences | Upgrade contracts | Extra data | Upgrades | Licence history |
|----------|-----------|-----------|-----------------|-------------------|------------|----------|-----------------|
|----------|-----------|-----------|-----------------|-------------------|------------|----------|-----------------|

Contacts - ovde možemo dodati ili uređivati kontakt osobe u preduzeću

**Locations**– pregled lokacija i serijskih brojeva korisnika, isto tako broja i tipa licenci na pojedinom serijskom broju **Documents** – baza kreiranih dokumenata za preduzeće (izjave, EULA, ...) i veza za kreiranje novog dokumenta **Active licenses** – pregled aktivnih licenci za stranku

Upgrade contracts – hronologija produžavnja ugovora o nadogradnji

Upgrades - ovde se može proveriti validnost ugovora o nadogradnji po serijskim brojevima.

License history – računi nastali aktivacijom licenci i prenosi između lokacija

#### Kontakti (Contacts)

Pri unosu nove stranke u sistem je potrebno obavezno uneti kontakt. Kontakte možemo bilo kada urediti odnosno dodati u End User Details pod tabom **Contacts**:

| d user details          |                                                |                                        |       |  |
|-------------------------|------------------------------------------------|----------------------------------------|-------|--|
| Company Classe J. Hotel | field of activity 70.220 -                     | Change user data >>                    |       |  |
| Name 2                  | Telephone                                      | Hark as excuser >>                     |       |  |
| Name 3<br>Address       | Fax<br>Partner DATALAB SI                      | Prospect details >><br>My next user >> |       |  |
| Gty                     | Reference list Partner is not on the reference |                                        |       |  |
| VAT 8                   | Multi-year UC Multi-year UC was deabled        | Prot licence statement >><br>Note:     |       |  |
| counting in             | Follow company<br>activity                     |                                        |       |  |
| USD ==                  | elinvoices No                                  |                                        | Save. |  |

Sa klikom na **Add new contact>>** će vam se otvoriti novi prozor za unos novog kontakta.

Potrebno je uneti:

| Salutation:    | Mr. 👻          |
|----------------|----------------|
| Name:          | Ime            |
| Surname:       | Priimek        |
| Telephone:     | 01 23 45 678   |
| Email:         | test@email.com |
| Hosting admin: | $\checkmark$   |

- Salutation: odaberite zvanje (Mr, Ms.,...)
- Name: ime
- Surname: prezime
- **Telephone:** broj telefona
- **Email:** elektronsku adresu
- **Hosting admin:** selektujte ako je uneseni kontakt odgovorno lice za prijem podataka za podešavanje pri aktivaciji licence na gostovanju

#### Kliknite na **Create**.

Sada možete uneseni kontakt uređivati sa klikom na Edit.

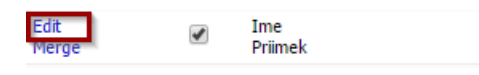

| Edit contact Ime Priimek            |                                                                                      | 1 – korisnika možete postaviti kao neaktivnog (nije više |
|-------------------------------------|--------------------------------------------------------------------------------------|----------------------------------------------------------|
| Active Active                       | Set User Inactive                                                                    | zaposlen u preduzeću)                                    |
| Contact ID 1029516                  | Set user mattive                                                                     |                                                          |
| Title                               |                                                                                      |                                                          |
| 3 Name Ime                          | ·                                                                                    | 2 – izmena zvanja (G., Gđa., Gđica., Inž.,)              |
| Middle                              |                                                                                      |                                                          |
| 5 Family Primak                     |                                                                                      |                                                          |
| Tel 00000000                        | Separate multiple telephone numbers with ''                                          | 3 – izmena imena                                         |
| F-mail testpartner@datalah.si       | Separate multiple e-mails with ''                                                    |                                                          |
| te man testpartner@dataiab.si       | Selecting a role automaticly grants this                                             |                                                          |
|                                     | member management credentials on this                                                | 4 – izmena srednjega imena                               |
| Role                                | site.                                                                                |                                                          |
|                                     | Change role                                                                          |                                                          |
| Function                            | Function last changed on:                                                            | 5 – Izmena prezimena                                     |
| Area of work                        |                                                                                      |                                                          |
| Web user ID IMEPRI                  | Change password                                                                      | 6 – izmena broja telefona                                |
| PANTHEON user                       |                                                                                      |                                                          |
| ID                                  |                                                                                      |                                                          |
| PANTHEON HOST                       |                                                                                      | 7 – izmena elektronske adrese                            |
| HelpDesk admin                      |                                                                                      |                                                          |
| HelpDesk                            |                                                                                      |                                                          |
| escallation                         |                                                                                      | 8 – oznacite, ako zelite, da uneseni kontakt kreira      |
| DEV site access                     | to allow acess to DEV site for this managed<br>member enter username and password by | zahteve za pomoć putem svog e-maila                      |
| PWA access                          | member enter asemane and passivora by                                                |                                                          |
| Can view & create                   |                                                                                      |                                                          |
| orders                              |                                                                                      | 9 – označite kontakt za odgovornu osobu u preduzeću      |
| Can view & create                   |                                                                                      | (prima važpa obavočtonja ppr. Korisničko imo i lozinku   |
| Can view finances                   |                                                                                      | (prima vazna obavesterija, ripr. Konsnicko ime rioziriku |
| Agrees with                         |                                                                                      | pri aktivaciji gostovanja)                               |
| usersite conditions                 |                                                                                      |                                                          |
| This user acts as                   |                                                                                      |                                                          |
| representative of                   |                                                                                      | 10 – odaberite jezik koji ce se korisniku prikazivati na |
| this company                        |                                                                                      | korisničkim stranama itd.                                |
| Allows referring of<br>company data |                                                                                      |                                                          |
| Allows refering of No.              |                                                                                      |                                                          |
| personal data                       |                                                                                      | 11 – korisnika je potrebno označiti kao administratora   |
|                                     |                                                                                      | za gostovanje pre pego što pošaljete molbu za            |
| Agro11Pub User                      | Used for remarks DOM release plan video                                              |                                                          |
| Language for SI 10<br>websites      | etc. SIS site user interface always stays the same.                                  | kreiranje ugovora za gostovanje                          |
| Hosting admin 🖉 🚺                   |                                                                                      |                                                          |
| •                                   | Update data Close                                                                    |                                                          |
|                                     |                                                                                      |                                                          |

Kada ste uredili podatke kliknete na **Update data** i zatim **Close**.

#### Lokacije (Locations)

Na tabu Locations pod End User Details vam je na raspolaganju pregled svih lokacija koje ima stranka.

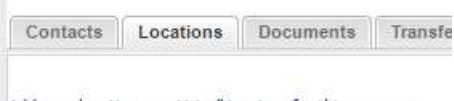

Add new location >> List all invoices for this user >>

Sa klikom na Add new location možemo kreirati novu lokaciju.

| ocation name: |                      |
|---------------|----------------------|
| calisation:   | Select localisation  |
| itabase:      | Select database 👻    |
| ocation type: | Select location type |
| ime limited:  |                      |
|               | Add location         |
|               | Close                |

Location name: Odaberemo ime lokacije

Localisation: Odaberemo lokalizaciju (obično RS)

Database: na raspolaganju je MS SQL

**Location type:** odaberite odgovarajuće (owned = vlastita, hosted = gostovanje, partner = partnerska, frozen = zamrznuta).

Time limited: vremenski ograničeno korišćenje lokacije

Kliknite na **Add location** i zatim **Close**. Kada osvežite stranicu pojavi se nova lokacija.

Sa klikom na **List all invoices for this user >>** se otvori spisak svih izdatih računa za korisnika. Sa klikom na broj računa nam se otvara isti. Možemo odabrati pregled računa:

- License samo licence
- Upgrades ugovor o nadogradnji
- Show document remark prikaz napomena na dokumentima

|                                 |    | Show doe          |            |   |          |                                            |      |          |          |  |
|---------------------------------|----|-------------------|------------|---|----------|--------------------------------------------|------|----------|----------|--|
| ł                               | Ir | nvoice            | Date       | # | Item     | Description                                | Qty. | Price    | Discount |  |
| 6                               | ∍  | Invoice: 17340000 | 00177      |   |          |                                            |      |          | _        |  |
|                                 |    | 173400000177      | 14.10.2016 | 1 | PAPOOSVL | Godišnji ugovor o nadogradnji za PANTHEON™ | 1.00 | € 692.37 | € 80.00  |  |
| = 21%*3297.00 = 692.37 godišnje |    |                   |            |   |          |                                            |      |          |          |  |
|                                 | -  |                   | 00040      |   |          |                                            |      |          |          |  |
|                                 |    |                   |            |   |          |                                            |      |          |          |  |
|                                 |    |                   |            |   |          |                                            |      |          |          |  |

| Ca.  | Lan                   | afiaria) Rocuminta                         | Tienster J   | Arther change | <ul> <li>Active i</li> </ul> | irences Upgrote contractio Eah           | n fafa | Upphates      | Hpgenite) | og Other res  | nperies weinp | Alexent | n histoiney |                  |                  |
|------|-----------------------|--------------------------------------------|--------------|---------------|------------------------------|------------------------------------------|--------|---------------|-----------|---------------|---------------|---------|-------------|------------------|------------------|
| tt n | ew location >>        | Lat all responsifier this s                |              |               |                              |                                          |        |               |           |               |               | 6       | 100         | 122              |                  |
|      | teralas. 1            | Location (2)                               | Tatalicences | FA Blocket    | Time broked                  | Description                              | (1)    |               | Sener     |               | 6             | (intro  | 0           | 8                |                  |
| 3    | 123456                | Podjetje d.o.o.                            | . 9          |               | 67                           | Localisation: SI; Upgrade: valid; Normal | -      | Show Investor | HS SQL    | Change server | Eith Workford | 0veved  | 1(mll)      | fielene lecklown | Lockdown Instany |
|      | Iter                  | Description                                |              |               |                              |                                          | Qty.   |               |           |               |               |         |             |                  |                  |
|      | PASIPEOUS<br>PASIPEOU | PANTHEON HE - Isono<br>PANTHEON RE - Isono | a a          |               |                              |                                          | 6.00   | 9             |           |               |               |         |             |                  |                  |

Na tabu lokacije nađemo glavne informacije o licencama za specifičnu stranku.

#### 1. Serial no. (Serijski broj):

Unikatni broj sačinjen od šest cifara koji je potreban stranci za registraciju programa.

#### 2. Location (Lokacija):

Naziv lokacije je u većini naziv preduzeća koje koristi licencu. Ne sme uključivati znakove sa kvačicom. Može se proizvoljno promeniti sa klikom na **Edit location**. Sa razliku od serijskog broja, naziv lokacije nije nužno

unikatan. To znači da stranka može imati isti naziv na različitim lokacijama. Naziv lokacije se korisniku ispisuje na PANTHEON<sup>™</sup> ispisima. Stranka mora uneti naziv lokacije prilikom regitracije programa (povlačenja licenci u bazu).

#### 3. Total licences (Ukupan broj licenci):

U ovom polju se ispiše ukupan broj PANTHEON™ licenci na određenom serijskom broju.

#### 4. Description (Opis):

U polju opis su opisane 3 stvari. Lokalizacija (Localisation) označava na koju državu je postavljeno zakonodavstvo. Lokalizacija i ident licence moraju biti jednaki da bi licence radile.

| Ξ |           |               | 1       |  | Localisation: RS Upgrade: valid; Normal | 5    |
|---|-----------|---------------|---------|--|-----------------------------------------|------|
|   | Item      | Description   |         |  |                                         | Qty  |
|   | PARSMF001 | PANTHEON MF - | licenca |  |                                         | 1.00 |

Podatak "Upgrade: **valid**" je podatak koji označava da je na specifičnom serijskom broju validan ugovor o nadogradnji dok **not valid označava da nije**. **Blocked** označava da je nadogradnja blokirana. Zadnji podatak govori da li je lokacija uobičajena (Normal) ili za testiranje (DEMO).

#### 5. Edit location (Izmena naziva lokacije):

Sa klikom na **Edit location** možemo korisniku izmeniti naziv i/ili lokalizaciju lokacije. U slučaju da želimo zameniti naziv lokacije, ukucaćemo novi naziv u polje **New location name**. U slučaju da želimo izmeniti lokalizaciju, odaberemo je u drop down meniju i kliknemo na dugme **Change**. Lokalizaciju možemo izmeniti samo u slučaju ako nema licence na lokaciji. Ne možemo izmjeniti lokalizaciju iz RS u HR, ako su nam serijskom broju RS licence.

| Old location name:                                          | Podjetje d.o.o.           |
|-------------------------------------------------------------|---------------------------|
| New location name:                                          | Podjetje d.o.o. PE center |
| Email (if you want to<br>track server lockdown<br>changes): |                           |
| Old localisation:                                           | SI                        |
| New localisation:                                           | cī                        |

#### 6. LicType (tip lokacije):

Postoje 4 različita tipa lokacija:

Owned – Stranka je licencu kupila i ima je lokalno podešenu (lokalni server). Za potrebe nadogradnje mora imati sklopljen ugovor o nadogradnji.

Hosting – Stranka ima licencu na gostovanju. Ažuriranje je na tom tipu lokacije sve vreme aktivno ali se po potrebi može blokirati.

Partner – partnerska licenca. Važeća je u vreme sklopljenog partnerskog ugovora. Kada se partnerstvo prekine, licenca se na tom serijskom broju blokira. Isto tako se blokira pristup do partnerskih strana (SIS). Nadogradnja je na tom tipu lokacije sve vreme aktivna te partner može nadograditi baze za testiranje.

Frozen – stranka može sa potpisanom izjavom za zamrzavanje licenci, zbog poslovnih razloga, zamrznuti do 50% vrednosti licenci. Licence se prenose na frozen lokaciju, što znači da stranka licencu ne može koristiti, u isto vreme. Te licence ne ulaze u ukupnu vrednost licenci, što je osnov za izračunavanje vrednosti godišnjeg ugovora o nadogradnji.

#### 7. Broj servera:

PANTHEON<sup>™</sup> licence se izdaju za korišćenje na jednom serveru. U slučaju da stranka ima bar 10 licenci, (odnosno u protivvrednosti 10 SE licenci) može podneti zahtev za mogućnost korišćenja na više servera uz obrazloženje zbog čega tačno stranka ima ovu potrebu. Obrazloženje je potrebno navesti na dodatku za licencni ugovor koji se prosledi stranki nakon čega Datalab razmatra odobrenje zahteva. Stranki se može omogućiti upotreba na više servera i u slučaju kada ima manje od 10 licenci ako ima tvrde razloge za takvo korišćenje.

#### 8. Release lockdown:

Kada se PANTHEON™ licence povuku u upotrebu, sistem identifikuje srver i onemogući uputrebu na drugom serveru. U slučaju da stranka menja server, potrebno je ukloniti vezu sa postojećim serverom. To radimo sa klikom na Release lockdown i klikom na delete na serveru koji želimo izbrisati.

| Server name | SerialNo | <b>IPAddress</b> | TimeIns        | Cas            | -      |
|-------------|----------|------------------|----------------|----------------|--------|
| Streznik1   | 123456   | 111.111.111.11   | 11/19/2015 8:2 | 9/1/2016 1:00: | Delete |
| Streznik2   | 123456   | 123.123.123.12   | 7/13/2015 2:38 | 9/1/2016 12:53 | Delete |

#### 9. **PANTHEON™ licence:**

Ovde su količinski navedene sve licence. Suma svih licenci mora biti jednaka ukupnom broju licenci na određenom serijskom broju (tačka 3).

Klikom na šifru identa lokalnih licenci, možemo ih prebaciti na drugi serijski broj koji je istog tipa (owned/partner).

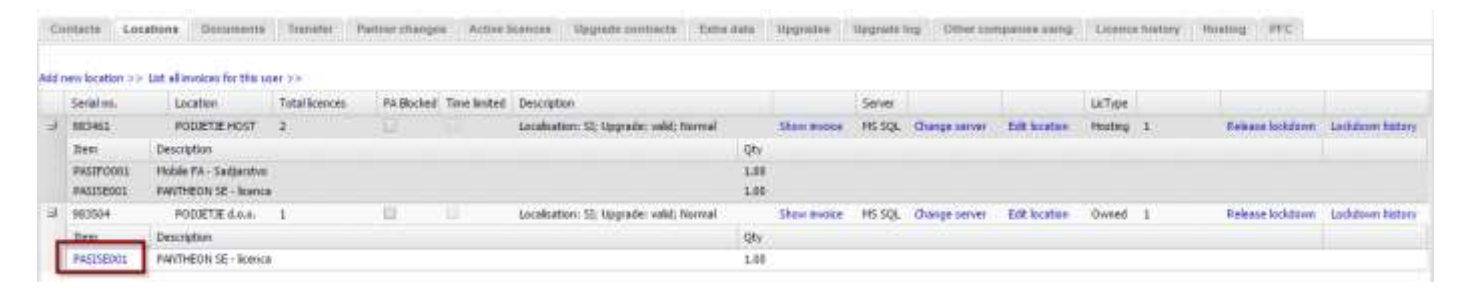

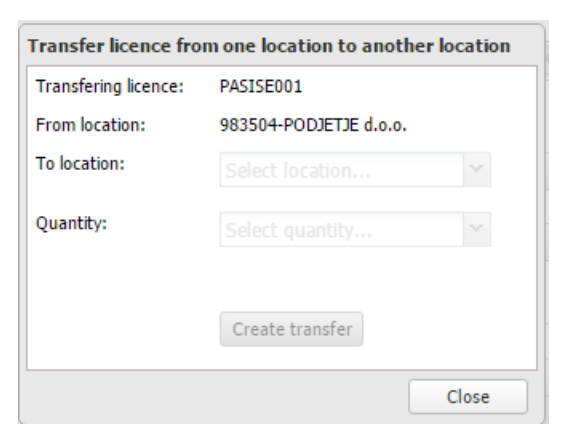

Prenos licenci na drugu lokaciju (transfering license): tip licence, koji ćemo prebaciti From location: serijski broj i ime lokacije gde se trenutno nalazi licenca

**To location:** odaberemo ime lokacije na koju želimo prebaciti licencu.

Quantity: odaberete broj licenci koji želite prebaciti

Kliknite na Create transfer i zatim Close.

Pod **Users > PANTHEON Users > Locations** vam je na raspolaganju pregled preduzeća po lokacijama.

| Home V Users V HelpDesk | TNERS SITE<br>∷ ¡ Sales → ¡ Marketing | j + į Orders, invoid               | ces, finance 👻 į 🕆                                                                                                    |
|-------------------------|---------------------------------------|------------------------------------|----------------------------------------------------------------------------------------------------|
| PANTHEON Users          | <ul> <li>My Users</li> </ul>          |                                    |                                                                                                    |
| Accounts administration | Locations                             | 10.00.000                          | see and                                                                                                    |
| Codes                   | <ul> <li>Change serial</li> </ul>     |                                    | Internet Paralleller                                                                                                    |
| Remote Support          | Change partner                        |                                    | Television and                                                                                                    |
| Upgrade                 | ► Who's client is                     | 2.4 2.4                            | and the second                                                                                                    |
| Deduplication           | Users DB                              | 1.0.00                             | No. of Concession, Name                                                                                                    |
| NOTINE TO A             | Reference list                        | <ul> <li>A 10 - 10 - 10</li> </ul> | Inc. Select                                                                                                    |
| ACCOUNTS .              | Assign users                          | 10.07.000                          | The second second second second second second second second second second second second second second second se                                                                                                    |
| belowed a               | Feedback report                       | (A.C. (20)                         | See Seler                                                                                                    |
| SPACE STREET            | Username reservations                 | 5                                  | and the second second s |

Otvori vam se novi prozor gde upišete početnih nekoliko slova od naziva preduzeća. Rezultati pretraživanja su prikazani na desnoj strani. Kliknete na željeno preduzeće i na spisku dole odaberite:

| Input first few letters of user's name: | Please select user:                     |
|-----------------------------------------|-----------------------------------------|
| nov                                     | Nova Nova Nova Nova Nova Nova Nova Nova |
|                                         | NOV4                                    |
|                                         | NOVE                                    |
|                                         | NOVE                                    |
|                                         |                                         |
| Select appliance type 👻 Sho             | << wd                                   |
| Select appliance type                   |                                         |
| One company, more locations             |                                         |
| One location, more companies            |                                         |
| Tabalaria anomians of numbers history   |                                         |

Izberete »One company, more locations«, da vam prikaže sve serijske brojeve preduzeća koje ste odabrali.

| In   | put first few letters of            | user's name:         | Please select user:     |                                                                                                    |                |                                                                 |                 |           |                  |                  |        |  |  |  |
|------|-------------------------------------|----------------------|-------------------------|----------------------------------------------------------------------------------------------------|----------------|-----------------------------------------------------------------|-----------------|-----------|------------------|------------------|--------|--|--|--|
| ve A |                                     |                      |                         |                                                                                                    |                |                                                                 |                 |           |                  |                  |        |  |  |  |
|      |                                     |                      | were the lower          | in the best second and the line of the line of the lin |                |                                                                 |                 |           |                  |                  |        |  |  |  |
|      |                                     |                      | 100000-000              |                                                                                                    | Cheer C        |                                                                 |                 |           |                  |                  |        |  |  |  |
|      |                                     |                      | and the space           |                                                                                                    | 1. A C         | · · · · · · · · · · · · · · · · · · ·                           |                 |           |                  |                  |        |  |  |  |
| 0.0  | One company, more locations Show >> |                      |                         |                                                                                                    |                |                                                                 |                 |           |                  |                  |        |  |  |  |
|      | One company, more locations Show >> |                      |                         |                                                                                                    |                |                                                                 |                 |           |                  |                  |        |  |  |  |
| one  | company with many i                 | ocauons: user ve i p | ET d.o.o. List all invo | ices for this us                                                                                                    | er >> snow iic | ence state >> And new location >> Location over we              | :w >>           |           |                  |                  |        |  |  |  |
|      | Serial no.                          | Subject              | Total Licenses          | PA Blocked                                                                                                    | lime limited   | Description                                                     |                 | Server    |                  |                  | Цстуре |  |  |  |
|      |                                     |                      |                         |                                                                                                    |                |                                                                 |                 |           |                  |                  |        |  |  |  |
| Θ    | 97                                  |                      | 1                       |                                                                                                    |                | € Localisation: SI; running on MS SQL server;<br>upgrade valid; | Show<br>Invoice | MS<br>SQL | Change<br>server | Edit<br>location | Owned  |  |  |  |
|      | Item Descripti                      | ion Qty              |                         |                                                                                                    |                |                                                                 |                 |           |                  |                  |        |  |  |  |
|      | PASIRE001 PANTHE                    | ON RE - licenca 1.00 |                         |                                                                                                    |                |                                                                 |                 |           |                  |                  |        |  |  |  |
|      |                                     |                      |                         |                                                                                                    |                | 1                                                               |                 |           |                  |                  |        |  |  |  |
| Ð    | 97                                  | the later            |                         |                                                                                                    |                | € Localisation: SI; running on MS SQL server;<br>upgrade valid; | Show<br>Invoice | MS<br>SQL | Change<br>server | Edit<br>location | Frozen |  |  |  |
| 0    | 98                                  | 1.000                | 1                       |                                                                                                    |                | € Localisation: SI; running on MS SQL server;<br>upgrade valid; | Show<br>Invoice | MS<br>SQL | Change<br>server | Edit<br>location | Owned  |  |  |  |
|      | Item Descripti                      | ion Otv              |                         |                                                                                                    |                |                                                                 |                 |           |                  |                  |        |  |  |  |
|      | PASIRE001 PANTHE                    | ON RE - licenca 1.00 |                         |                                                                                                    |                |                                                                 |                 |           |                  |                  |        |  |  |  |
|      |                                     |                      |                         |                                                                                                    |                | 1                                                               |                 |           |                  |                  |        |  |  |  |
| €    | 98                                  | See 1                | 1                       |                                                                                                    |                | € Localisation: SI; running on MS SQL server;<br>upgrade valid; | Show<br>Invoice | MS<br>SQL | Change<br>server | Edit<br>location | Owned  |  |  |  |
| €    | 988                                 | (mm/4)               | 1                       |                                                                                                    |                | € Localisation: SI; running on MS SQL server;<br>upgrade valid; | Show<br>Invoice | MS<br>SQL | Change<br>server | Edit<br>location | Owned  |  |  |  |
| æ    | 98!                                 | 0.00                 | 1                       |                                                                                                    |                | € Localisation: SI; running on MS SQL server;<br>upgrade valid; | Show<br>Invoice | MS<br>SQL | Change<br>server | Edit<br>location | Owned  |  |  |  |
| æ    | 981                                 | [141.10]             | 4                       |                                                                                                    |                | € Localisation: SI; running on MS SQL server;<br>upgrade valid; | Show<br>Invoice | MS<br>SQL | Change<br>server | Edit<br>location | Frozen |  |  |  |
| Ð    | 99                                  | 200.00               | 0                       |                                                                                                    |                | € Localisation: SI; running on MS SQL server;<br>upgrade valid; | Show<br>Invoice | MS<br>SQL | Change<br>server | Edit<br>location | Owned  |  |  |  |
|      |                                     |                      |                         |                                                                                                    |                | € Localisation: SI: running on MS SOL server:                   | Show            | MS        | Change           | Edit             | I      |  |  |  |

#### Dokumenti (Documents)

User Location And Serial Number Management

Na ovom tabu vam je na raspolaganju pregled već kreiranih dokumenata za preduzeće te mogućnost kreiranja novih (EULA, Auto UC).

#### Izjava o automatskom fakturisanju ugovora o nadogradnji (Auto UC)

Vlasnici vlastitih licenci mogu prilikom obnove godišnjeg ugovora o nadogradnji dobiti bonus u visini od 15% vrednosti ugovora o nadogradnji ukoliko se odluče za potpisivanje Izjave o automatskom fakturisanju ugovora o nadogradnji u narednih 5 (pet) godina. Sa potpisanom izjavom se obavezuju da će za svaku godinu u tom periodu umesto predračuna primiti račun umanjen za 15% bonusa.

Popunjenu i potpisanu <u>izjavu</u> neophodno je poslati skeniranu na <u>info@datalab.rs</u> odnosno na <u>prodaja@datalab.rs</u> a naknadno i u originalu na adresu Datalaba.

Ako stranka želi da prekine automatsko produžavanje ugovora o nadogradnji i ispostavljanje faktura, mora najkasnije 8 dana pre ispostavljanja nove fakture o tome pismeno obavestiti prodaju u Datalabu na e-mail <u>prodaja@datalab.rs</u>.

Ako je faktura već izdata, stranka je dužna da je plati a izmena se uzima u obzir pri sledećoj obnovi ugovora o nadogradnji. Automatizacija izdavanja faktura se aktivira u roku od jednog radnog dana od dana kada Datalab primi potpisanu izjavu.

#### EULA

Pri aktivaciji vlastite licence, potrebno je stranki poslati EULA (End User Licence Agreement) odnosno licencni ugovor u kojem se nalazi specifikacija kupljenih licenci zajedno sa serijskim brojevima.

#### EULA dokument se može kreirati u End User Details pod tabom Documents sa klikom na Create>>

| End user details           |                                                                                                   |
|----------------------------|---------------------------------------------------------------------------------------------------|
| Company PODJETJE d.o.o.    | Field of activity 74.120 - Računovodske, knjigovodske in revizijske dejavnosti, davčno svetovanje |
| Name 2 PODJETJE d.o.o.     | Telephone                                                                                         |
| Name 3                     | Fax                                                                                               |
| Address Naslov 15          | Partner DATALAB SI                                                                                |
| City SI-1000 -             | <b>Reference list</b> Partner is not on the reference list!                                       |
| VAT # 11144588             | Multi-year UC Multi-year UC was disabled!                                                         |
| <b>Accounting</b> Yes      | Follow company<br>activity Enable                                                                 |
| USD No                     | eInvoices No                                                                                      |
| Contacts Locations         | Documents Transfer Partner changes Active licences Upgra                                          |
| Create temporary or activa | ate official documents                                                                            |
| Create >> Activate         | ·>>                                                                                               |

U prozoru koji vam se otvori, na spisku odaberete EULA i kliknete Next>>.

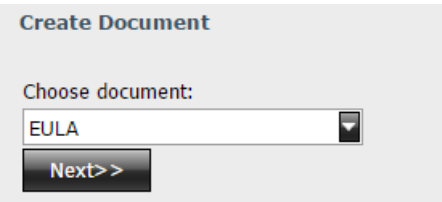

### Odaberete željeni jezik i kliknete Next>>.

-

Create Document Choose language: Slovenija / Slovenia

|   | Slovenija / Slovenia    | * |
|---|-------------------------|---|
|   | Angleško / English      |   |
|   | Hrvatska / Croatia      |   |
|   | Srpsko / Serbian        |   |
| 1 | Bosansko / Bosnian      |   |
| W | Makedonsko / Macedonian |   |
|   | Črna gora / Montenegro  | - |

Pronađite svoje ime na spisku korisnika i označite za slanje dokumenata, zatim kliknete Next>>. Create Document

| Select temp document recipients (Note: You can also download this document later on end user details!): |                    |                        |   |  |  |  |  |  |  |
|----------------------------------------------------------------------------------------------------|--------------------|------------------------|---|--|--|--|--|--|--|
| Send to                                                                                                 | Person             | E-mail                 |   |  |  |  |  |  |  |
|                                                                                                    | Jasmina Kozinc     | testpartner@datalab.si |   |  |  |  |  |  |  |
|                                                                                                    | Administrator      | testpartner@datalab.si |   |  |  |  |  |  |  |
|                                                                                                    | Atrej Gognjavec    | testpartner@datalab.si |   |  |  |  |  |  |  |
|                                                                                                    | ime in priimek     | testpartner@datalab.si |   |  |  |  |  |  |  |
|                                                                                                    | Irena Čeh          | testpartner@datalab.si |   |  |  |  |  |  |  |
|                                                                                                    | Iwona Bagieńska    | testpartner@datalab.si |   |  |  |  |  |  |  |
|                                                                                                    | Jurij Mastnak      | testpartner@datalab.si |   |  |  |  |  |  |  |
|                                                                                                    | Kristian Antunovič | tactnartnar@datalah ci | • |  |  |  |  |  |  |
| Next>>                                                                                                  |                    |                        |   |  |  |  |  |  |  |

Pojaviće se obaveštenje da je dokument poslat. Ako ne primite e-mail sa EULA dokumentom u roku od 15 minuta, obratite se za pomoć na <u>pomoc@datalab.si</u>.

| Create Document                                                                                                    |
|----------------------------------------------------------------------------------------------------|
| For end user PODJETJE d.o.o. EULA document was send.<br>Document will be sent to: Jasmina Kozinc<br>Note: Document will be sent in 15 minutes. If you don't received the document in 15 minutes please send mail on pomoc@datalab.si |

Kada primite dokument na svoj e-mail, na zadnjoj strani ga potpišite (sa digitalnim potpisom ili svojeručno) te ga pošaljite stranki. Stranka licencni ugovor ne treba potpisivati jer ga prihvata pilikom instalacije programa.

#### Aktivne licence (Active Licences)

Licence možemo prikazati u odnosu na filtere:

- SVE (All licenses),
- RLGS, TESTNE (Trial licenses),
- UNAJMLJENE (Hosted licenses),
- PARTNERSKE (Partner licenses),
- LOKALNE (Owned licenses),
- ZAMRZNUTE (Frozen licenses).

| Contacts       | Locations                      | Documents | Transfer | Partner cha | anges | Active | licences |
|----------------|--------------------------------|-----------|----------|-------------|-------|--------|----------|
| Type:          | All licences                   | ×         |          |             |       |        |          |
| Item           | All licences<br>RI GS licences | - 1       |          | Qty         | Price | In     | Total    |
| PARSME0        | Trial licences                 | - 1       |          | 7           | 1099  | EUR    | 7693     |
| PARSSE001      | Hosted licences                |           |          | 5           | 799   | EUR    | 3995     |
|                | Partner licences               |           |          |             |       |        | 11688    |
| Edit locat of  | Owned licences                 |           |          |             |       |        |          |
| List all invai | Frozen licences                |           |          |             |       |        |          |

Link **Edit locations** >> je kratica do funkcije <u>Locations</u> u podmeniju Users. Sa klikom na **List all invoices for this user** >> otvori vam se spisak svih računa vezanih za korisnika.

#### Ugovori o nadogradnji (Upgrade contracts)

Pod tabom Upgrade contracts možete proveriti podatke o važenju ugovora o nadogradnji i podatke o ugovoru o nadogradnji od kupovine licenci pa nadalje.

| Со                             | ntacts                  | Locati              | ons    | Documents         | Active licences      | Up     | grade con   | tracts  | Extra    | a data    | Upgrades   | Lic | ence history |
|--------------------------------|-------------------------|---------------------|--------|-------------------|----------------------|--------|-------------|---------|----------|-----------|------------|-----|--------------|
| Up                             | grade cor               | ntracts             |        |                   |                      |        |             |         |          |           |            |     |              |
|                                | Invoice                 |                     | Ту     | pe                | Qty                  | Inv. d | late        | Valid   | l from   |           | Valid to   |     | Days diff    |
| ŧ                              | 0530000                 | 001525              | Lic    | ence purchase     | 2.0000               | 22.09  | .2005       | 26.0    | 9.2005   | ;         | 26.12.2005 |     |              |
| Ŧ                              | 0630000                 | 000014              | Ye     | any oc            | 1.0000               | 05.01  | .2006       | 26.1    | 2.2005   | ;         | 26.12.2006 |     | 0            |
| ŧ                              | 0630000                 | 002206              | Ye     | arly UC           | 1.0000               | 27.12  | .2006       | 26.1    | 2.2006   | i i       | 26.12.2007 |     | 0            |
| ±                              | 0730000                 | 002260              | Ye     | arly UC           | 1.0000               | 28.12  | .2007       | 26.1    | 2.2007   | ,         | 25.12.2008 |     | 0            |
| Ŧ                              | 0930000                 | 000048              | Ye     | arly UC           | 1.0000               | 09.01  | .2009       | 26.1    | 2.2008   | 1         | 26.12.2009 |     | 1            |
| Ŧ                              | 1030000                 | 000919              | Ye     | arly UC           | 1.0000               | 13.01  | .2010       | 13.0    | 1.2010   | )         | 13.01.2011 |     | 18           |
| Ŧ                              | 1130000                 | 001161              | Ye     | arly UC           | 1.0000               | 16.03  | .2011       | 13.0    | 1.2011   |           | 13.01.2012 |     | 0            |
| ŧ                              | 1230000                 | 0007 <del>4</del> 8 | Ye     | arly UC           | 1.0000               | 13.01  | .2012       | 13.0    | 1.2012   |           | 12.01.2013 |     | 0            |
| Ŧ                              | 1330000                 | 000822              | Ye     | arly UC           | 1.0000               | 16.01  | .2013       | 13.0    | 1.2013   |           | 13.01.2014 |     | 1            |
| ŧ                              | 1430000                 | 000986              | Ye     | arly UC           | 1.0000               | 22.01  | .2014       | 21.0    | 1.2014   | ł         | 21.01.2015 |     | 8            |
| Ŧ                              | 1530000                 | 000858              | Ye     | arly UC           | 1.0000               | 07.01  | .2015       | 21.0    | 1.2015   |           | 21.01.2016 |     | 0            |
| Ξ                              | 1630000                 | 001021              | Ye     | arly UC           | 1.0000               | 20.01  | .2016       | 16.1    | 2.2015   | • (       | 15.12.2016 | )   | -36          |
|                                | Ident                   |                     | Naziv  |                   |                      |        | Qty         | Price   |          | Discoun   |            |     | _            |
|                                | PAPOOS                  | VL                  | Letna  | osveževalna pog   | odba za PANTHEON™    |        | 1.000       | 9957.58 | 1        | -50%      |            |     |              |
| = 17%*58574.00 = 9957.58 letno |                         |                     |        |                   |                      |        |             |         |          |           |            |     |              |
|                                | PAPOBO                  | N                   | Bonus  | za neprekinjeno   | OP                   |        | -1.00       | 1493.63 | 7        | -50%      |            |     |              |
|                                | Bonus za r<br>naročila! | neprekir            | jeno o | osveževanje (16.1 | 2.2015 - 16.12.2016) | : 15%  | 6 vrednosti | pogodbe | e. Podro | obnosti v | opombi     |     |              |

Invoice – je broj računa ugovora o nadogradnji

**Type** – je vrsta ugovora o nadogradnji

**Qty** – količina

Inv. date – datum računa

Valid from – početak važenja ugovora o nadogradnji

Valid to – datum isteka ugovora o nadogradnji (podatak u ovoj koloni, u zadnjem redu, je podatak o isteku trenutno validnog ugovora o nadogradnji – do tog datuma je potrebno produžiti (platiti ponudu) ugovor o nadogradnji u slučaju da od stranke nismo primili potpisanu izjavu za automatsko fakturisanje ugovora o nadogradnji)
 Days diff. – broj dana od isteka ugovora o nadogradnji i početka beleženja istorijske vrednosti

Klikom na + se prikažu identi na izdatom računu.

#### Nadogradnja (Upgrades)

Na ovom tabu vam je na raspolaganju pregled važenja ugovora o nadogradnji po serijskim brojevima. Podatak o važenju možete naći pod Upgrade contract (is valid – je važeći, has expired – je istekao).

| Serial#: 123456 SI-                                                            |                         |
|--------------------------------------------------------------------------------|-------------------------|
| Current build <sub>View</sub> upgrade history >><br>Upgrading to build \$22330 | Files to be transferred |
| Upgrade contract is valid                                                      |                         |
| ECCURATION OF                                                                  |                         |
| Serial#:123457 -5I Current Duild View upgrade history >>                       |                         |
| Ungrading to build 552330                                                      | Files to be transferred |
| Localisation ST                                                                |                         |
| Serial#:123458 -SI-                                                            |                         |
| Current boild View upgrade history >>                                          |                         |
| Upgrading to build 552330<br>Upgrade contract has expired                      | Files to be transferred |
| Localisation SI                                                                |                         |

# Izmena serijskog broja (Change serial)

Sa klikom na **Users > PANTHEON Users > Change serial** korisniku po potrebi menjate serijski broj nakon prenosa licence.

| datalab TEST            | P | ARTNERSITE            | T | EST          |
|-------------------------|---|-----------------------|---|--------------|
| Home ▼ Users ▼ HelpDesk |   | Sales 🔻 Marketing 🖣   |   | Orders, invo |
| PANTHEON Users          | Þ | My Users              |   |              |
| Accounts administration |   | Locations             |   | 61.0004      |
| Codes                   | Þ | Change serial         |   | C1.2001      |
| Remote Support          | Þ | Change partner        | Þ | View         |
| Upgrade                 | ۲ | Who's client is       |   | 64,000       |
| Deduplication           |   | Users DB              |   | 64.000       |
| LINCKA PRODUCT SILLS.   |   | Reference list        | Þ | 11.000       |
| CONTRACTORY SEA.        | 1 | Username reservations |   | 11,000       |

U prvi kvadrat upišete serijski broj prvog preduzeća, u sljedeći kvadrat novi serijski broj drugog preduzeća. U treći kvadrat je potrebno upisati razlog za izmenu (**Reason for change**), koji je obavezan podataka da bi na osnovu toga proverili opravdanost upotrebe alata. Zatim kliknete na **Change**. U tabeli ispod su prikazane zamene serijskih brojeva.

| Cha               | ge serial number fe                                          | ar user                                                  |                             |                         |      |            |             |            |                                                  |
|-------------------|--------------------------------------------------------------|----------------------------------------------------------|-----------------------------|-------------------------|------|------------|-------------|------------|--------------------------------------------------|
| Enb               | r existing serial nor                                        | nber that you wish to ch                                 | ange:                       |                         |      |            |             |            |                                                  |
| Enh               | r new serial numbe                                           |                                                          |                             |                         |      |            |             |            |                                                  |
| Rea<br>(ma<br>cha | on for change<br>ndatory: input a de<br>ige, so we'll know i | scriptive and fullreason f<br>I's not a copyright infrin | lor serial numb<br>pement): | ier:                    |      |            |             |            |                                                  |
| Hy c              | anper                                                        |                                                          | -                           | Change                  | 11   | 19         |             |            |                                                  |
| 1                 | Oldserial                                                    | New secial                                               | Atlant                      | Indiy                   | im.0 | lmdate     | UpdJP       | Uşdıdatıra | Rennt                                            |
|                   | 582111                                                       | 994tint                                                  | F                           | A MARCHINE              | 109  | 28,67,2010 | 84.45 S 55  | 28.07.2010 | grenos kence                                     |
|                   | 982(0)                                                       | 999                                                      | ,                           | with the manufacture of | 213  | 30.65,2906 | 193 m m .m. | 30.05.2000 | Prenos baze iz računovodskega servisa k stranki. |

# Čija je stranka? (Who's client is)

Pri unosu nove stranke, može vam se pojaviti obaveštenje da je ta stranka već u sistemu i da je prva prodaja već završena. To znači da stranka mora potpisati <u>prelaznu izjavu</u> ako želite za nju izraditi ponudu.

Čija je ta stranka možete proveriti pod Users > PANTHEON Users > Who's client is

| date                                     | alab PAR                | τN     | ERS SITE              |                              |
|------------------------------------------|-------------------------|--------|-----------------------|------------------------------|
| Home 🔻                                   | Users - HelpDes         | s   S  | Sales 🔹 Marketing 🕇   | Orders, in                   |
|                                          | PANTHEON Users          | ۲      | My Users              |                              |
| 10.50                                    | Accounts administration |        | Locations             | 415.00                       |
| [index                                   | Codes                   | Þ      | Change serial         | • March                      |
| (all all all all all all all all all all | Remote Support          | •      | Change partner        | •                            |
| 10.00                                    | Upgrade                 | •      | Who's client is       | 10.000                       |
| 10.50                                    | Deduplication           |        | Users DB              | 10.004                       |
| (16.70)                                  | patrol (                |        | Reference list        | <ul> <li>at an at</li> </ul> |
| (ale)                                    | internet i Nati         | in a b | Assign users          | 17.214                       |
| ing by                                   | 14 M                    |        | Feedback report       | 109.0008                     |
| 20.5                                     |                         |        | Username reservations | And Address                  |

Otvoriće vam se novi prozor sa spiskom svih upisanih preduzeća, koje već imaju licence, prema kratkom, dugom nazivu i partneru sa kojim stranka sarađuje. Stranku možete sada pronaći tako što u polje na početku kolone upišete nekoliko slova naziva preduzeća (**kratki naziv – Short name, dugi naziv – Long name, partner - Partner**).

| End-user Partner Changes                                                             |                            |            |  |  |  |  |  |  |
|--------------------------------------------------------------------------------------|----------------------------|------------|--|--|--|--|--|--|
| Enter few letters of user's name:         Short name       Long name         Partner |                            |            |  |  |  |  |  |  |
|                                                                                      | podjetje d.o.o.            |            |  |  |  |  |  |  |
| PODJETJE d.o.o.                                                                      | PODJETJE d.o.o. DATALAB SI |            |  |  |  |  |  |  |
| PODJETJE d.o.o.                                                                      | PODJETJE d.o.o.            | DATALAB SI |  |  |  |  |  |  |

# **Referentna lista (Reference list)**

Referentna lista je spisak PANTHEON<sup>™</sup> korisnika koji su se složili da ih uvrstimo na listu zadovoljnih korisnika. Tu listu (vaših korisnika) možete videti na putanji: **Users > PANTHEON Users > Reference List > Define** 

| datalab TEST                             | Ρ. | ARTNERSITE            | ΤE | ST             |                |
|------------------------------------------|----|-----------------------|----|----------------|----------------|
| Home 🔻 🗄 Users 👻 🗄 HelpDesk              | 1  | Sales 👻 🗄 Marketing ୟ |    | Orders, invoid | ces, finance 👻 |
| PANTHEON Users                           | ×  | My Users              |    |                |                |
| Accounts administration                  |    | Locations             |    | 1.000          |                |
| Codes                                    | ×  | Change serial         |    | 1.000          | 1000           |
| Remote Support                           | Þ  | Change partner        | ►  |                |                |
| Upgrade                                  | Þ  | Who's client is       |    | 100000         | 1000           |
| Deduplication                            |    | Users DB              |    | Sec. 1         | 1000           |
| CONTRACTOR AND ADDRESS OF TAXABLE PARTY. |    | Reference list        | ►  | Define         | L.             |
| Children And South Street                |    | Username reservations |    |                |                |

U prozoru koji vam se otvori upišite prva dva slova vašeg preduzeća, odaberite na spisku i kliknite na >> odnosno **Export to XLS**.

| Edit reference list for partner            |                                            |    |
|--------------------------------------------|--------------------------------------------|----|
| Check those users, that should be shown on | the reference list                         |    |
| Input first few letters of partner's name: | Please select partner:                     |    |
| datalab sr                                 | DATALAB SR[SUB @ DATALAB Tehnologije d.d.] | >> |
| Export to XLS                              |                                            |    |

Ako kliknete na >> prikazaće vam se spisak svih vaših korisnika, kod kojih možete slučajnim odabirom selektovati kvadratić sa kojim potvrdite da će preduzeće biti na referentoj listi.

| Edit reference list for partner            |                                            |
|--------------------------------------------|--------------------------------------------|
| Check those users, that should be shown on | the reference list                         |
| Input first few letters of partner's name: | Please select partner:                     |
| datalab sr                                 | DATALAB SR[SUB @ DATALAB Tehnologije d.d.] |
|                                            |                                            |
|                                            |                                            |
|                                            | >>                                         |
| Show? User                                 | Partner                                    |
|                                            |                                            |
|                                            | DATALAB SR                                 |
|                                            | DATALAB SR                                 |
|                                            | DATALAB SR                                 |

# Uređivanje korisnika (Accounts Administration)

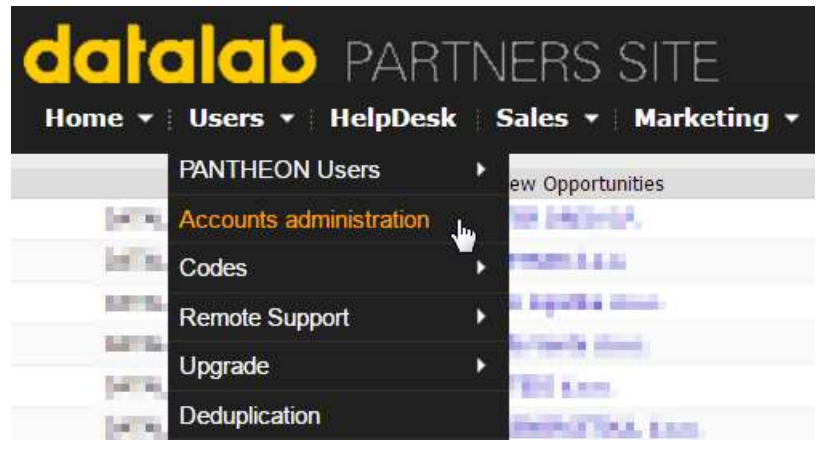

Ovde možete pretraživati i uređivati korisnike. Možete tražiti po imenu preduzeća (**Search by company name**) ili po e-mailu (**Search by mail**).

| Search by mail: |                |                                                                                                    |                                                                                                    |
|-----------------|----------------|----------------------------------------------------------------------------------------------------|----------------------------------------------------------------------------------------------------|
| Tap mail        |                |                                                                                                    |                                                                                                    |
| mart i          |                |                                                                                                    |                                                                                                    |
| OFT I           |                |                                                                                                    |                                                                                                    |
| 842             | -              |                                                                                                    |                                                                                                    |
|                 |                |                                                                                                    |                                                                                                    |
|                 |                |                                                                                                    |                                                                                                    |
| Web User ID     | Active         | Mals                                                                                                    | Hadfy                                                                                                    |
| movel           | -              | testpartner@datalab.si                                                                                                    | Hadly                                                                                                    |
| на              |                |                                                                                                    | Displaying 1 - 1 of 1                                                                                                    |
| opm             |                |                                                                                                    |                                                                                                    |
|                 |                |                                                                                                    |                                                                                                    |
|                 |                |                                                                                                    |                                                                                                    |
|                 |                |                                                                                                    |                                                                                                    |
|                 |                |                                                                                                    |                                                                                                    |
|                 |                |                                                                                                    |                                                                                                    |
|                 |                |                                                                                                    |                                                                                                    |
|                 | Search by mail | Search by mail:<br>Tap mail<br>Tap mail<br>Tap mail<br>Tap mail<br>Tap mail<br>Tap mail<br>Tap mail<br>Advection of the search of the search of the sea | Search by mail<br>Trip mail<br>Interaction of the second second se |

Klikom na preduzeće na spisku, prikažu vam se svi kontakti koji su upisani za odabrano preduzeće. Kontakte možete ovde označiti kao aktivne ili neaktivne te sa korištenjem **Modify** izmenite podatke o e-mail-u. Možete dodati i nove kontakte.

Sa ovim alatom proverite da li imate greškom upisan svoj e-mail između kontaktima od neke stranke. U tom slučaju se kod kreiranja zahteva za pomoć na <u>pomoc@datalab.si</u> zahtev može generisati za pogrešno preduzeće. U slučaju da ima probleme neka od vaših stranaka sa kreiranjem zahteva za pomoć, sa ovim alatom se može proveriti gde je sve određena adresa zabeležena.

# Blokiranje nadogradnje za korisnika (Upgrade blockade)

Ako želite određenog korisnika da sprečite da nadograđuje PANTHEON<sup>™</sup> na višu verziju programa (npr. blokada nadgradnje korisnika na gostovanju, jer još niste testirali svoje ARES postupke), možete postaviti blokadu nadogradnje.

Users > Upgrade > Upgrade blockade

| datalab PAR                   | TNERS SITE              |               |
|-------------------------------|-------------------------|---------------|
| Home 🔻 Users 🔻 HelpDes        | k 🛛 Sales 🔻 🕅 Marketing | + Orders, inv |
| PANTHEON Users                | ew Opportunities        |               |
| DATAL Accounts administration | t d.o.o. Sarajevo       | 12.08.2015    |
| DATAL/ Codes                  | KO HOME ART             | 12.08.2015    |
| DATAL Remote Support          | OR VIDRIH S.P.          | 12.08.2015    |
| DATALA                        | Vieran Štampar          | 12.08.2015    |
| DATALA                        | User Build              | .08.2015      |
| DATAL Deduplication           | Upgrades expired        | .08.2015      |
| DATALAB BA                    | G Upgrades non-expired  | .08.2015      |
| DATALAB AGRO SI d.o.o.        | BERI Upgrade blockade   | .08.2015      |
| DATALAB SI                    | MARK Executed upgrades  | .08.2015      |
| DATALAB BA                    | SHAL                    | .08.2015      |
| DATALAB AGRO SI d.o.o.        | POS POS                 | .08.2015      |
| DATALAB RO                    | MMP Upgrades for build  | .08.2015      |
| DATALAB AGRO SI d.o.o.        | Invoiced <> Locations   | .08.2015      |
|                               |                         |               |

Odaberite partnera (sebe) i zatim odgovarajuću verziju PANTHEON™-a za nastavak.

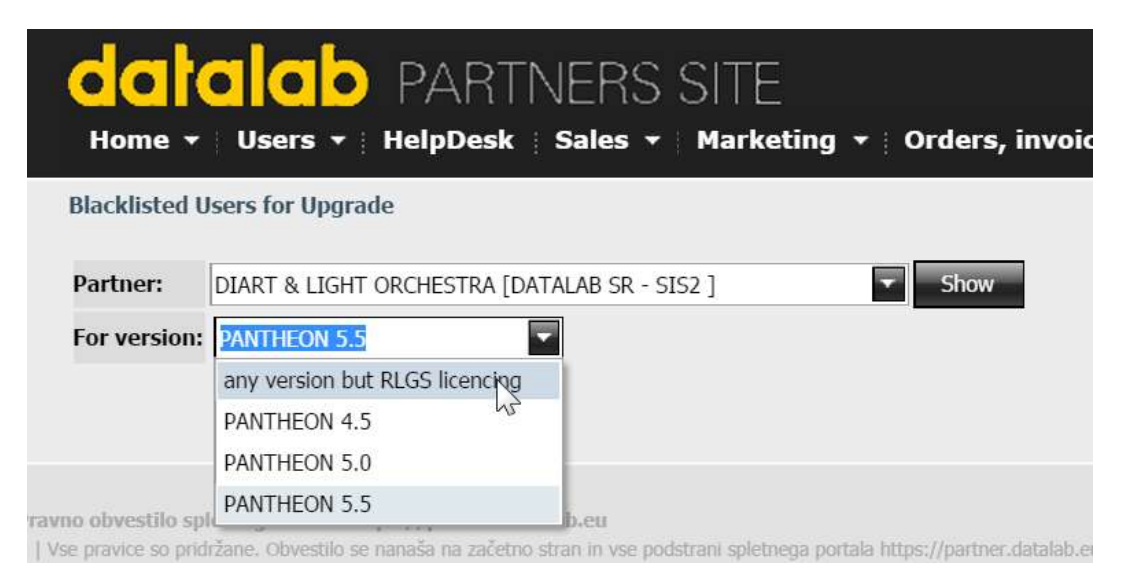

#### Prikazaće se spisak korisnika.

| Andrej Mertelj      | 995316 | RLS |
|---------------------|--------|-----|
| Andrej Mertelj      | 995317 | RLS |
| gdč. Alenka Porenta | 997399 | RLS |
| g. Nedim Pašić      | 996198 | RLS |
| g. Nedim Pašić      | 995637 | RLS |
| G. Gaber Cerle      | 996834 | RLS |

Add blockade Remove blockade

The user you'll add will not be able to upgrade software until removed from the blacklist.

VERSION = 4.5, 5.0, 5.5: Upgrade is blacklisted on LOCATION, so be sure to blacklist all locations for this user

Show history

VERSION = RLS: Upgrade is blacklisted on USER, so blacklisting one location for this user is enough

#### Kliknite **Add blockade**.

| Search user: datalab   |                               |   |  |
|------------------------|-------------------------------|---|--|
| DATALAB AGRO ST d.o    | .o.: 979062-DL AGRO INTERNA   | * |  |
| DATALAB AL: 984332-    | AUTOTEST AL                   |   |  |
| DATALAB AL: 984504-    | TESTPA                        |   |  |
| DATALAB AL: 984505-    | TESTING                       |   |  |
| DATALAB AL: 986202-    | DEMO AL LT                    | * |  |
| lacklisted Users for I | Jpgrade                       |   |  |
| Serial #               | 979062                        |   |  |
| for version            | PANTHEON 5.5                  |   |  |
| Reason for blacklist   | Not checked ARES plug-in yet! |   |  |
|                        |                               |   |  |

Odaberite korisnika kojeg želite blokirati, ponovo odaberite odgovarajuću verziju PANTHEON™-a i upišite razlog za blokadu. Taj razlog će se ispisati korisniku pri pokušaju nadogradnje.

Kliknite Continue i korisniku je već blokirana nadogradnja.

Blokada se odstrani tako što kliknete na okvir ispred stranke kojoj želite odblokirati nadogradnju i kliknete na dugme **Remove blockade** dole levo.

# Kodovi (Codes) Kod za upotrebu PANTHEON™-a bez interneta (Non-inet Upgrade)

Za korisnike koji koriste PANTHEON<sup>™</sup> lokalnu licencu a nemaju vezu sa internetom, jednom godišnje je potrebno uneti kontrolni kod za nastavak sa radom. Alat za dobijanje koda nađete na: **Users > Codes > Non-inet Upgrade**.

| Users 🕤 HelpDesk        |    | Sales 👻 Marketing      | •            |
|-------------------------|----|------------------------|--------------|
| PANTHEON Users          | ÿ. | et upgrades            |              |
| Accounts administration |    |                        |              |
| Codes                   | ×  | Non-inet Upgrade       | 3 <b>8</b> 2 |
| Remote Support          | ۶  | Report codes           |              |
| Upgrade                 | ×  | Temporal license model |              |
| Deduplication           |    | change                 |              |
| Users Customer Products |    |                        | Î            |

Program kod korisnika prikaže podatke koje je potrebno uneti u polja za unos:

| Filter users by end-user name:      |        |  |
|-------------------------------------|--------|--|
| >>                                  |        |  |
| Enter current build:                |        |  |
| Enter build you wish to upgrade to: |        |  |
| Enter user's VAT number:            |        |  |
| Enter controll number:              |        |  |
| (copy/paste from PANTHEON)          | ,<br>, |  |
| Enter server ID(optional):          |        |  |
| Get temp. upgrade code              |        |  |

Sa klikom na **Get temp.upgrade code** sistem vam generiše kod koji posredujete korisniku da ga unese u program kako bi nastavio sa radom.

#### Kodovi za ispise (report codes)

Korisnik ima mogućnost da sa ispisa koji koristi ukloni prikaz firme koja koristi PANTHEON<sup>™</sup> koji se naazi sa leve strane ispisa. Mogućnost može koristiti na svojih 10 različitih oblika ispisa. Partneru javi broj ispisa. Partner ide na **Users > Codes > Report codes**:

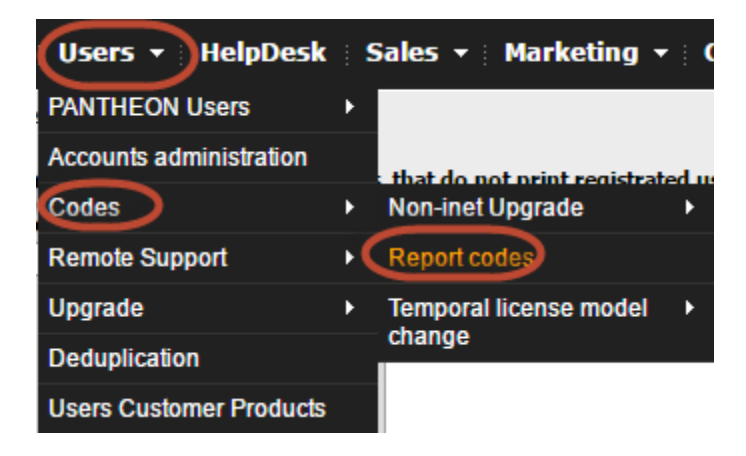

### Odabere stranku i otvori se donja forma. Klikne na Create report code.

| Disabled registrated user printing on reports |                                   |                                 |                               |                |                            |         |                   |                       |
|-----------------------------------------------|-----------------------------------|---------------------------------|-------------------------------|----------------|----------------------------|---------|-------------------|-----------------------|
| Each                                          | location can have up to ten       | s, that do not print registrate | ts                            |                |                            |         |                   |                       |
| Ing                                           | out first few letters of user's r | name:                           | Please select user:           |                |                            |         |                   |                       |
| nji                                           | /a                                |                                 | NJIVA d.o.o.[JAMADA SKUPINA   | , d.o.o.]      |                            |         |                   |                       |
|                                               |                                   |                                 |                               |                |                            |         |                   |                       |
|                                               |                                   |                                 |                               |                |                            |         |                   |                       |
|                                               |                                   |                                 |                               |                |                            |         |                   |                       |
|                                               |                                   |                                 |                               |                |                            | >>      |                   |                       |
|                                               | Social                            | Max Codos                       |                               |                | Our Status                 |         | Edit Max Val      | Add ranact            |
|                                               | Schal                             | Max Coues                       |                               |                | Curr. Status               |         | Eult Plax Val.    | Add report            |
| 0                                             | 989509-Njiva d.o.o.               | Maximum n                       | umber of disabled reports: 10 |                | No report code for this lo | ocation | Edit max value >> | Create report code >> |
|                                               | Report                            |                                 |                               | Disabling code |                            |         |                   |                       |
|                                               |                                   |                                 |                               |                | No data to display         |         |                   |                       |
|                                               |                                   |                                 |                               |                | No uata to display         |         |                   |                       |
|                                               | L                                 |                                 |                               |                |                            |         |                   |                       |

#### Otvori se nova forma za unos ispisa.

| Edit Max Val.     | Add report.                                                 |
|-------------------|-------------------------------------------------------------|
| Edit max value >> | Create report code >>                                       |
|                   | Create report code                                          |
|                   | Disabled registrated user printing on reports<br>Report ID: |

# Nakon klika na Create report code se generiše kod koji se upiše u program.

| Disabled registrated user printing on reports                                                |                                      |              |                   |                       |  |  |
|----------------------------------------------------------------------------------------------|--------------------------------------|--------------|-------------------|-----------------------|--|--|
| Each location can have up to ten (10) reports, that do not print registrated user on reports |                                      |              |                   |                       |  |  |
| Input first few letters of user's name:                                                      | Please select user:                  |              |                   |                       |  |  |
| njiva                                                                                        | NJIVA d.o.o.[JAMADA SKUPINA, d.o.o.] |              |                   |                       |  |  |
|                                                                                              |                                      |              |                   |                       |  |  |
|                                                                                              |                                      |              |                   |                       |  |  |
|                                                                                              |                                      |              |                   |                       |  |  |
|                                                                                              |                                      | >>           |                   |                       |  |  |
| Carial May Ca                                                                                | adaa                                 | Ours Status  | Edit Max Val      | Add report            |  |  |
| Senal Max Co                                                                                 | odes                                 | curr. Status | Edit Max val.     | Add report            |  |  |
| B 989509-Njiva d.o.o. Maximi                                                                 | num number of disabled reports: 10   |              | Edit max value >> | Create report code >> |  |  |
| Report                                                                                       | Disabling code                       |              |                   |                       |  |  |
| A12                                                                                          | 4F65                                 |              |                   |                       |  |  |
|                                                                                              |                                      |              |                   |                       |  |  |

# **Deduplication (uklanjanje duplikata)**

Ovo je alat koji koristimo kada želim odabrati dupliran unos i udružiti podatke sa pravilno unesenim preduzećem. Ovaj alat vam dozvoljava odabrati samo duplirane unose, koje će DATALAB udružiti i izbrisati dupli unos.

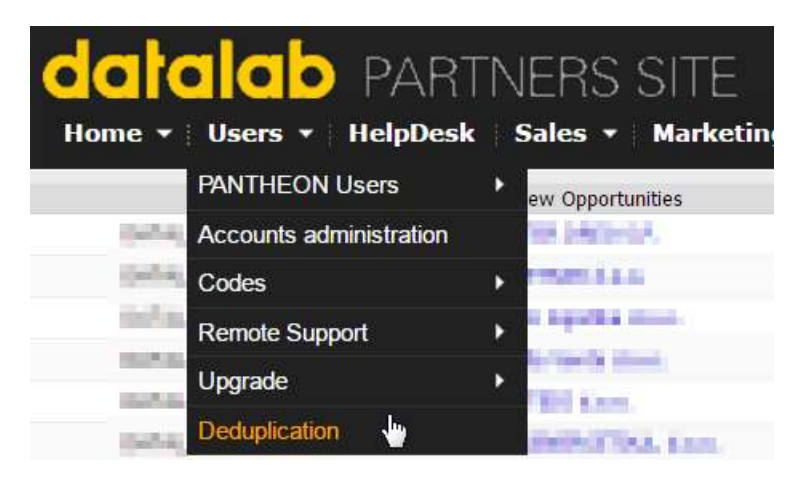

Odaberemo način filtriranja (po nazivu – By Name2, po PIBu – By Vat (acCode), po delu naziva – By part of acSubject) i kliknemo **Show**:

| Choose filter:     | By Name2             | The Show |
|--------------------|----------------------|----------|
|                    | By Name2             |          |
| acSubject          | By Vat (acCode)      | ame2     |
| No data to display | By part of acSubject |          |

Na spisku odaberemo dupliran unos. Selektujemo oba preduzeća. Kao što vidimo razlikuju se po podatku o PIB-u. Oba preduzeća proverimo, proverimo i da li su kod nekog preduzeća kreirani dokumenti i aktivirane licence. U tom slučaju moramo kao glavni subjekt odabrati preduzeće sa licencama, nepravilne podatke ispravimo ručno u EndUser Details.

| Chur Duplicate 5 | ubjects  |      |                                             |          |                  |         |           |          |                |
|------------------|----------|------|---------------------------------------------|----------|------------------|---------|-----------|----------|----------------|
| Choose filter:   | By Name2 | *    | Shaw                                        |          |                  |         |           |          |                |
| #Subject         |          | adia | me2                                         | actione3 | ec466ress        | acPost  | acCountry | acCode   | acPhone        |
| 🖉 ARON d.a.s.    |          | ator | I FOTOGRAFSIA IN MARKETING LIUBLIANA d.s.m. |          | Cesta na Bido 49 | 13-3960 | Slovenja  | 75504642 | (01) 423 99 00 |
| 2 ARONIAN        |          | AFO  | N POTOGRAPIUS IN MARKETING LIUBLANN 6.4.4.  |          | Centa na Bris 49 |         | Slovestja | 45+01772 | (01) 423 99 05 |

Kada proverimo koji od subjekata je pravilno unesen, kod duplog kliknemo na Fill acMaster.

| Græ Daghvär halamfe     |                                            |           |                    |          |           |           |                |          |                 |            |        |
|-------------------------|--------------------------------------------|-----------|--------------------|----------|-----------|-----------|----------------|----------|-----------------|------------|--------|
| Cheven filter By formed | n Der Indexes Hig                          |           |                    |          |           |           |                |          |                 |            |        |
| white                   | aftern?                                    | action of | achiddren          | after.   | +Caster   | NOR       | affine :       | reported | Nader articland |            |        |
| (i) MONIAL              | WORK PETOS REPLACE HARD THE LEADER AND     |           | Cardia na Bosa 49  | \$2,5909 | Zoverije  | 2556-462  | 1012423-09.08  | False    |                 | fit athene |        |
| 10 ANDIALA.             | WORK FUTOGRAPEIA DE MARKETENS LEUELMA ELLE |           | Centra da Bisla 49 |          | Shawija . | 494462713 | 1010.423 10.08 | False    | ABON ALSO       |            | Delete |

Sačuvaće se preduzeće sa poreskom brojem 75584662, duplirani unos će biti izbrisan.

Ako želimo udružiti podatke oba subjekta, isto tako selektujemo oba duplirana preduzeća i kliknemo na **Merge** na dnu strane:

|    | Elan Inventa d.o.o.          | Elan Inventa, družba za proizvodnjo in storitve, d.o.o.                      |
|----|------------------------------|------------------------------------------------------------------------------|
|    | ELAN INVENTA, d.o.o.         | ELAN INVENTA, družba za proizvodnjo in storitve, d.o.o.                      |
|    | ELEKTROTEHNIKA JOŽE MIKLOŠIČ | ELEKTROTEHNIKA MILOŠIČ, družba za gradbeništvo, inštalacije in druge storitv |
| 14 |                              | Merge                                                                        |

Pojaviće vam se novi prozor u kojem odaberete pravilne podatke i kliknete na Merge.

| Merge Details  |                                                                    |                                                                                                    | × |
|----------------|--------------------------------------------------------------------|----------------------------------------------------------------------------------------------------|---|
| Merge Cancel   |                                                                    |                                                                                                    |   |
| Master Record  | 🔘 Elan Inventa d.o.o.                                              | ELAN INVENTA, d.o.o.                                                                                                    |   |
| acName2        | $\bigcirc$ Elan Inventa, družba za proizvodnjo in storitve, d.o.o. | ELAN INVENTA, družba za proizvodnjo in storitve, d.o.o.                                                                                                    |   |
| acName3        | ۲                                                                  | 0                                                                                                    |   |
| acAddress      | Begunje na Gorenjskem 1                                            | 🔘 Begunje na Gorenjskem 001                                                                                                    |   |
| acPost         | I SI-4275                                                          | © 5I-4275                                                                                                    |   |
| acCountry      | Slovenija                                                          | 🔘 Slovenija                                                                                                    |   |
| acCode         | $\bigcirc$ elan inventa                                            | 61182494     6     6     6     6     6     6     6     6     6     6     6     6     6     6     6     6     6     6     6     6     6     6     6     6     6     6     6     6     6     6     6     6     6     6     6     6     6     6     6     6     6     6     6     6     6     6     6     6     6     6     6     6     6     6     6     6     6     6     6     6     6     6     6     6     6     6     6     6     6     6     6     6     6     6     6     6     6     6     6     6     6     6     6     6     6     6     6     6     6     6     6     6     6     6     6     6     6     6     6     6     6     6     6     6     6     6     6     6     6     6     6     6     6     6     6     6     6     6     6     6     6     6     6     6     6     6     6     6     6     6     6     6     6     6     6     6     6     6     6     6     6     6     6     6     6     6     6     6     6     6     6     6     6     6     6     6     6     6     6     6     6     6     6     6     6     6     6     6     6     6     6     6     6     6     6     6     6     6     6     6     6     6     6     6     6     6     6     6     6     6     6     6     6     6     6     6     6     6     6     6     6     6     6     6     6     6     6     6     6     6     6     6     6     6     6     6     6     6     6     6     6     6     6     6     6     6     6     6     6     6     6     6     6     6     6     6     6     6     6     6     6     6     6     6     6     6     6     6     6     6     6     6     6     6     6     6     6     6     6     6     6     6     6     6     6     6     6     6     6     6     6     6     6     6     6     6     6     6     6     6     6     6     6     6     6     6     6     6     6     6     6     6     6     6     6     6     6     6     6     6     6     6     6     6     6     6     6     6     6     6     6     6     6     6     6     6     6     6     6     6     6     6     6     6     6     6     6     6     6     6     6     6     6     6     6     6     6     6 |   |
| acPhone        | (04) 535 13 06                                                     | O 028879780                                                                                                    |   |
| acFax          | (04) 535 13 34                                                     | 0                                                                                                    |   |
| acACtivityCode | ◎ 36.400                                                           | 32.300                                                                                                    |   |
| c              |                                                                    |                                                                                                    |   |
|                |                                                                    |                                                                                                    |   |
|                |                                                                    |                                                                                                    |   |

U prozoru **Master acSubject** će vam se automatski popuniti naziv dupliranog preduzeća.

| II Berlivettidan        | the lovering studies on proceedings in starting, it can | Beginge to Conseption 1  | \$2-4215 | 200     | de lorts  | (14) 515 13 26  | 110  | BLAN HARPITS, PAIN | Debte       |
|-------------------------|---------------------------------------------------------|--------------------------|----------|---------|-----------|-----------------|------|--------------------|-------------|
| 10 BLAN STATISTIC & 4.4 | BLAN MORTTS, Hudlas la possibulitar y ritoffon, dasa.   | Regular to Development 1 | 10-4978  | forma . | 10.183494 | (14) \$15 11 08 | 140+ |                    | PR actually |

# Pravila partnerske saradnje

# Partnerski kanal

Menadžer partnerskog kanala je odgovoran za rad sa partnerima. Možete nam se obratiti u slučaju pitanja i problema, za pomoć kod prodajnih i administrativnih postupaka ili sa predlozima za dalju saradnju.

#### Zoran Nestorović

Menadžer partnerskog kanala zoran.nestorovic@datalab.rs +381 60 83 21 009

# Korisni linkovi

Korisničke strane: <u>https://usersite.datalab.eu/</u> Web strana Datalab: <u>http://www.datalab.rs/</u> Korisnički forum: <u>https://usersite.datalab.eu/Forum/tabid/125/language/sr-Latn-CS/Default.aspx</u> Izjave i obrasci: <u>ftp://ftp.datalab.rs/marketing/Izjave i obrasci/</u> Link do ugovora: <u>http://www.datalab.rs/cene-i-funkcionalnosti/cesta-pitanja/#ugovori</u> Datoteke za instalaciju PANTHEON™-a: <u>ftp://ftp.datalab.rs/demo/</u> Help Desk aplikacija: <u>https://partner.datalab.eu/HelpDesk.aspx</u>

# **Obaveze PARTNERA vezane na TEAM** Obaveze PREMIUM PARTNERA

- 1. PREMIUM PARTNER mora da imenuje bar jedno lice, u nastavku »PA prodavac«, namenjeno aktivnoj prodaji programske opreme DATALAB PANTHEON<sup>™</sup>. PA prodavac treba u okviru DATALAB akademije steći sertifikate namenjene prodavcima i istovremeno voditi računa o obnovi istih. Sertifikati su navedeni na DOM-u.
- 2 PREMIUM PARTNER mora da imenuje bar dve osobe sa statusom »PA Senior Consultant« koje će činiti tim PREMIUM PARTNERA sa vrhunskim znanjem u oblasti poslovno-informacionih sistema i tehničke implementacije. Ova dva člana, ili više njih, trebaju u okviru DATALAB akademije, zajedno kao tim, steći sertifikate za sve obavezne module DATALAB PANTHEON™ programske opreme sa minimalnim osupehom od 75% za svaki modul za koji se kao članovi tima opredele za sertifikaciju, čime se stiče zvanje »PA Senior Consultant« iz određene oblasti – modula. Takođe, PREMIUM PARTNER mora voditi računa o obnovi sertifikata za svoje članove tima. Obavezni i izborni moduli su navedeni na DOM-u.
- 3 PREMIUM PARTNER mora da obezbedi bar tri različita, gore navedena lica, koja su već stekli neophodne sertifikate kao preduslov potpisivanju ovog ugovora. PREMIUM PARTNER navedena lica prijavljuje DATALAB-u putem portala DATALAB PARTNER SITE i za njih redovno plaća članarinu koja je određena u Dodatku 1. U Dodatku 1 ugovorne strane na godišnjem nivou određuju plan osposobljavanja. Neispunjavanje dinamike plana osposobljavanja zadržava isplatu obračuna provizije. Premium Partner je dužan da kod DATALAB-a evidentira SVAKOG člana tima koji se bavi prezentacijom, prodajom, implementacijom i/ili podrškom programskog paketa DATALAB PANTHEON™. Pod evidentiranjem se podrazumeva da svaki takav član tima mora biti sertifikovan od strane DATALAB-a i uredno registrovan na PARTNER SITE-u.
- PREMIUM PARTNER, zajedno sa DATALAB-om, priprema godišnji plan prodaje koji se usvaja aneksom uz ovaj ugovor za svaku pojedinačnu poslovnu godinu (DATALAB poslovna godina traje od 01.jula tekuće do 30.juna naredne kalendarske godine). Minimalni plan za obezbeđivanje statusa PREMIUM PARTNERA određuje se na godišnjem nivou u Dodatku 1.
- 5 PREMIUM PARTNER je dužan da redovno izveštava o svojim prodajnim aktivnostima na način, kao što je određen u DOM-u (Datalab operativnim uputstvima) i uz korišćenje DATALAB-ovog CRM sistema.

- 6 PREMIUM PARTNER će vršiti aktivnu prodaju programskog paketa DATALAB PANTHEON<sup>™</sup>. Na nivou poslovne godine se u Dodatku 1 određuje detaljan plan prodajnih kampanja, namenjenih sticanju novih prodajnih prilika. Ispunjavanje tog plana uslov je za isplatu obračuna provizije.
- 7 PREMIUM PARTNER može sa korisnikom da zaključi ugovor o podršci, koji detaljnije određuje izvođenje usluga, povezanih sa implementacijom i održavanjem programskog paketa DATALAB PANTHEON™. Ukoliko sa takvim ugovorom između PREMIUM PARTNERA i korisnika nije drugačije dogovoreno, važe odredbe iz Opštih uslova usluga ServiceDesk za programski paket DATALAB PANTHEON™.
- 8 PREMIUM PARTNER je dužan da korisnike, već u fazi ponude, upozna kako sa licencnim ugovorom, tako i sa ugovorom o nadogradnji za programski paket DATALAB PANTHEON™. PREMIUM PARTNER je dužan da DATALABu prijavi sva eventualna kršenja licencnog ugovora ili ugovora o nadogradnji.
- 9 Ukolio PA CONSULTANT želi da nastupi u više od jedne PARTNERSKE firme, tj. u više od jednog PARTENRSKOG tima, to može učiniti tako što će ga PARTNERSKA firma kod koje želi da nastupi navesti na Izjavi o prijavi članova tima na kojoj PARTENRSKE firme inače dostavljaju DATALAB-u spisak članova tima koji se zahtevaju tačkama 3.1.1 i 3.1.2 u ugovoru. Izjava o prijavi članova tima mora biti ispravno popunjena, potpisana od strane svih članova tima, potpisana od strane direktora PARTNERSKE firme i overena pečatom. Jedan PA CONSULTANT može nastupati u najviše 2(dve) PARTENRSKE firme i u tom slučaju mora biti naveden na Izjavi o prijavi članova tima kod oba PARTNERA. PA CONSULTANT-u pripada jedna MF članska partnerska licenca u svojoj primarnoj PARTENRSKOJ firmi. U skladu sa ovom tačkom Ugovora, dve različite PARTNERSKE firme koje međusobno sarađuju mogu steći minimum koji se tiče obaveznih sertifikata.

### **Obaveze PARTNERA**

- 1 PARTNER mora da imenuje bar jednu osobu sa statusom »PA Senior Consultant« koja će činiti PARTNEROV tim sa vrhunskim znanjem u oblasti poslovno-informacionih sistema i tehničke implementacije. Svi članovti tima PARTNERA trebaju, zajedno kao tim, steći sertifikate za sve obavezne module DATALAB PANTHEON™ programske opreme sa minimalnim osupehom od 75% za svaki modul za koji se kao članovi tima opredele za sertifikaciju, čime se stiče zvanje »PA Senior Consultant« iz određene oblasti – modula. Takođe, PARTNER mora voditi računa o obnovi sertifikata za svoje članove tima. Obavezni i izborni moduli su navedeni na DOM-u.
- 2 PARTNER mora da obezbedi bar jedno, gore navedeno lice, i da ga unese preko portala DATALAB PARTNER SITE i da za njega, tj. ceo tim, redovno plaća članarinu koja je određenu u Dodatku 1. Partner je dužan da kod DATALAB-a evidentira SVAKOG člana tima koji se bavi prezentacijom, prodajom, implementacijom i/ili podrškom programskog paketa DATALAB PANTHEON™.

Pod evidentiranjem se podrazumeva da svaki takav član tima mora biti sertifikovan od strane DATALAB-a, uredno registrovan na PARTNER SITE-u. U Dodatku 1 ugovorne strane na godišnjem nivou određuju plan osposobljavanja. Neispunjavanje dinamike plana osposobljavanja zadržava isplatu obračuna provizije.

- PARTNER, zajedno sa DATALAB-om, priprema godišnji plan prodaje koji se usvaja aneksom uz ovaj ugovor za svaku pojedinačnu poslovnu godinu (DATALAB poslovna godina traje od 01.jula tekuće do 30.juna naredne kalendarske godine). Minimalni plan za obezbeđivanje statusa PARTNERA određuje se na godišnjem nivou u Dodatku 1.
- 4 PARTNER je dužan da redovno izveštava o svojim prodajnim aktivnostima na način, kao što je određen u DOM-u i uz korišćenje DATALAB-ovog CRM sistema.
- 5 PARTNER može kao podrška sa korisnikom da zaključi ugovor koji detaljnije određuje izvođenje usluga, povezanih sa implementacijom i održavanjem programskog paketa DATALAB PANTHEON™. Ukoliko sa takvim ugovorom između PARTNERA i korisnika nije drugačije dogovoreno, važe odredbe iz Opštih uslova usluga servicedesk za programski paket DATALAB PANTHEON™.

- 6 PARTNER je dužan da korisnike, već u fazi ponude, upozna kako sa licencnim ugovorom, tako i sa ugovorom o nadogradnji za programski paket DATALAB PANTHEON™. PARTNER je dužan da DATALABU javi sva eventualna kršenja licencnog ugovora ili ugovora o nadogradnji.
- Vlkolio PA CONSULTANT želi da nastupi u više od jedne PARTNERSKE firme, tj. u više od jednog PARTENRSKOG tima, to može učiniti tako što će ga PARTNERSKA firma kod koje želi da nastupi navesti na Izjavi o prijavi članova tima na kojoj PARTENRSKE firme inače dostavljaju DATALAB-u spisak članova tima koji se zahtevaju tačkama 3.1.1 i 3.1.2. Izjava o prijavi članova tima mora biti ispravno popunjena, potpisana od strane svih članova tima, potpisana od strane direktora PARTNERSKE firme i overena pečatom. Jedan PA CONSULTANT može nastupati u najviše 2(dve) PARTENRSKE firme i u tom slučaju mora biti naveden na Izjavi o prijavi članova tima kod oba PARTNERA. PA CONSULTANT-u pripada jedna MF članska partnerska licenca u svojoj primarnoj PARTENRSKOJ firmi. U skladu sa ovom tačkom Ugovora, dve različite PARTNERSKE firme koje međusobno sarađuju mogu steći minimum koji se tiče obaveznih sertifikata.

# Sertifikacija

Partneri moraju u okviru redovno zaposlenih osigurati bar dva člana TEAM-a (PREMIUM) odnosno bar jednog člana TEAM-a (PARTNER), koji trebaju u okviru DATALAB akademije, zajedno kao tim, steći sertifikate za sve obavezne module DATALAB PANTHEON™ programske opreme sa minimalnim uspehom od 75% za svaki modul za koji se kao članovi tima opredele za sertifikaciju, čime se stiče zvanje »PA Senior Consultant« iz određene oblasti – modula. PREMIUM PARTNER mora, pored gore dva pomenuta, da imenuje bar jedno lice, u nastavku »PA prodavac«, namenjeno aktivnoj prodaji programske opreme DATALAB PANTHEON™, koje mora posedovati sertifikat namenjen prodavcima, takođe sa minimalnim statusom »PA Senior Consultant« (75% uspešnosti).

Sertifikat važi 24 meseca. Nakon isteka sertifikata, partneri moraju obnoviti sve sertifikate kako bi ispunili minimalne uslove koji su predviđeni partnerskim ugovorom te detaljno objašenji u DOM-u, ukoliko žele da zadrže status partnerstva.

Za sticanje statusa »PA Senior Consultant«, potrebno je dostići minimalno 75% od 100% zahtevanih bodova iz pojedine oblasti specijalizacije.

| PARTNER                         |                                           |  |  |
|---------------------------------|-------------------------------------------|--|--|
| OBAVEZNI MODULI/SERTIFIKATI     | IZBORNI MODULI/SERTIFIKATI                |  |  |
| Podešavanja, system i šifarnici | Plate                                     |  |  |
| PDV                             | Kadrovi                                   |  |  |
| Roba                            | Putni nalozi                              |  |  |
| Narudžbine                      | Servis                                    |  |  |
| Novac                           | POS (ne polaže se do daljeg zbog promena) |  |  |
|                                 | Proizvodnja MF                            |  |  |
|                                 | Proizvodnja SE/ME                         |  |  |
|                                 | ZEUS                                      |  |  |
|                                 | ARES                                      |  |  |
|                                 | Prodaja                                   |  |  |
|                                 | Mobilni POS                               |  |  |

| PREMIUM PARTNER                           |                            |  |  |  |
|-------------------------------------------|----------------------------|--|--|--|
| OBAVEZNI MODULI/SERTIFIKATI               | IZBORNI MODULI/SERTIFIKATI |  |  |  |
| Podešavanja, sistem i šifarnici           | Mobilni POS                |  |  |  |
| Roba                                      |                            |  |  |  |
| Narudžbine                                |                            |  |  |  |
| Novac                                     |                            |  |  |  |
| PDV                                       |                            |  |  |  |
| Prodaja                                   |                            |  |  |  |
| Plate                                     |                            |  |  |  |
| Kadrovi                                   |                            |  |  |  |
| Putni nalozi                              |                            |  |  |  |
| Servis                                    |                            |  |  |  |
| POS (ne polaže se do daljeg zbog promena) |                            |  |  |  |
| Proizvodnja MF                            |                            |  |  |  |
| Proizvodnja SE/ME                         |                            |  |  |  |
| ZEUS                                      |                            |  |  |  |
| ARES                                      |                            |  |  |  |

- 1. Svaki partner je dužan da svakog člana TEAM-a edukuje kako bi mogao da izvršava radne zadatke. Svi članovi TEAM-a zajedno kao tim moraju položiti minimalni broj sertifikata za obavezne module, zahtevane od strane Datalaba. Sertifikat važi 24 meseca od datuma polaganja (setifikati položeni u FY17 će važiti i u FY18 i FY19 zbog naknadnih izmena koje su nastale nakon prvog roka sertifikacije u FY17).
- U slučaju da dođe do većih programskih promena PANTHEON™-a, Datalab raspisuje dodatne obuke i sertifikaciju. Svaki partner je dužan da prijavi prisutnost članova TEAM-a, koji će prisustvovati sertifikaciji i/ili obuci.
- Datalab određene obuke i sertifikaciju za module koji nisu obavezni može označiti obaveznim te zahtevati od partnera prisustvo bar jednog člana TEAM-a za određenu oblast koja postaje obavezna kako bi se sertifikovao i/ili prisustvovao obuci. O ovakvim izmenama Datalab obaveštava partnere pismeno.
- 4. Datalab javno objavljuje spisak PARTNER-ovog TEAM-a i OBLASTI SPECIJALIZACIJE za koje su članovi TEAMa sertifikovani.
- 5. Datalab može za izvođenje i pripremu edukacijskog programa ili sertifikacije ovlastiti treće lice.
- 6. Članovi TEAM-a će nakon sertifikacije dobiti sertifikat iz svake oblasti/modula sa nekim od postojećih statusa:

**JUNIOR CONSULTANT** je član TEAM-a - savetnik koji je uspešno obavio sertifikaciju za određenu oblast sa minimalnih 51% poenom od mogućih 100%.

**SENIOR CONSULTANT** je član TEAM-a - savetnik koji je uspešno obavio sertifikaciju za određenu oblast sa minimalnih 75% poena od ukupnih 100%.

**PA SPECIALIST** je član TEAM-a - savetnik koji je uspešno obavio sertifikaciju za određenu oblast sa minimalnih 90% poena od ukupnih 100%.

#### Prijava za sertifikaciju

Za sertifikaciju se projavite preko partnerskih strana na: Team DL > Knowledge > DL Academy > Enroll

| ∏ TeamDL → □ DO             | M ; Sei | arch 👻 Reports  | TestS |   |
|-----------------------------|---------|-----------------|-------|---|
| My preferences              | •       |                 |       |   |
| Store                       | ۱.      |                 |       |   |
| Manage team                 | •       |                 |       |   |
| Knowledge                   | ۱.      | Remarks         | ×     |   |
| User History                |         | Library         |       |   |
|                             |         | DL Academy      | ►     |   |
|                             |         | TrackingRemarks |       | 1 |
| ll ammount will be invoiced |         |                 |       |   |

#### Upišite naziv vašega preduzeća i pronađite se na spisku zaposlenih u vašem preduzeću.

| Course or Certification Enrollment                                                                                                    |                                                                                                    |  |  |  |  |
|----------------------------------------------------------------------------------------------------|----------------------------------------------------------------------------------------------------|--|--|--|--|
| Enrolling employees of <b>DATALAB SI</b> . To<br>Enroll to DL Academy: change the compa<br>Please select company (partner or end-to<br>You can select any company under your | o change the company, please select partner<br>any that you're enrolling<br>iser) that you wish to enroll!<br><i>jurisdiction.</i> Please, select one of DataLab's ( <b>DATALAB SI</b> ) users: |  |  |  |  |
| Input first few letters of partner's r                                                                                                    | ame: Please select partner:                                                                                                    |  |  |  |  |
| datalab                                                                                                    | DATALAB SI[SUB @ DATALAB Tehnologije d.d.]                                                                                                    |  |  |  |  |
|                                                                                                    |                                                                                                    |  |  |  |  |
|                                                                                                    |                                                                                                    |  |  |  |  |
|                                                                                                    |                                                                                                    |  |  |  |  |
|                                                                                                    |                                                                                                    |  |  |  |  |
| Course, Certification or Workshop: No courses or certifications for country: SI                                                                                              |                                                                                                    |  |  |  |  |
| Atendee:                                                                                                    | Kozinc Jasmina - DL APPRENTICE                                                                                                    |  |  |  |  |
|                                                                                                    |                                                                                                    |  |  |  |  |
| Warning                                                                                                    |                                                                                                    |  |  |  |  |
| Because of limited space attendance car                                                                                                    | be canceled up to max 7 days before begining. If you cancel after this deadline, full ammount will be invoiced.                                                                                 |  |  |  |  |

Za sertifikaciju se možete prijaviti samo kada su objavljeni termini. Obaveštenje o objavljenim terminima za sertifikaciju ćete primiti preko Partner's Update novosti te se na osnovu obaveštenja možete takođe prijaviti i menadžeru Datalab Akademije na mejl <u>dlacademy@datalab.rs</u>.
## Pregled prijava za sertifikaciju

### Team DL > Knowledge > DL Academy > Review

Sa ovim alatom vam je na raspolaganju pregled svih prijava za sertifikaciju.

| - | #  | Certificate          | _                    |                                 | Туре                  | Started    | Durati |
|---|----|----------------------|----------------------|---------------------------------|-----------------------|------------|--------|
| [ |    |                      |                      |                                 |                       |            |        |
| 9 | 29 | 82 Naročila          |                      |                                 | Certification         | 21.06.2016 | 1h     |
|   | #  | Partner              | Name                 | Function                        |                       |            |        |
| ľ | 1  | AVISTA BIRO d.o.o.   | Daniela Roj          | DL SENIOR CONSULTANT            |                       |            |        |
|   | 2  | MIsoft d.o.o.        | Matjaž Liberšar      | DL JUNIOR CONSULTANT            |                       |            |        |
|   | 3  | SIGMA Sistemi d.o.o. | Alenka Brezar        | DL JUNIOR CONSULTANT            |                       |            |        |
|   | 4  | SIGMA Sistemi d.o.o. | Gregor Erjavec       | DL JUNIOR CONSULTANT            |                       |            |        |
|   | 5  | SISTEM24, d.o.o.     | Ivan Rak             | DL JUNIOR CONSULTANT            |                       |            |        |
|   |    |                      |                      |                                 |                       |            |        |
|   |    |                      |                      |                                 |                       |            |        |
|   | 29 | 980 Hefaist - Nastav | itve in kosovnice, d | elovni nalogi in analiza proizv | niranje Certification | 23.06.2016 | 2h     |
| Ð | 29 | 79 Enostavna proiz   | vodnja SE, ME        |                                 | Certification         | 23.06.2016 | 1      |
| ) | 29 | 78 PANTHEON Gen      | eral, Registers and  | System                          | Certification         | 21.06.2016 | 1h     |
|   |    |                      |                      |                                 |                       |            | _      |

### Pregled rezultata sertifikacije

| Pod Team DL > Knowled | ge > DL Academy | y > Results su | ı objavljeni | rezultati certificirania.         |
|-----------------------|-----------------|----------------|--------------|-----------------------------------|
|                       |                 |                |              | · · · · · · · · · · · · · · · · · |

|                    | My preferences                     | ►.            |                    | My To-Dos   | 5                                                                                                    |                   |  |  |
|--------------------|------------------------------------|---------------|--------------------|-------------|----------------------------------------------------------------------------------------------------|-------------------|--|--|
|                    | Store                              | •             | No                 | To-Do for r | ne                                                                                                    |                   |  |  |
|                    |                                    |               | My Companys To-Dos |             |                                                                                                    |                   |  |  |
|                    | Manage team                        | •             |                    |             | and the second second se | the second second |  |  |
|                    | Knowledge                          | ۱.            | Remarks            | •           |                                                                                                    |                   |  |  |
|                    | User History                       |               | Library            |             |                                                                                                    |                   |  |  |
|                    |                                    |               | DL Academy         | ۱.          | Enroll                                                                                                    |                   |  |  |
| formacije in gradi | va na elektronskem naslovu https:/ | //partner.dat | TrackingRemarks    |             | Review                                                                                                    |                   |  |  |

Sa klikom na + pored pojedinog modula se prikaže spisak članova partnerskih team-ova koji su se prijavili za sertifikaciju iz određene oblasti, zajedno sa rezultatima.

| Certi                                                    | fication R                                                                                               | esults Overview                                                                                                    | 1             |                        |      |      |           |           |         |                 |            |          |        |
|----------------------------------------------------------|----------------------------------------------------------------------------------------------------|----------------------------------------------------------------------------------------------------|---------------|------------------------|------|------|-----------|-----------|---------|-----------------|------------|----------|--------|
| Cou                                                      | ntry: Slov                                                                                               | enia                                                                                                    |               |                        |      |      |           |           |         |                 |            |          |        |
| -                                                        | #                                                                                                    | Naziv                                                                                                    | _             |                        | _    | _    |           |           | _       | _               |            | Started  |        |
| Đ                                                        | 2972                                                                                                    | Plače                                                                                                    |               |                        |      |      |           |           |         |                 |            | 24.06.20 | 16     |
|                                                          | 2974                                                                                                    | Kadrovska evidenca                                                                                                    |               |                        |      |      |           |           |         |                 | 24.06.2016 |          |        |
|                                                          | # Part                                                                                                   | ner                                                                                                    | Team member   | E-mail                 | Туре | Pts. | Poss.     | %         | Pr.Pts. | Pr.Poss.        | Pr.%       | -        | Passed |
|                                                          | 1                                                                                                    | erster Luc                                                                                                    | read to see   | testpartner@datalab.si | User |      |           |           | 100     | 82              | 82         |          | Passed |
| Avg.Pts =     Avg.% = %     Pr.Avg.Pts = 82     Pr.Avg.% |                                                                                                    |                                                                                                    |               |                        |      |      |           |           |         | % = 82 %        |            |          |        |
| Ð                                                        | 2975                                                                                                    | Potni nalogi                                                                                                    |               |                        |      |      |           |           |         |                 |            | 24.06.20 | 16     |
|                                                          | 2979                                                                                                    | Enostavna proiz                                                                                                    | vodnja SE, ME |                        |      |      |           |           |         |                 |            | 23.06.20 | 16     |
|                                                          | # Part                                                                                                   | ner                                                                                                    | Team member   | E-mail                 | Туре | Pts. | Poss.     | %         | Pr.Pts. | Pr.Poss.        | Pr.%       |          | Passed |
|                                                          | 1                                                                                                    | Chief Inc.                                                                                                    | -             | testpartner@datalab.si | User |      |           |           | 100     | 79              | 79         |          | Passed |
|                                                          | 2                                                                                                    | <ul> <li>See the second second se</li></ul> | dage birth    | testpartner@datalab.si | User |      |           |           | 100     | 91              | 91         |          | Passed |
|                                                          |                                                                                                    |                                                                                                    |               |                        |      |      | Avg.Pts = | Avg.% = % |         | Pr.Avg.Pts = 85 | Pr.Avg.9   | % = 85 % |        |
| Ð                                                        | 2970                                                                                                    | Računovodstvo                                                                                                    |               |                        |      |      |           |           |         |                 |            | 23.06.20 | 16     |
| Đ                                                        | 2980 Hefaist - Nastavitve in kosovnice, delovni nalogi in analiza proizv., planiranje in terminiranje 22 |                                                                                                    |               |                        |      |      |           |           |         |                 | 23.06.2016 |          |        |

### Zamena partnera za podršku

Ako se stranka odluči da ne želi više podršku kod trenutnog partnera, može na osnovu saglasnosti novog partnera izvesti prelazak. Potrebno je ispuniti i poslati <u>prelaznu izjavu</u>. Kada dobijemo potpis korisnika i novog partnera za podršku, izjavu prosledimo trenutnom partneru za podršku. Isti nam odgovori da li stranka ima otvorene finansijske obaveze. U slučaju da postojeći partner za podršku ne odgovori u roku od 3 dana, stranka se prenosi na novog partnera za podršku.

U slučaju kada vam se obrati stranka za koju je već otvoren BSF/H/S task (što znači da je ponudu već izradio neko od partnera) potrebno je javiti menadžeru partnerskog kanala kako bi proverili u kojoj fazi prodaje je partner. U tom slučaju, veoma bitnu stavku predstavljaju redovno pisani remarci, naime na osnovu istih proverimo da li je prodaja još aktivna ili ne. Za stranke koje još nemaju na svom serijskom broju aktiviran PANTHEON<sup>™</sup>, <u>prelazna izjava</u> nije potrebna.

U slučaju da se partner prilikom prve prodaje ne bavi strankom više od tri meseca, odnosno u slučaju da u remarku izričito nije zabeleženo da se prodaja nastavlja u budućnosti i task postavljen u odgovarajući statusu (S), Datalab može dodeliti stranku drugom partneru, od kog je stranka zahtevala nastavak pregovora i ponudu. Prenos preduzeća je u tom slučaju moguć bez <u>prelazne izjave</u>.

Kada je kod stranke već završena prva prodaja (stranka već ima licence) potrebno je u svakom slučaju ispuniti <u>prelaznu izjavu</u>. Bez <u>prelazne izjave</u> prelazak kod grugog partnera nije moguć.

U slučaju da Datalab ne obnovi partnerski ugovor sa partnerom ili se iz nekog drugog razloga raskine saradnja, sve stranke partnerskog preduzeća se automatski prenose na Datalab podršku. Strankama će u ovom slučaju biti ponuđena mogućnost saradnje i sa drugim partnerima. Ukoliko se stranka opredeli za saradnju sa nekom od partnerskih firmi i ukoliko partner dogovori saradnju sa strankom, sa strankom je potrebno potpisati prelaznu izjavu koju treba dostaviti menadžeru partnerskog kanala.

Kod svake stranke kod koje ste sproveli prodaju ili preuzeli stranku sa potpisanom prelaznom izjavom, zaduženi ste i za uslugu podrške. Svaki zahtev za pomoć koji stranka pošalje na e-mail <u>pomoc@datalab.si</u> će biti smešten u vaš

bazen zahteva za pomoć na Help Desk aplikaciji te je potrebno redovno pregledavati zahteve i u slučaju nemogućnosti rešavanja prosleđivati ka Datalab RS. Ako ste mišljenja da vaše preduzeće nije više u mogućnosti da ponudi pomoć, preporuka je da se obratite nekoj od partnerskih firmi za koju mislite da bi mogla da ponudi odgovarajuću pomoć ili Datalabu te dogovoriti preuzimanje stranke.

## Partnerske provizije

Visina partnerskih provizija za poslovnu godinu određena je u dodatku 1 partnerskog ugovora.

### Ispis izveštaja za partnerske provizije

Na početku svakog meseca treba proveriti izveštaj o ostvarenim partnerskim provizijama za prethodni mesec i na osnovu izveštaja izdati račun do petog radnog dana prema Datalabu. Račun treba biti izdat na poslednji dan u mesecu u kom je realizovana prodaja i to po srednjem kursu NBS od poslednjeg dana u istom tom mesecu. Datum dospeća računa na naplatu (valuta) treba biti 30 dana.

Na računu treba zasebnim stavkama prikazati proviziju od prodaje licenenci za lokalnu upotrebu, proviziju za prodaju nadogradnje uz licence i proviziju od prodaje licence na hostingu. Naziv idenata treba biti smislen kako bi jasno ukazivao o kojoj vrsti provizije se radi. Svaki dodatni opis u komentaru ispod stavke ili u napomeni na dokumentu, koji bi preciznije opisao stavke na računu, je dobrodošao.

Odgovarajući report pronalazimo preko:

REPORTS > CommisionReportFY20XX (odabira odgovarajuće poslovne godine u strukturi stabla na levoj strani)

| bReparts<br>rtner58e DV<br>CommissionRepartFY2812 Su<br>CommissionRepartFY2813 Su<br>CommissionRepartFY2815 Se                                                                               | da From: 1/1/2016 12:0<br>bject DATALAB SI<br>ttle Period INo cettlement | 00100 444                              | • Mexic                                                                          | * 7/30/2015 12:00:00 -<br>Partnar View *                                                                                                    | 441                                             |                       |                                       |                                                                                                    | View R                                                                                                    | trop                     |
|----------------------------------------------------------------------------------------------------|--------------------------------------------------------------------------|----------------------------------------|----------------------------------------------------------------------------------|----------------------------------------------------------------------------------------------------|-------------------------------------------------|-----------------------|---------------------------------------|----------------------------------------------------------------------------------------------------|----------------------------------------------------------------------------------------------------|--------------------------|
| Commission Report P(2018<br>Commission Report P(2017)<br>Dory Detrives TL and Distribution (Cole Distri-<br>Distribution Commission Report P(2014_AII<br>Procting Calling<br>Hosting Calling | sales Commis                                                             | i •                                    | Find 3 He                                                                        | Here S                                                                                                    | eport data<br>elimitad)<br>echine)              |                       |                                       |                                                                                                    |                                                                                                    | Í                        |
| HugeneReport_PartnerView                                                                                                    | Partner                                                                  | Invoice                                | Date                                                                             | Excel                                                                                                    | dia am                                          | Qty                   | Price                                 | Discount<br>to user                                                                                              | Special discount                                                                                                    | lines<br>to i            |
| Locoverven                                                                                                    |                                                                          |                                        |                                                                                  | 1199-749                                                                                                    | 24                                              |                       |                                       | and the second second second second second second second second second second second second second second second | and the second second se |                          |
| Decoversion<br>ReviCompanies<br>NumberO BrowninkLoads<br>OpportunityReport                                                                                                    | 200.111                                                                  | Contractor                             | 12 07 2016                                                                       | Yang Word<br>Word                                                                                                    | E001                                            | 1                     | -08                                   | Q                                                                                                    | 9                                                                                                    | 1                        |
| Lactorement<br>Revicences<br>Corporting Reserves<br>Corporting Reserves<br>Partner Standard<br>Partner Standard                                                                              | 2001333                                                                  | C 6346320                              | 12 07 2016                                                                       | The Word word was                                                                                                    | E001                                            | -1                    | -506                                  | 0                                                                                                    | 0                                                                                                    | 1                        |
| Sectorement<br>SevComparies<br>worker: Obnorrisch.audu<br>DeportunityReport<br>PartnerflenitersbePayment<br>PartnerflenitersbePayment<br>ReOpportunity                                       | 200.111                                                                  | e exercicio<br>Prantenan               | 12 07 2016<br>13 07 2016<br>13 07 2016                                           | The Net Solars and American                                                                                                    | PASISE001<br>PASIME001                          | -1                    | 100<br>000                            | 0                                                                                                    | 0                                                                                                    | 11<br>-1<br>1:           |
| Sectorement<br>Reviewperses<br>Namber Otherntechands<br>OpportunityReport<br>PartnerNembershipPersent<br>PartnerScandCard<br>SUBOpportunity                                                  | 2001.0.0.0                                                               | di simpainejo<br>1-manogeneum<br>Total | 12 07 2016<br>13 07 2016<br>13 07 2016                                           | The Hardward A                                                                                                    | PA5/SE001<br>PA5/ME001                          | -1                    | 454<br>045                            | 0                                                                                                    | 0                                                                                                    | 1                        |
| Lacovenie<br>Revolungenes<br>Namber Officiented, aude<br>Opportunit, informat<br>Partner Stander Card<br>Public Scander<br>Public Scander                                                    | 2001 A a s.                                                              | F Total                                | 12 07 2016<br>13 07 2016<br>13 07 2016<br>20 07 2016                             | Attine Helinemister<br>Attine Helinemister<br>Attine<br>Attine<br>Attine | PA5ISE001<br>PA5IME001<br>PASIRT001             | -1                    | 400<br>000<br>000                     | 8                                                                                                    | 0                                                                                                    | 1<br>-1<br>-1            |
| Sectorement<br>Sectorepartes<br>Aurbor Obsertesbands<br>Sportund Report<br>PartnerScoveCard<br>RBOpportundy                                                                                  | 2000 A a si                                                              | Total                                  | 12 07 2016<br>13 07 2016<br>13 07 2016<br>13 07 2016<br>20 07 2016<br>20 07 2016 | Active References                                                                                                    | PASISE001<br>PASIME001<br>PASIRT001<br>PAPOCSVD | -1<br>-1<br>1<br>0.84 | 494<br>046<br>100<br>100              | 0<br>0<br>0                                                                                                    | 0<br>0<br>0                                                                                                    | 1                        |
| Sectorpoint<br>Sectorpoints<br>AurobicOBiseries<br>SaturatientenskyPayment<br>Patter SauceCard<br>SUBOsportunky                                                                              | 2001 3 a a                                                               | Total                                  | 12 07 2016<br>13 07 2016<br>13 07 2016<br>13 07 2016<br>20 07 2016<br>20 07 2016 | North States                                                                                                    | PASISE001<br>PASIME001<br>PASIRT001<br>PAPOGSVD | 1<br>-1<br>1<br>0.84  | - 000<br>1000<br>1000<br>1000<br>1000 | 8                                                                                                    | 0<br>0<br>0<br>0                                                                                                    | 11<br>-1<br>-1<br>-1<br> |
| Sectorement<br>Sectorements<br>Norther Otherentschands<br>Sportunities<br>PartnerSectoreCard<br>SUBOpportunity                                                                               | 2001 2 2 2 2 2 2 2 2 2 2 2 2 2 2 2 2 2 2                                 | Total                                  | 12 07 2016<br>13 07 2016<br>13 07 2016<br>13 07 2016<br>20 07 2016<br>20 07 2016 | Table and a second second seco                                                                                                    | PASISE001<br>PASIME001<br>PASIRT001<br>PAPOGSVD | 1                     | 08<br>08<br>10<br>10<br>10            | 8                                                                                                    | 0                                                                                                    | * + +                    |

Potrebno je postaviti pravilne parametre:

- **Date from:** i **Date to:** je u obliku MM/DD/GGG tako da je potrebno prvo upisati mesec i zatim dan. Potrebno je upisati datum od početka do kraja mjeseca. Na početku svakog meseca se gleda izveštaj za prošli mesec.
- **Subject:** na spisku odaberete vaše preduzeće
- View: označite Partner View
- Settle Period: za provizije na mesečnom nivou uvek je potrebno odabrati No settlement,

U slučaju da je prodaja realizovana na rate, na izveštaju će provizija biti prikazana takođe na rate i biće prikazan njihov iznos. Račun je u tom slučaju takođe potrebno podeliti na rate tako da deo provizije koji nije bio prodat na rate dostiže na naplatu za 30 dana a rate na po 30 dana nakon tog perioda.

| 139.75 | 25.00                       | 25          | 1598              | Premium        | 559.00      | 0                     | 0          | 559    |
|--------|-----------------------------|-------------|-------------------|----------------|-------------|-----------------------|------------|--------|
| 399.50 | 25.00                       | 25          | 1598              | Premium        | 1598.00     | 0                     | 0          | 799    |
| 113.24 | 25.00                       | 25          | 1598              | Premium        | 452.97      | 0                     | 0          | 452.97 |
| 652.49 | nt 3: 218.49€ (01.01.2017); | ; Instalmer | 217€ (01.12.2016) | nstalment 2: 2 | 11.2016); I | : <b>217 € (01</b> .1 | stalment 1 | l In   |
| 810.14 | Total for partner:          |             |                   | _              |             |                       |            |        |
|        |                             |             |                   |                |             | -                     | -          |        |

Četiri puta godišnje se obračunavaju i porabati (Settle). Donja tabela za unos podataka u tabelu i period u kojem se obračunaju porabati:

| Datum izlazska<br>obračuna porabata | Porabat – potrebno odabrati u<br>prozorčiću <i>Settle Period</i> | Unos perioda – potrebno podesiti u<br>prozorčićima <i>Date from</i> i <i>Date to</i> |
|-------------------------------------|------------------------------------------------------------------|--------------------------------------------------------------------------------------|
| Do 10.10.20XX                       | Q1                                                               | 01.07. 20XX – 30.09. 20XX                                                            |
| Do 10.1.20XX+1                      | Q2                                                               | 01.07. 20XX – 31.12. 20XX                                                            |
| Do 10.4.20XX+1                      | Q3                                                               | 01.07. 20XX - 31.3.20XX+1                                                            |
| Do 10.7.20XX+1                      | Q4                                                               | 01.07. 20XX - 30.6.20XX+1                                                            |

Report je potrebno izvesti u Excell (ili bilo koji drugi format koji je na raspolaganju i priložiti ga uz računu za provizije). Na računu za porabat, obavezno napisati u napomeni dokumenta za koji period je izdat račun za porabat (npr.: Porabat za Q1, Q2...). Datum računa treba biti poslednji dan poslednjeg meseca kvartala za koji se izdaje račun za porabat (dakle samo četiri datuma su u opticaju: 30.09.20XX, 31.12.20XX, 31.03.20XX, 30.06.20XX), sve ostalo je isto kao i kod računa za mesečnu proviziju.

## Indirektna prodaja PANTHEON™ licenci i nadogradnje uz licence

Svaki partner može da konkuriše za alternativni načine prodaje licenci i/ili nadogradnje kupcu/krajnjem korisniku:

- PARTENER dostavlja ponudu i račun kupcu/krajnjem korisniku.
- PARTNER podnosi DATALAB-u zahtev za licencni ključ.
- Nakon što primi uplatu, DATALAB aktivira plaćene licence i/ili nadogradnje kupcu/krajnjem korisniku.
   DATALAB izdaje fakturu i dostavlja je PARTENRU sa nominalnom vrednošću licenci umanjenu za eventualni popust ka kupcu/krajnjem korisniku, ukoliko ga je PARTNER odobrio. PARTNER izdaje fakturu kupcu/krajnjem korisniku u svoje ime za tuđ račun.
- DATALAB priznaje proviziju PARTNERU u skladu sa partnerskim ugovorom.

DATALAB je ovlašćen da vrši proveru podataka o prodaji krajnjnim korisnicima od strane PARTENRA u cilju potvrde da su PANTHEON™ licence izdate u skladu sa propisima.

Suma svih takvih indirektnih prodaja ne sme predstavljati više od 10% vrednosti celokupne prodaje PARTNERA.

# Članarina

Svaki partner plaća DATALAB-u mesečnu članarinu koja je definisana u Dodatku 1. Članarina za PARTNERA je fiksna, bez obzira na broj aktivnih članova tima koji su evidentirani. Na početku poslovne godine PARTNER prijavljuje sve članove u skladu sa tačkama 3.1.1 i 3.1.2. PARTNER je dužan da izmene i/ili dopune članova tima prijavi DATALAB-u odmah po njihovom nastanku popunjavanjem nove Izjave o prijavi članova tima.

Mesečna članarina koju PARTNER plaća DATALAB-u za svoje članove TEAMA pokriva za svakog člana TEAM-a, i eksplicitno samo za njega:

- Korisničko ime i lozinku za pristup do partnerskog WEB SERVERA te aplikacija i alata koji se nalaze na njemu.
- Alat za prijavu ESKALACIJA.
- Pristup do korisničkih strana i pismenih uputstava.
- Pristup do korisničkih video uputstava koje kreira Datalab.
- Pristup do pre-release snimaka koje kreira Datalab.
- Prijem obavještenja o stanju i izmenama SOFTWARE-a preko e-mail-a i preko korisničkog sajta, koje kreira Datalab.
- Prikaz članova u spisku TEAM-a i u drugim Datalab-ovim materijalima.
- Ako PARTNER ne plaća članarinu, Datalab mu nije dužan nuditi gore navedene usluge te može doći i do raskida partnerskog ugovora.

PARTNER je dužan osigurati tajnost i odgovarajuće korišćenje korisničkih imena i lozinki za pristup do WEB SERVERA.

## Vlasništvo ARES postupaka

Stav Datalaba u vezi vlasništva ARES postupaka je:

U slučaju kada je dorada razvijena po specifikacijama korisnika i korisnik sam plaća razvoj, onda nema sumnje – DPA je korisnikov, programer izvođač.

U slučaju kada je dorada (rešenje odnosno proizvod) razvijen na trošak razvoja i prodato je na više mjesta, onda je DPA od razvoja.

U PARTNER ugovoru (član 3.1.5) i u PREMIUM PARTNER ugovoru (član 3.1.7) piše: PARTNER/PREMIUM PARTNER može sa korisnikom da zaključi ugovor o podršci, koji detaljnije određuje izvođenje usluga, povezanih sa implementacijom i održavanjem programskog paketa DATALAB PANTHEON<sup>™</sup>. Ukoliko sa takvim ugovorom između PARTNERA/PREMIUM PARTNERA i korisnika nije drugačije dogovoreno, važe odredbe iz Opštih uslova usluga ServiceDesk za programski paket DATALAB PANTHEON<sup>™</sup>.

U opštim uslovima Usluga servicedesk za aplikaciju Datalab pantheon u tački 5.3 piše: 5.3. Vlasnik svih prava intelektualnog vlasništva nad novim funkcionalnostima, razvijenih na zahtev i za račun naručioca je isključivo korisnik, osim ako se ne psotigne drugačiji dogovor.

### Zaštita korisničkih baza

DataLab se obavezuje da će korišćenje korisničkih baza biti namenjeno isključivo dijagnostici problemskog stanja na bazi. U isto vrieme DataLab će poštovati lične i poslovne podatke. Stranka može zahtevati izjavu o zaštiti ličnih podataka od strane Datalaba.

Način posredovanja baza je moguć preko zaštićenog sftp-a, helpdeska ili preko izvora koje predlaže stranka. Zaposleni Datalaba osigura da baza dođe do pravog primoca, kada je baza predata, ona se zbriše iz medija prenosa. Nakon završetka korišćenja baze, ovlašćeno lice je dužno izbrisati korisničku bazu sa svog računara/servera.

## Uređivanje podataka vašeg preduzeća

Pod tabom **Team DL > My preferences > Edit my data** možete uređivati određene podatke za vaš korisnički pristup.

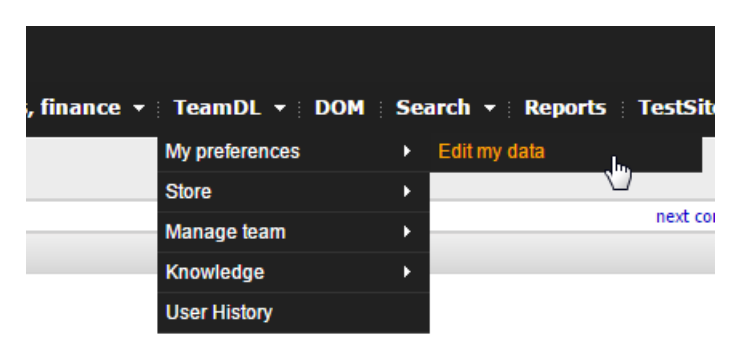

Team DataLab Member Data

| < <pre>&lt;<pre>contact</pre></pre> |                               |
|-------------------------------------|-------------------------------|
| UserInfo:                           | ctive                         |
| Contact ID:                         | 101                           |
| Active:                             | Active                        |
| Username:                           |                               |
| Title:                              | GA.                           |
| *Name:                              |                               |
| Middle:                             |                               |
| *Family:                            |                               |
| *Tel:                               | 01 252 89 16                  |
| *E-mail:                            | testpartner@datalab.si        |
| Account for ebXML:                  |                               |
| Language for websites:              | SI 👻                          |
| Function:DL JUNIOR CON              | ISULTANT last changed on 13.0 |
| Member Permissions                  |                               |
| Member Notifications                |                               |
| Member Help Links                   |                               |
| Post Data                           |                               |

Možete izmeniti lozinku za pristup na partnersku stranu klikom na **Change Password**. Otvori se novi prozor gde dva puta upišete novu lozinku. Zatim kliknete na **Change Password**.

| Change password           | × |
|---------------------------|---|
| Change password for user: |   |
| Enter new pass:           |   |
| Confirm new pass:         |   |
| Change Password           |   |
| Change russifiera         |   |
|                           |   |
|                           |   |
|                           |   |

Možete izmeniti i podatke o vašem telefonskom broju i e-mailu te postaviti jezik za prikaz.

### Možete postaviti obaveštenje po specifičnim područjima:

| Member Notifications                                         |                                                           |                                  |                                                                                                    | *    |
|--------------------------------------------------------------|-----------------------------------------------------------|----------------------------------|----------------------------------------------------------------------------------------------------|------|
| This option allows you to se<br>do not wish to receive Notif | etup how and which Notific<br>ications uncheck all checkl | ations you wil<br>boxes.Schedule | l receive. Notifications will be sent to your mail account. Only notifications for checked areas are sent, so i | yc - |
| News notifications:                                          | Daily                                                     | *                                |                                                                                                    |      |
| Error notifications:                                         | Daily                                                     | ×                                |                                                                                                    |      |
| PANTHEON Notifications:                                      | Daily                                                     | ¥                                |                                                                                                    |      |
| Uporabniški priročnik za Da                                  | atalab PANTHEON 5.5                                       |                                  |                                                                                                    |      |
| 🔲 shema pogodb                                               |                                                           |                                  |                                                                                                    |      |
| 🔲 Kako začeti?                                               |                                                           |                                  |                                                                                                    |      |
| 🔲 Proizvodnja                                                |                                                           |                                  | $\searrow$                                                                                                    |      |
| 🔲 Izpeljanke programskega pa                                 | aketa DataLab Pantheon™                                   |                                  |                                                                                                    |      |
| 🔲 Plansko-analitska orodja ZEU                               | US                                                        |                                  |                                                                                                    |      |
| Nastavitve                                                   |                                                           |                                  |                                                                                                    |      |
| 🔲 Blagovno-materialno knjigov                                | vodstvo                                                   |                                  |                                                                                                    |      |
| DDV                                                          |                                                           |                                  |                                                                                                    |      |
| Servis                                                       |                                                           |                                  |                                                                                                    |      |
| 🔲 Carinska skladišča                                         |                                                           |                                  |                                                                                                    |      |
| 🔲 Kadri                                                      |                                                           |                                  |                                                                                                    |      |
| Denar                                                        |                                                           |                                  |                                                                                                    |      |
| 🔲 Naročila                                                   |                                                           |                                  |                                                                                                    |      |
| Vodič po Datalab PANTHEO                                     | N-u 5.5                                                   | -                                |                                                                                                    | -    |
| 4                                                            |                                                           |                                  |                                                                                                    | F.   |

### Isto tako i linkove do uputstava:

| Member Help Links                                                           | 8 |
|-----------------------------------------------------------------------------|---|
| Submit Clear all HelpLinks 📝 Check or uncheck sub nodes Localisation: .SI 💌 |   |
| 🔺 🥅 🔂 Uporabniški priročnik za Datalab PANTHEON 5.5(11)                     | * |
| ▷ 🗐 🦳 shema pogodb(2)                                                       |   |
| 📃 🔄 Pogosta vprašanja o PANTHEON-u (F.A.Q.)                                 |   |
| ▷ 📄 🗀 Izpeljanke programskega paketa DataLab Pantheon™(1)                   |   |
| ▷ 📄 🔂 Kako začeti?(9)                                                       |   |
| > 📄 🔂 Nastavitve(6)                                                         |   |
| > 📄 🗀 Naročila(9)                                                           |   |
| > 📄 🗀 Blagovno-materialno knjigovodstvo(18)                                 |   |
| P Cizvodnja(3)                                                              |   |
| ▷ 📄 Servis(2)                                                               |   |
| ▷ 🗸 🔁 Denar(8)                                                              |   |
| [] — Kadri(4)                                                               |   |
| ▷ 🥅 🛄 Uporabniški priročnik za mobilni POS(1)                               | - |
|                                                                             | Ť |

Kada završite sa uređivanjem podataka, kliknite na **Post Data**.

Pod tabom Manage Team > Members&Partner data možete uređivati određene podatke za vaše preduzeće:

| datalab PA          | ARTNERS SITE                            |                | a               |                |          |                                                                                                    |                         |
|---------------------|-----------------------------------------|----------------|-----------------|----------------|----------|----------------------------------------------------------------------------------------------------|-------------------------|
| Home • Users • Help | New Opportunities                       | Orders, invoid | es, finance 👻   | My preferences | l i Sear | rch ▼    Reports    Tests<br>My To-Do                                                                                                    | site Video •            |
| ACCOUNTS OF         | A REAL PROPERTY AND                     | 10.00 Million  | term (term)     | Store          | •        | 100 C 100 C | The self-second         |
| 1000000             | April 6 and                             | 1.47 (Mar)     | Desire Handlage | Manage team    | ▶        | Members&Partner data                                                                                                    | the Physical Science of |
| 14042413            | With Applications                       | 8.6.364        | 100.00.0        | Knowledge      | •        | Premium Partner                                                                                                    | p-Dos                   |
| NO.                 | 100.04                                  | 0.0.00         | And in state    | User History   |          | Compliance<br>Advance Campaigns                                                                                                    | 0.0000                  |
| Service II          | 100000000000000000000000000000000000000 | 10.00          | And the state   | 1000           | 1.1      | Define service fee                                                                                                    | 6.4.0000                |
| 100000              | Cardin Marco and and and                | 9.4 (99)       | Inc. No.        | Entropy &      | - 1      | Min. Cons. Req.                                                                                                    | P.8.9044                |

Upišite ime vašeg preduzeća i odaberite ga na spisku. Prikažu vam se podaci vašeg preduzeća kao partnera.

| Team DataLab: Partner & Member Data Mana   | agement                                  |              |
|--------------------------------------------|------------------------------------------|--------------|
| Input first few letters of partner's name: | Please select partner:                   |              |
| stroka                                     | STROKA PRODUKT d.o.o.[SIS1 @ DATALAB SI] |              |
|                                            |                                          |              |
|                                            |                                          |              |
|                                            |                                          |              |
|                                            |                                          | dm.          |
|                                            |                                          | $\mathbf{U}$ |

Pod tabom **Partner Provisions** vam je na raspolaganju pregled postignutog procenta za proviziju, postignute kvote i pregled postignutih kvota za prošle godine.

| Partner | Data         |              |           |          |         |                                         |              |           |            |            |         |             |            |             |     |         |     |      |
|---------|--------------|--------------|-----------|----------|---------|-----------------------------------------|--------------|-----------|------------|------------|---------|-------------|------------|-------------|-----|---------|-----|------|
| Part    | tner Data    | Partner Pro  | visions   | Offic    | e Loca  | tion                                    | Descriptio   | n         | EBXML      | Active Tea | m Mer   | mbers       | Inactive T | eam Member  | s N | ew Meml | ber |      |
|         |              |              |           |          |         |                                         |              |           |            |            |         |             |            |             |     |         |     | <br> |
|         |              |              |           |          |         |                                         |              |           |            |            | Parte   | ner tynes:  | FY 17      | n 📿 Partner | Edu |         |     |      |
|         |              |              |           |          |         |                                         |              |           |            |            | Contra  | act status: | ✓ signed   | V Further   |     | 000     |     |      |
|         |              |              |           |          |         |                                         |              |           |            | Achiev     | ved pro | ovision(%)  | 15         |             |     |         |     |      |
|         |              |              |           |          |         |                                         |              |           |            |            | Sa      | ales quota  | 24000      |             |     |         |     |      |
|         |              |              |           |          |         |                                         |              |           |            |            | Reali   | ised quota  |            |             |     |         |     |      |
|         |              |              |           |          |         |                                         |              |           |            | н          | ost ins | tallments:  | 5          |             |     |         |     |      |
|         |              |              |           |          |         |                                         |              |           |            |            |         |             | Update     |             |     |         |     |      |
| Prev    | Partner type | e Achieved   | provision | Sales n  | iota    | Pealise                                 | d quota Co   | ntract    | not signed |            |         |             |            |             |     |         |     |      |
| 16      | Partner      |              | 15        | 20       | 0000    | T C C C C C C C C C C C C C C C C C C C | a quota 🛛 co | linerence |            |            |         |             |            |             |     |         |     |      |
| 10      | Partner      |              | 15        | 20       |         |                                         |              |           |            | -          |         |             |            |             |     |         |     |      |
| 15      | Partner      |              | 15        | 20       | 0000    |                                         | _            |           |            |            |         |             |            |             |     |         |     |      |
| FY      | Premium      | Acc services | Sr.Expert | Dev      | Edu     | Var                                     | Evangelist   | Base      | Ambitious  | Achieved   | Eva     | Contract    | not signed |             |     |         |     |      |
| 14      |              |              | 1         |          |         |                                         |              | 25        | ;          |            |         | [           |            |             |     |         |     |      |
| 13      |              |              | 1         |          |         |                                         |              | 25        | ;          |            |         | [           |            |             |     |         |     |      |
| 12      |              |              | ¥         |          |         |                                         |              | 25        | ;          |            |         | [           |            |             |     |         |     |      |
| FY      | Base provisi | on Lead cre  | ation Ne  | ew PA Us | er Lead | i Aml                                   | pitious plan |           |            |            |         |             |            |             |     |         |     |      |
| 11      | 0            | .00          | 5.00      |          | 5.0     | 0                                       | 0.00         |           |            |            |         |             |            |             |     |         |     |      |
|         |              |              |           |          |         |                                         |              |           |            |            |         |             |            |             |     |         |     |      |
|         |              |              |           |          |         |                                         |              |           |            |            |         |             |            |             |     |         |     |      |
|         |              |              |           |          |         |                                         |              |           |            |            |         |             |            |             |     |         |     |      |
|         |              |              |           |          |         |                                         |              |           |            |            |         |             |            |             |     |         |     |      |
|         |              |              |           |          |         |                                         |              |           |            |            |         |             |            |             |     |         |     |      |

Pod tabom Office Location možete dodavati nove lokacije vaših poslovnica i brišete stare:

| Patner Da                 | ta Partner Provision                      | Office Location              | Descop         | ion EBOML           | Active Team M         | lenbers 👘    | Inactive Team      | Mombers No          | w Member       |
|---------------------------|-------------------------------------------|------------------------------|----------------|---------------------|-----------------------|--------------|--------------------|---------------------|----------------|
| Please antar 1<br>Country | the prostal codes of your of<br>Structure | ices in other cities. Only i | epitured (offi | cal) locations with | taffed offices can be | entered here | . Input pental col | le for new location | Not partner HQ |
| Postal cude               | 1261 - LIUBLANA-POLIE                     |                              |                |                     |                       |              |                    |                     |                |
| * Address                 |                                           |                              |                |                     |                       |              |                    |                     |                |
| • Tel                     |                                           |                              |                |                     |                       |              |                    |                     |                |
| * Pax                     |                                           |                              |                |                     |                       |              |                    |                     |                |
| * E-mail                  | THE REAL PROPERTY AND INCOME.             |                              |                |                     |                       |              |                    |                     |                |
|                           | Add new location                          |                              |                |                     |                       |              |                    |                     |                |
| Delete Inca               | Counts -                                  |                              |                |                     |                       |              |                    |                     | _              |
|                           |                                           | 9000001                      |                | 142 112             | COLUMN 1              |              |                    |                     |                |
| Delete locat              | xon Post code - city                      | Addres                       | Tel            | Fax E               | naf                   |              |                    |                     |                |
|                           | ST-1000-LIVELJAVA                         | test and contents.           | 17033-7918     | 10102348            |                       |              |                    |                     |                |
|                           |                                           |                              |                |                     |                       |              |                    |                     |                |

Pod tabom Active Team Members imate na raspolaganju pregled svih aktivnih korisnika u vašem preduzeću:

| Partner Provesons                          | Conce Location Description Et                | Active re      | sam reenine | as man   | nae reau a | Renpers | new menu | a                                                                                                    |               |
|--------------------------------------------|----------------------------------------------|----------------|-------------|----------|------------|---------|----------|----------------------------------------------------------------------------------------------------|---------------|
| Certificates: Green =vaild (< 24 minths) B | Rue =running sut (< 27 munths) Reif =expired | (>+ 27 months) |             |          |            |         |          |                                                                                                    |               |
| Name                                       | Function                                     | 10 Admin       | HOLSON      | DEV user | Usr Hing   | Role    | Long     | Status changed                                                                                                    | Gertification |
|                                            |                                              |                |             |          |            | l       |          |                                                                                                    |               |
| a here haven't                             | DL SALES MANAGER                             |                |             | 1.12     | -          | CEO     | 51       | 13.07.2016                                                                                                    |               |
| In the second second second                |                                              |                |             |          |            |         | R5       |                                                                                                    |               |
| 60.1079/S                                  | DE JUNIOR CONSULTANT                         |                |             |          |            |         | 51       | 13.07,2016                                                                                                    |               |
| a depress                                  | DL SALES MANAGER                             |                |             |          |            | desitor | 51       | 13.67.2016                                                                                                    |               |
| these fished                               | - From Sector Market and Anti-               |                |             |          |            |         | 51       | and the second second se |               |

Sa klikom na tab (**Ime i prezime člana**) vam se otvori mogućnost uređivanja podataka za odabranog člana, kao što je na raspolaganju vama (za vaše podatke) pod **Edit my data**.

Pod tabom Inactive Team Members je na raspolaganju pregled neaktivnih članova teama:

| Partner Data |                    |                 |             |       |                     |                       |            |
|--------------|--------------------|-----------------|-------------|-------|---------------------|-----------------------|------------|
| Partner Data | Partner Provisions | Office Location | Description | EBXML | Active Team Members | Inactive Team Members | New Member |
| Name         | Function Role      | e Lang          |             |       |                     |                       |            |
|              |                    |                 |             |       |                     |                       |            |
|              | No data to display |                 |             |       |                     |                       |            |
|              |                    |                 |             |       |                     |                       |            |

Pod tabom New Member možete dodavati nove članove:

Partner Data

| Partner Data       |                           |                    |             |       |                     |                       |            |
|--------------------|---------------------------|--------------------|-------------|-------|---------------------|-----------------------|------------|
| Partner Data       | Partner Provisions        | Office Location    | Description | EBXML | Active Team Members | Inactive Team Members | New Member |
| New Team Data      | Lab Member                |                    |             |       |                     |                       |            |
| Input just the bas | ic data about a new membe | er into this form. |             |       |                     |                       |            |
| * Name             |                           |                    |             |       |                     |                       |            |
| Middle             |                           |                    |             |       |                     |                       |            |
| * Family           |                           |                    |             |       |                     |                       |            |
| * Telephone        |                           |                    |             |       |                     |                       |            |
| * E-mail           | Create new                |                    |             |       |                     |                       |            |
| Contact your Data  | lab partner to add new me | mber!              |             |       |                     |                       |            |

Obavezan je upis Imena (**Name**), Prezime (**Family**), telefonskog broja (**Telephone**) i e-mail-a (**E-mai**l). Klikom na **Create new**, pojavi se novi član na spisku aktivnih članova. Klikom **na ime** možete za tog članauređivati podatke.

Osnovne podatke vašeg preduzeća možete uređivati neposredno u EUD. Potražite vaše preduzeće sa jednim od alata za pretraživanje i na odgovarajući način uredite podatke vašega preduzeća sa funkcijom **Change user** data ili kontakte na tabu **Contacts**.

# Pomoć krajnjim korisnicima i partnerima (Help Desk)

USD nudi podršku partnerima i krajnjim korisnicima. Primarni kanal komuniciranja sa partnerima i korisnicima je »Help Desk« aplikacija. U koliko korisnici koriste druge komunikacijske puteve (mail, telefon) dužnost USD-a, je da prijavu zapiše u HelpDesk aplikaciju, pri čemu se vreme namenjeno beleženju prijave u HelpDesk aplikaciju beleži kao naplativi rad na prijavi.

Prijave krajnjih korisnika i partnera se mogu preusmeriti u razvoj u slučaju kada USD ne može sam da reši problem.

Sva podrška partnerima i konačnim korisnicima se naplaćuje, osim u slučaju:

- Programskih grešaka
- Predloga za poboljšanje
- Određenih pojašnjenja

| NOVA PRIJAVA      | HELPDESK [#XXXXXX-1062#]                                                                                                    |
|-------------------|----------------------------------------------------------------------------------------------------|
| Korisnik          | PREDUZEĆE DOO (Ime i prezime)                                                                                                    |
| Status            | Logged                                                                                                    |
| Datum prijave     | dd.mm.gggg                                                                                                    |
| Kratak opis       | Kratak opsi prijave (subject mejla)                                                                                                    |
| Obaveštenje       | Poštovani,<br>U slučaju zahteva pomoći putem telefona, sistema HelpDesk ili e-<br>maila, korisniku PANTHEON-a se obračunava usluga u 15-<br>minutnim intervalima.<br>Srdačan pozdrav, DataLab Team |
|                   | Slažem se Ne slažem se                                                                                                    |
| DataLab SI d.o.o. | Powered by<br><u>RcG.Assist</u>                                                                                                    |

Kada korisnik klikne na zeleno polje »Slažem se« on time prihvata uslove poslovanja. Administrator odnosno Datalab sada može preuzeti zahtjev. U slučaju da korisnik klikne na crveno dugme »Ne slažem se«, potrebno je odgovoriti na ticket: »Sa uslovima za obradu vašeg zahteva se ne slažete, zato se isti zatvara.« i zatvoriti zahtev.

## Proces rešavanja i zaključavanja zahteva za pomoć (ticketa)

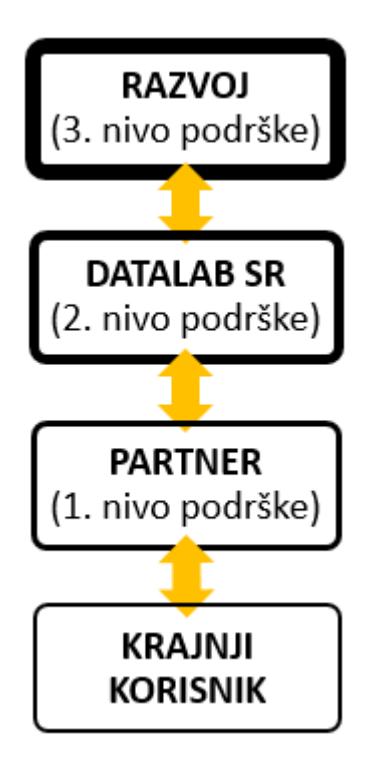

### Krajnji korisnik

Krajnji korisnik reira zahtev tako što pošalje mail na pomoc@datalab.si ili otvori novi zahtev neposredno u Help Desk aplikaciji na našim korisničkim stranama

| PANTHEON 📅 U-S                                                | SITE                                                   |                    |                            | e Odjavite se 🛛 | earch                                                                   |
|---------------------------------------------------------------|--------------------------------------------------------|--------------------|----------------------------|-----------------|-------------------------------------------------------------------------|
| Informacioni centar korisnika PANTHEON                        | -a Novosti <del>-</del>                                | Podrška 👻 Pomoć 🤸  | • Informacije <del>•</del> | Moji podaci 👻   | Forum - Video - Tržište -                                               |
|                                                               |                                                        | Help Desk 🔫        | E                          |                 |                                                                         |
| Uputstva za upotrebu                                          | Video galerija                                         | Podrška na daljinu | •                          | Poslovn         | a enciklopedija                                                         |
| Uputstva za upotrebu programa<br>PANTHEON, praktični primeri. | Video uputstva, novosti u<br>programu, snimci predavan | Direktna podrška   | išljenja između            | Āa              | Skup korisnih informacija i saveta<br>iz različitih oblasti poslovanja. |

### Datalab Partner (prvi nivo podrške)

- Partner je dužan da pratiti Help Desk aplikaciju za pomoć krajnjim korisnicima.
- Zahtev preuzima, rešava i zatvori. U slučaju da mu treba pomoć, prvo se savjetuje sa ekipom unutar partnerskog preduzeća. U suprotnom slučaju, prosleđuje zahtev dalje na Datalab SR sa klikom na dugme Escalate To DATALAB SR.

| 🔯 Incident                    |   |  |   |                           |                   |   |
|-------------------------------|---|--|---|---------------------------|-------------------|---|
| 🗄 🔚 🙀 Sačuvaj i zatvori 🕴 🖓 💩 | 9 |  | 3 | <br>Scalate To DATALAB SR | 🕞 Escalate To SUB | - |

• Pre toga zahtev na odgovarajući način ispuni sa svim potrebnim podacima (prioritet, lokalizacija, build, verzija, oblast te odabere konačnog korisnika) i za sav potreban sadržaj (šta se sve pregledalo, kakve načine

rešavanja ste koristili) i sa svim potrebnim sadržajem (šta se sve pregledalo, kakve načine rešavanje ste koristili, šta ste utvrdili, kada ste testirali na bazi za testiranje; priložite i odgovarajuće prikaze ekrana (print screen). Ukoliko zahtev nije na odgovarajući način ispunjen tj., ukoliko nedostaju bitne informacije, utrošeno vreme za dolazak do istih se naplaćuje isto kao vreme za rešavanje zahteva.

Napomena: svi zahtevi (ticketi), koje stranka pošalje na <u>pomoc@datalab.si</u>, vidljivi su samo partneru koji je zadužen za podršku kod tog korisnika. Datalab te zahteve ne vidi i ne menja, zato je potrebno zahteve u slučaju nemogućnosti rešavanja predati na viši nivo sa klikom na dugme **Escalate to DATALAB SR** kako bi zahtev bio vidljivi i u Datalabovom bazenu ticketa na Help Desk-u.

### Datalab USD odeljenje (drugi nivo podrške)

Preuzima zahtev (ticket), reši ga i zatvori. U slučaju da je konsultantu potrebna pomoć, prvo se posavjetuje sa ekipom unutar USD odeljenja. Ukoliko i nakon toga nije u mogućnosti da ispostavi rešenje, zahtev prosleđuje daje razvoju u Datalab Tehnologije d.d.

### Datalab razvoj (treći nivo podrške)

Preuzima zahtev (ticket), reši ga ili ispostavi remark i planirani datum kada će problem biti rešen kroz novu verziju programa i zatvori ticket.

#### Zatvaranje zahteva

Svaki zahtev (ticket) se na kraju zatvori sa statusom: "Rešenje dostavljeno" (Solution delivered pending). U takvom slučaju, lice koje je zahtev prijavilo primiće obaveštenje ispod:

| Rešenje prijave  | HELPDESK [#XXXXX-1062#]                                                                                                    |  |  |  |  |  |  |  |
|------------------|----------------------------------------------------------------------------------------------------|--|--|--|--|--|--|--|
| Korisnik         | PREDUZEĆE DOO (Ime i Prezime)                                                                                                    |  |  |  |  |  |  |  |
| Status           | Solution delivered pending                                                                                                    |  |  |  |  |  |  |  |
| Kratak opis      | Kratak opis prijave (subject mejla)                                                                                                    |  |  |  |  |  |  |  |
| Obaveštenje      | Poštovani,<br>Vaša prijava je bila rešena. Molimo vas da proverite i potvrdite<br>dostavljeno rešenje. U slučaju, da se rešenje ne potvrdi/zatvori za 7 dana,<br>potvrditi i zatvoriće se automatski.<br>Srdačan pozdrav, DataLab Team |  |  |  |  |  |  |  |
| Zadnji odgovor   | Odgovor od strane konsultanta                                                                                                    |  |  |  |  |  |  |  |
| Ohavečtenia      | NE SLAŽEM SE 1 2 3 4 SLAŽEM SE 5                                                                                                    |  |  |  |  |  |  |  |
| Datalah Si dio o | Provered by RrG Assist                                                                                                    |  |  |  |  |  |  |  |
|                  | ruwereu by nco.Assist                                                                                                    |  |  |  |  |  |  |  |

Kada partner koji je prosledio zahtev primi obaveštenje iznad, potrebno je u roku od 7 dana da odreaguje na obaveštenje. U slučaju da ste sa rešenjem zadovoljni, kliknete na dugme »SLAŽEM SE« sa brojem od 2 do 5 (ocena kvaliteta podrške). U slučaju da niset zadovoljni rešenjem, potrebno je odgovoriti klikom na dugme »NE SLAŽEM SE«. Zajedno sa odbijanjem potrebno je navesti zašto odbijate rešenje. U suprotnom slučaju odbacivanje nije prihvatljivo. Ako na obaveštenje nema nikakvog odgovora, zahtev se u roku od 7 dana automatski zatvara. Nakon što se zahtev zatvori, dobićete obaveštenje na kom će biti navedeno da li će se rešavanje problema naplatiti ili ne. U tom trenutnu se možete žaiti tako što ćete odgovoriti na taj mejl ili posati novi odgovor putem Help Deska, naknadne žalbe neće biti uvažene.

| ZATVORENA PRIJAVA | HELPDESK [#XXXXXX-1062#]                                                                                                    |                                                                                     | ĪĪĪ                                    |
|-------------------|----------------------------------------------------------------------------------------------------|-------------------------------------------------------------------------------------|----------------------------------------|
| Korisnik          | PREDUZEĆE DOO (Ime i Prezime)                                                                                                    |                                                                                     |                                        |
| Status            | Closed                                                                                                    |                                                                                     |                                        |
| Kratak opis       | Kratak opis prijave (subject mejla)                                                                                                    |                                                                                     |                                        |
| Obaveštenje       | Poštovani,<br>Vaš problem je rešen, na šta smo potrošili 0.25 sa<br>uslugu iz zahteva iznosi [#321548-1062#] i poslaćen<br>meseca u skladu sa cenovnikom.<br>Ukoliko imate sklopljen ugovor o održavanju ili pa<br>ga kod konačnog računa!<br>Za sva dodatna pitanja, stojimo vam na raspolagan<br>Hvala, Team DataLab | ati. Račun za oba<br>mo vam račun sle<br>aket usluga, uvaž<br>nju <u>pomoc@data</u> | avljenu<br>edećeg<br>žićemo<br>ilab.eu |
| Obaveštenja       |                                                                                                    |                                                                                     |                                        |
| DataLab SI d.o.o. |                                                                                                    | Powered by R                                                                        | cG.Assist                              |

Zatim na odgovarajući način prosledite rešenje i pomoć joj naplatite. Datalab ne naplaćuje greške koje spadaju pod Datalab Garanciju, rešenje se ispostavlja novim verzijama programa što znači da je dostupno korisnicima koji imaju validan ugovor o nadogradnji.

Na zatvorene i potvrđene zahteve ne pišite odgovore, oni se neće prikazati u našem bazenu. U slučaju mogućih problema potrebno je otvoriti novi zahtev.

## Pristup do Help Desk aplikacije

Aplikacija je strankama i partnerima za podrške dostupna preko korisničke strane: <u>https://usersite.datalab.eu/Novice/tabid/36/language/sr-Latn-CS/Default.aspx</u>

| PANTHEON 🛗 U•                                                | SITE                                                   |                    |            |                             | javite se Se | earch 🔍                                                                |
|--------------------------------------------------------------|--------------------------------------------------------|--------------------|------------|-----------------------------|--------------|------------------------------------------------------------------------|
| Informacioni centar korisnika PANTHEO                        | N-a Novosti <del>-</del>                               | Podrška 👻 Pomo     | ić 👻 Infor | macije 👻 Moji               | podaci + I   | Forum 👻 Video 👻 Tržište 👻                                              |
|                                                              |                                                        | Help Desk 🔫        | - 1        |                             |              |                                                                        |
| Uputstva za upotrebu                                         | Video galerija                                         | Podrška na daljinu | •          |                             | Poslovna     | a enciklopedija                                                        |
| Uputstva za upotrebu programa<br>PANTHEON, praktični primeri | Video uputstva, novosti u<br>programu, snimci predavar | Direktna podrška   | išlj<br>eđ | enja između<br>usobna pomoć | Āa           | Skup korisnih informacija i saveta<br>iz različitih oblasti poslovanja |

Partnerima je Help Desk dostupan i preko partenrsih strana: https://partner.datalab.eu/HelpDesk.aspx

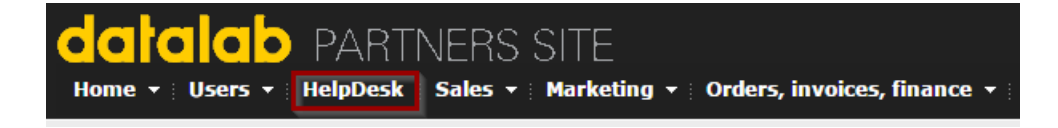

# Opis pojedinih akcija

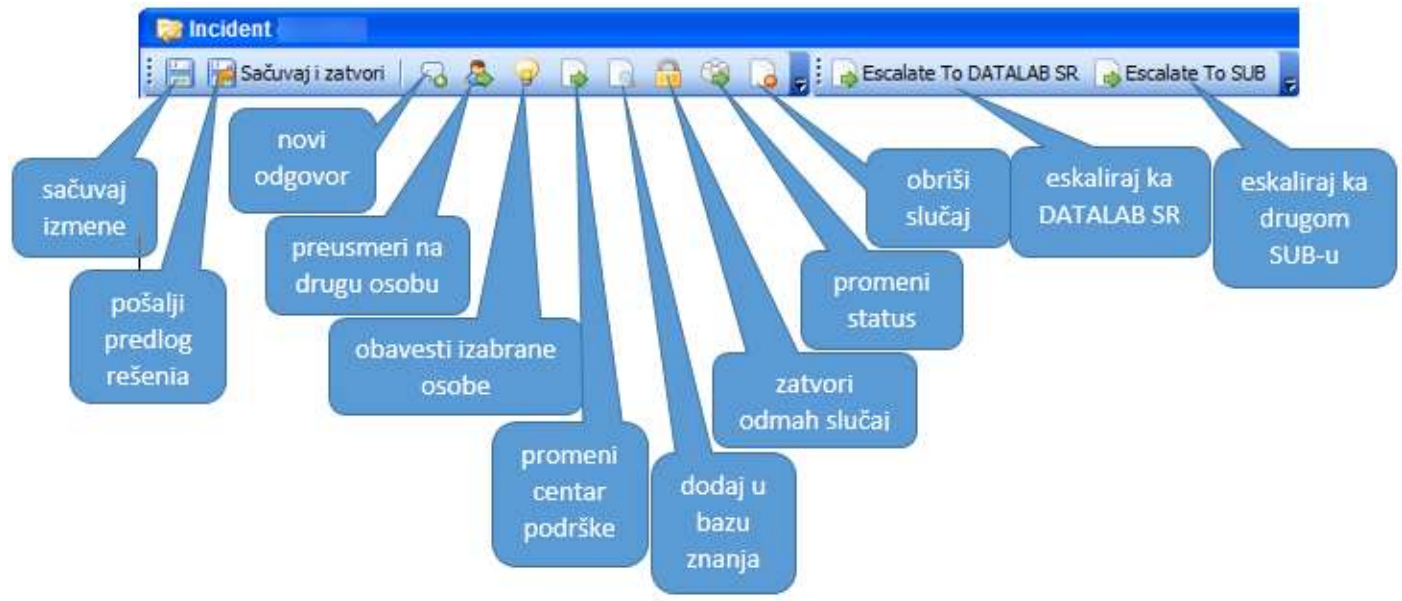

## Postupak kreiranja novog Incidenta

Novi incident možemo kreirati tako što kliknemo na »Novi« u meniju sa alatima:

| Search - Reports TestSite Video - Forum |                 |      |          |       |             |      |  |  |
|-----------------------------------------|-----------------|------|----------|-------|-------------|------|--|--|
| 🕒 Nazad                                 | 🐞 Domača strana | Novi | Kalendar | Osobe | Full SCREEN | GoTo |  |  |
| 🔒 Ubaci                                 |                 |      |          |       |             |      |  |  |
| Centar podrške                          |                 |      |          |       |             |      |  |  |
| DATALAB SR                              |                 |      |          | •     |             |      |  |  |
| Obrazac                                 |                 |      |          |       |             |      |  |  |
| Incident                                |                 |      |          | •     |             |      |  |  |
|                                         |                 |      |          |       |             |      |  |  |
| Ð                                       |                 |      |          |       |             |      |  |  |

Otvori se obrazac **Incident**. Ispunimo sva polja i sačuvamo zapis u bazu klikom na ikonu za zelenu ikonicu sa strelicom na dnu sa leve strane

| 📚 Incident, <u>DATALAB SR</u>                             |                                                     |
|-----------------------------------------------------------|-----------------------------------------------------|
| Sačuvaj i zatvori 🕞 🖕                                     |                                                     |
| Preduzeće                                                 | Osoba                                               |
| URIDIUM DOO, PC Remont, Uzun Mirkova bb, RS-14000 Valjevo | Šimić Slavica, slavica.simic@uridium.rs, 0600235700 |
|                                                           |                                                     |
| Prioritet * Localisation * Build Version * Struktur       | a *                                                 |
| Izaberite ▼ RS ▼ 10.0 ▼ Izaberi                           | te 🔻                                                |
| Kratak opis                                               | Attendees                                           |
|                                                           | Q                                                   |
| Detaljan opis                                             |                                                     |
|                                                           |                                                     |
|                                                           |                                                     |
|                                                           |                                                     |
|                                                           |                                                     |
|                                                           | h                                                   |
| End user *                                                | Attachment                                          |
|                                                           |                                                     |
| Contract                                                  | Predviden konec dela                                |
| Izaberite T                                               |                                                     |
|                                                           | Planned hours (n. t.)                               |
|                                                           | 0,00                                                |
| Vrsta zahteve                                             |                                                     |
| Izaberite T                                               |                                                     |

PARTNER prijavljuje sve zahteve (tickete) isključivo preko Help desk modul-a i na odgovarajući način označi sva obavezna polja. Zahtev možete otvoriti i slanjem maila na <u>pomoc@datalab.si</u> čimi će se automatski otvoriti ticket koji će biti vidljiv u bazenu ticketa Datalab SR. Kada na mail primite obaveštenje da je zahtev kreiran, klikom na broj ticketa u obaveštenju iz mejla možete pristupiti ticketu i dopuniti ostale obavezne podatke.

| NOVA PRIJAVA | HELPDESK [#XXXXXX-1062#]      |
|--------------|-------------------------------|
| Korisnik     | PREDUZEĆE DOO (Ime i prezime) |
| Status       | Logged                        |

#### Obvezni podaci na Ticketu su sledeći:

| Preduzeće        | Naziv partnerskog preduzeća                                                            |
|------------------|----------------------------------------------------------------------------------------|
| Područja         | Odaberemo oblast na koju se odnose radovi koji će se izvoditi                          |
| Kratak opis      | Napiše se kratak opis iz kojeg je odmah jasno za šta je kreiran ticket (subject mejla) |
| Detaljan opis    | Potrebno je detaljno opisati šta je bilo dogovoreno, da se uradi/izvede (telo mejla)   |
| Krajnji korisnik | Unese se naziv Krajnjeg korisnika za kog se ispostavlja rešenje                        |
| Prioritet        | Niski / srednji / visoki                                                               |
| Lokalizacija     | SR – jedina lokalizacija za koju Datalab SR pruža podršku                              |
| Verzija          | 10.0 / 5.5 /                                                                           |
| Vrsta zahteva    | Unapređenje / Greška / Pojašnjenje /                                                   |

| 📸 Incident (323056)                                                                                             |          |
|----------------------------------------------------------------------------------------------------|----------|
| 🗄 🔚 😹 Sačuvaj i zatvori 🛛 🧠 🙈 😪 🍙 📾 🎕 🕞 💂 i 👞 Escalate To DATALAB SR 🛛 💊 Escalate To SUB 💂                      |          |
| opšti lista odgovora sati priveski (0) povezano slučajevi (0) pravilo eskalacije e-pošta history                |          |
| Preduzeće Osoba                                                                                                 |          |
| URIDIUM DOO, PC Remont, Uzun Mirkova bb, RS-14000 Valjevo 😽 Šimić Slavica, slavica.simic@uridium.rs, 0600235700 | 4        |
| Prioritet * Localisation * Build Version * Struktura *                                                          |          |
| Low T RS T 1000310 10.0 T Pantheon T Roba T PDV                                                                 | •        |
| Kratak opis Attendees                                                                                           |          |
| obrazac POPDV                                                                                                   |          |
| Detaljan opis                                                                                                   | <b>^</b> |
| Poštovani,                                                                                                    |          |
| u kom bildu će biti dostupan obrazac POPDV, koji se primenjuje od 01.01.2017. godine.?                          |          |
| Hvala.                                                                                                    | -        |
| ▼                                                                                                    |          |
| Slavica                                                                                                    |          |
| End user *                                                                                                    |          |
| URIDIUM DOO                                                                                                    |          |
| Contract Predviden konec dela                                                                                   |          |
| Nepogodbeno vzdrževanje (n. t.)                                                                                 |          |
| Planned hours (n. t.)                                                                                           |          |
| 0,00                                                                                                    |          |
| Vrsta zahteve                                                                                                   |          |
| Izboljšava 🔻                                                                                                    |          |

## Postupak eskalacije incidenta iz partnerskog preduzeća na DATALAB SR

Eskalacija se izvrši klikom na »Escalate to DATALAB SR« od strane konsultanta iz partnerske firme.

🔒 Escalate To DATALAB SR

Ova opcija se koristi kada ticket kreiran od strane korisnika želite da eskalirate ka Datalab SR USD odeljenju. Ticket će biti smešten u Datalab SR bazen ticketa.

### Postupak izmene statusa

Status Incidenta se menja na sledeći način:

1. U prikaznom prozoru kliknemo desni klik na mišu i odaberemo opciju »Status promene«.

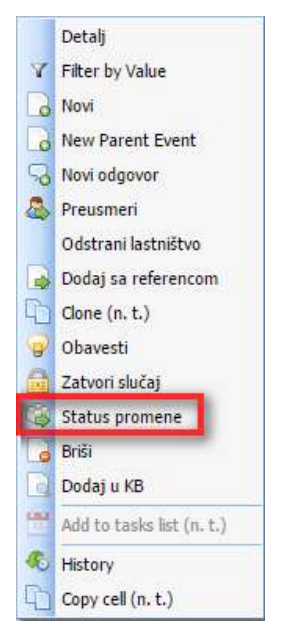

2. Duplim klikom na odabrani Incident otvorimo obrazac Incident. U redu sa alatima se pojavi opcija »Status promene«. Ovo je drugi način na koji možemo izmeniti status.

| 📚 Incident (323056)                   |   |                                                  |   |
|---------------------------------------|---|--------------------------------------------------|---|
| i 🔚 😼 Sačuvaj i zatvori   🖓 🕭 🎯 🔒 🗋 👩 | 6 | <br>💊 Escalate To DATALAB SR 🏾 א Escalate To SUB | Ţ |

Otvori se prozor za izmenu statusa. Odaberemo novi status i kliknemo na naredbu »Sačuvaj i zatvori«. Incident ima sada izmjenjen status.

| 🔒 Status promene (323056) | ×                    |
|---------------------------|----------------------|
| : 🙀 Sačuvaj i zatvori 🖕   | - 1                  |
| status                    |                      |
| Logged 🔻                  |                      |
| In proccess<br>Assigned   |                      |
| Logged<br>In escalation   |                      |
| U mirovanje do            |                      |
| Closed                    | Predviden konec dela |

3. Status se može izmeniti i prilikom odgovora na ticket. Kliknemo opciju za dodavanje odgovora. Otvara se obrazac za dodavanje odgovora. U donjem levom uglu je skup mogućih statusa incidenta. Odaberemo željeni status i sačuvamo odgovor (naredba u donjem levom uglu prozora).

|              | lovi   | odg   | ovor   | r (inc | iden | t - 3 | 230   | 56)    |      |       |      |   |     |                 |             |          |       |           |         |
|--------------|--------|-------|--------|--------|------|-------|-------|--------|------|-------|------|---|-----|-----------------|-------------|----------|-------|-----------|---------|
| Odgov        | or     |       |        |        |      |       |       |        |      |       |      |   |     |                 |             |          |       |           |         |
| В            | Ι      | U     | abc    | E      | ≣    | ≣     |       | ≣      | Ξ    | ÷≣    | ග    | > | •   |                 |             |          |       |           |         |
|              |        |       |        |        |      |       |       |        |      |       |      |   |     |                 |             |          |       |           |         |
|              |        |       |        |        |      |       |       |        |      |       |      |   |     |                 |             |          |       |           |         |
|              |        |       |        |        |      |       |       |        |      |       |      |   |     |                 |             |          |       |           |         |
|              |        |       |        |        |      |       |       |        |      |       |      |   |     |                 |             |          |       |           |         |
|              |        |       |        |        |      |       |       |        |      |       |      |   |     |                 |             |          |       |           |         |
|              |        |       |        |        |      |       |       |        |      |       |      |   |     |                 |             |          |       |           |         |
| Regis        | tratio | on da | ate (n | n.t.)  | 07   | Oct   | 201   | 6 13:  | 57   |       |      |   |     |                 |             |          |       |           |         |
| Inžen        | jer    |       |        |        | Ši   | mić S | lavic | a      |      |       |      |   |     | 🔻 📄 Dodeli      | vlasništvo  |          |       |           |         |
| Datun        | 1/vre  | me    |        |        | Pod  | tetal | c 10  | .10.20 | 016  |       | 18:1 | 2 | Z   | avrši u:        | _ =         |          | 3     |           |         |
|              |        |       | Ra     | dno    | vrem | e(s   | at/n  | nin)   | 0h ( | )m 21 | s    | H | уре | erlink Help 5.0 | •           |          |       | 0         |         |
| Se           | rvisn  | ia ur | a      |        |      |       |       |        |      |       |      |   |     |                 |             |          |       |           |         |
| Svet         | ovaln  | ia ur | a      |        |      |       |       |        |      |       |      |   |     |                 |             |          |       |           |         |
|              |        | Kr    | n      |        |      |       |       |        |      |       |      |   |     |                 |             |          |       |           |         |
|              |        |       |        |        |      |       |       |        |      |       |      |   |     | 🕑 Odgov         | or je javan |          |       |           |         |
|              |        |       |        |        |      |       |       |        |      |       |      |   |     | Priveski        |             |          |       |           |         |
| Izabe        | ri sta | itus: |        |        | In   | pro   | ccess |        |      |       | •    |   |     |                 |             |          |       |           |         |
|              |        |       |        |        |      |       |       |        |      |       |      |   |     |                 |             |          |       |           |         |
|              |        |       |        |        |      |       |       |        |      |       |      |   |     |                 |             |          |       |           |         |
| $\mathbf{E}$ |        |       |        |        |      |       |       |        |      |       |      |   |     |                 | Preview     | / Mail 📄 | Proce | siraj e-p | oštu! 🕑 |

## Postupak zatvaranja incidenta

- 1. korak: Potrebno je promeniti status incidenta i postaviti status »Rešenje dostavljeno«
  - Status se izmeni preko "Izaberi status" ili
  - Sa odgovorom i odabirom statusa "Solution delivered pending" (Rešenje dostavljeno).

| 🛛 🧠 Novi odgovor (inci    | dent - 323056)                                 |               |
|---------------------------|------------------------------------------------|---------------|
| Odgovor                   |                                                |               |
| BI <u>U</u> ++++ ≣        | ≣ ≣ Ξ Ξ Ξ Ξ ∽  □                               |               |
|                           |                                                |               |
| Problem <u>resen</u> .    |                                                |               |
| Srdačan pozdrav!          |                                                |               |
|                           |                                                |               |
|                           |                                                |               |
|                           |                                                |               |
|                           |                                                |               |
|                           |                                                |               |
|                           |                                                |               |
| Registration date (n.t.)  | 07 Oct 2016 13:57                              |               |
| Inženjer                  | Šimić Slavica 🔹 🚺 Dodeli vlasništvo            |               |
| Datum/vreme               | Početak: 10.10.2016 📰 18:12 Završi u: 📰 😫      |               |
| Radno vi                  | reme(sat/min) 0h 5m 28s 🕨 Hynerlink Help 5.0 🔻 |               |
| Servisna ura 0            | 6                                              |               |
| Svetovalna ura            |                                                |               |
| Km                        |                                                |               |
|                           |                                                |               |
|                           | 🖌 Odgovor je javan                             |               |
|                           | Priveski                                       |               |
| Izaberi status:           | Solution delivered pending                     |               |
| Status zatvarania – Vrsta | obračuna Baza znanja 0.00                      |               |
| Remote suport work        |                                                |               |
| ·                         |                                                |               |
|                           |                                                |               |
| ∋                         | Preview Mail 📃 Procesira                       | aj e-poštu! 🕑 |

2. Korak: Osoba koja je kreirala ticket dobija e-mail sa linkom do Incidenta i odlučuje se da li je rešenje prihvatljivo ili ne.

| rešenje prijave  | HELPDESK [#XXXXX-1062#]                                                                                                    | Π                  |
|------------------|----------------------------------------------------------------------------------------------------|--------------------|
| Korisnik         | PREDUZEĆE DOO (Ime i Prezime)                                                                                                    |                    |
| Status           | Solution delivered pending                                                                                                    |                    |
| Kratak opis      | Kratak opis prijave (subject mejla)                                                                                                    |                    |
| Obaveštenje      | Poštovani,<br>Vaša prijava je bila rešena. Molimo vas da proverite i po<br>dostavljeno rešenje. U slučaju, da se rešenje ne potvrdi/zatvori za 7<br>potvrditi i zatvoriće se automatski.<br>Srdačan pozdrav, DataLab Team | tvrdite<br>7 dana, |
| Zadnji odgovor   | Problem rešen!<br>Srdačan pozdrav!                                                                                                    |                    |
|                  | NE SLAŽEM SE 1 2 3 4 SLAŽEM SE                                                                                                    | 5                  |
| Obaveštenja      | Slavica Šimić                                                                                                    |                    |
| Datalah Si dia a | Powerod by P                                                                                                    | oG Acciet          |

**3.** Korak: U slučaju da je rešenje prihvatljivo, osoba koja je kreirala ticket dobije sledeće obaveštenje:

| NOVA PRIJAVA      | HELPDESK [#XXXXXX-1062#]            |               |          |
|-------------------|-------------------------------------|---------------|----------|
| Korisnik          | PREDUZEĆE DOO (Ime i Prezime)       |               |          |
| Status            | Closed (Zatvoreno)                  |               |          |
| Datum prijave     | 29.09.2016 09:22                    |               |          |
| Kratak opis       | Kratak opis prijave (subject mejla) |               |          |
| Obaveštenje       | Tekst odgovora                      |               |          |
| DataLab SI d.o.o. |                                     | Powered by Rc | G.Assist |

4. Korak: U slučaju da kreator ticketa odbije rešenje, dobiće sledeće obaveštenje:

| NOVA PRIJAVA      | HELPDESK [#XXXXXX-1062#]            |              |            |
|-------------------|-------------------------------------|--------------|------------|
| Korisnik          | PREDUZEĆE DOO (Ime i Prezime)       |              |            |
| Status            | Declined (Odbijeno)                 |              |            |
| Datum prijave     | 29.09.2016 09:22                    |              |            |
| Kratak opis       | Kratak opis prijave (subject mejla) |              |            |
| Obaveštenje       | Tekst odgovora                      |              |            |
| DataLab SI d.o.o. |                                     | Powered by R | lcG.Assist |

5. Korak: Izmena statusa incidenta.

U slučaju da je rešenje prihvaćeno, status incidenta se automatski postavi na status »Zatvoren«.

U slučaju da je rešenje odbijeno, status incidenta se automatski postavi na status »In Proccess«

| 🔒 Status promene (323056)  | 2                    |
|----------------------------|----------------------|
| Sačuvaj i zatvori 💂        |                      |
| status                     |                      |
| Logged 🔻                   |                      |
| In proccess                |                      |
| Assigned                   |                      |
| In escalation              |                      |
| U mirovanje do             |                      |
| Solution delivered pending | Predviden konec dela |
| Closed                     |                      |

Kada je zahtev jednom zatvoren, nije ga moguće više otvarati te je potrebno otvooriti novi ticket iako je u pitanju sličan problem. Unutar opisa problema možete pomenuti da je bio sličan problem već obrađen u prošlom zahtevu i navedete broj rešenog ticketa.

Svi zahtevi (tiketi) imaju pri prijavi NAPLATIVI status . Status zahteva se može izmeniti u NENAPLATIVO u odnosu na status zatvaranje prijave (dostavljenog rešenja) od strane Datalab-a.

| Status zatvaranja           | Kada?                                                                                 |
|-----------------------------|---------------------------------------------------------------------------------------|
| DataLab Garancija           | U svim slučajevima kada je prijava posledica nefunkcionisanja PA, HO, tj. kada je     |
|                             | funkcionisanje programa u suprotnosti sa specifikacijama i namenom, kao               |
|                             | što je opisane u pisanim uputstvima te kada korsinik nije kriv za nefunkcionisanje. – |
|                             | NE NAPLAĆUJE SE                                                                       |
| DataLab Programing          | NAPLAĆUJE SE                                                                          |
| Engineering work 1          | Kada su potrebna podešavanja PA, programiranje, oblikovanje ispisa i izveštaja,       |
|                             | kreiranje korisnika – NAPLAĆUJE SE                                                    |
| Engineering work 2          | Osnovno održavanje, podrška korisnicima - NAPLAĆUJE SE                                |
| Unapređenje                 | Predlog za poboljšanje koji smo prosledili dalje u razvoj sa detaljnim opisom - NE    |
|                             | NAPLAĆUJE SE                                                                          |
| Pogrešna prijava – nema     | Ukoliko se prijavi greška a ispostavi se da nije u pitanju greška – NAPLAĆUJE SE      |
| greške                      |                                                                                       |
| Greška                      | Kada je u pitanju greška u programu i prijavljena je u razvoju sa detaljnim           |
|                             | objašnjenejm(mora biti označen status Error - Greška) - NE NAPLAĆUJE SE               |
| Nedovoljno znanje korisnika | NAPLAĆUJE SE                                                                          |
| No response                 | Ukoliko nije prihvaćeno rešenje u roku od 7 dana od strane osobe koja ga je prijavila |
|                             | a radi se o naplativoj podršci, ticket se automatski zatvara – NAPLAĆUJE SE           |
| Plaćanje posebne usluge     | Ticketi koji su kreirani na osnovu poslate ponude, predračuna, koji nisu predmet      |
| (ručno fakturisanje)        | automatkog fakturisanja – NAPLAĆUJE SE (uplata po predračunu)                         |
| Podrška na daljinu          | Svi Ticketi koji su rešavani putem udaljenog pristupa (RDS). – NAPLAĆUJE SE           |
| Podrška kod korisnika       | Sve Ticketi koji su otvoreni za obavljanje podrške na terenu kod korisnika –          |
|                             | NAPLAĆUJE SE                                                                          |
| Pojašnjenje                 | NE NAPLAĆUJE SE                                                                       |
| Korisnička greška           | Ticketi kod kojih utvrdimo da je nefunkcionisanje programa izazvano nepravilnom       |
|                             | upotrebom programa – NAPLAĆUJE SE                                                     |
| Zahtev uređen/odobren       | U većini se upotrebljava za interne namene - NE NAPLAĆUJE SE                          |
| Odbačeno poboljšanje        | U slučaju kada stranka želi poboljšanje koje Datalab SR ili razvoj odbije – NAPLAĆUJE |
|                             | SE                                                                                    |

Najmanji obračunski interval podrške je petnaest (15) minuta.

Zahteve koji se plaćaju Datalab nudi i u obliku sati savetovanja ili PODRŠKE NA DALJINU, u isto vrieme Datalab ima pravo i na povrat troškova putovanja i dnevnica, koje nastaju sa vršenjem takve ESKALACIJE. Ukoliko Datalab utvrdi da je ESKALACIJA GREŠKA u PANTHEON™-u, takve ESKALACIJE se ne naplaćuju.

Svaki zahtev je vidljiv na relaciji partnerskog teama i DataLaba. Team drugog partnera nema uvid u izvorni zahtev. Datalab ima pravo objave sadržaja zahteva u bazu znanja zbog dobrobiti celokupne zajednice: pri čemu se prethodno odstrane svi ključni podaci, koji prikazuju poslovne i lične podatke obrađene stranke.

## Izmena izgleda HD aplikacije

Sa klikom na vaše ime u gornjem desnom uglu dolazite do podešavanja. Ovde možete pored ostalih podataka urediti i temu i izgled ikona.

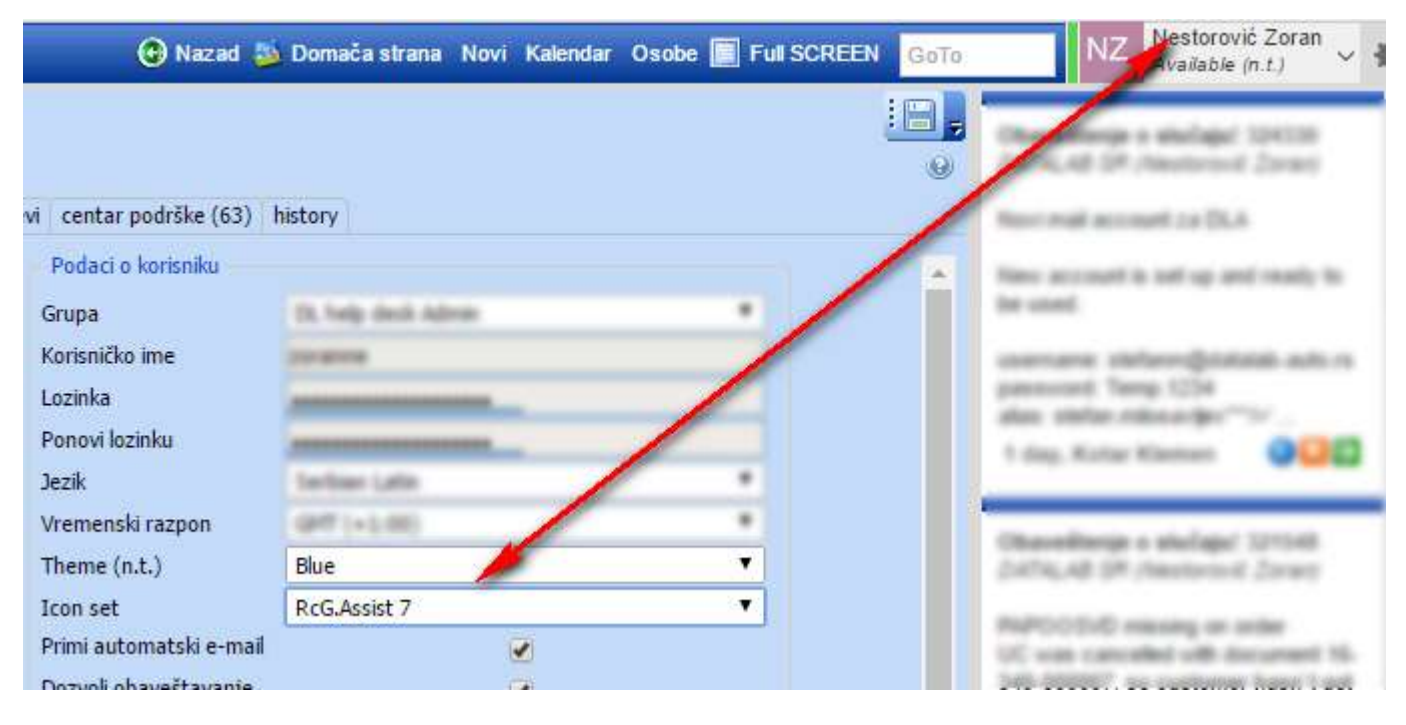

Baza znanja (Knowledge Base)

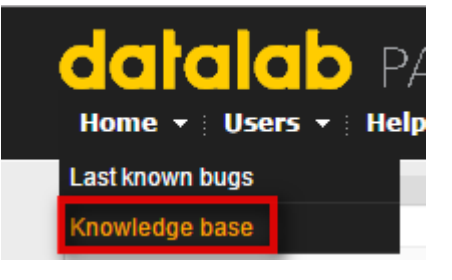

U bazi znanja možete naći rešenja za česte greške koje se pojavljuju.

| Knowledge Base                                    |            |                                                                                         |
|---------------------------------------------------|------------|-----------------------------------------------------------------------------------------|
| Build No:                                         |            | Period: not selected Show                                                               |
| Description                                       | Created    | Build                                                                                   |
| padajuću meni na win 8.1                          | 30.12.2015 |                                                                                         |
| Izvoz bilansa u xml za APR                        | 26.03.2015 | 1219                                                                                    |
| Negacija u obracunu izdatih racuna                | 22.08.2014 |                                                                                         |
| Analitički konti plan od 01.01.2014_Uvoz sa web-a | 05.08.2014 | 1001843                                                                                 |
| M-4k štampa samo prvih 20 radnika                 | 16.04.2014 | https://usersite.datalab.eu/Wiki/tabid/178/language/sr-Latn-CS/Default.aspx?htmlid=1534 |
| Knjiženje deviznog izvoda                         | 25.10.2013 | 1703                                                                                    |
| PDV_nedozvoljeni kalo, rastur i lom               | 16.10.2013 |                                                                                         |
| PDV_osnovica u jednom, PDV u dr. mesecu           | 16.10.2013 |                                                                                         |
| PDV_rešenje carine o promeni PDVa                 | 02.10.2013 |                                                                                         |
| Knjizenje po odeljenjima kod POS-a, za 6          | 27.09.2013 | 270                                                                                     |

Otvori vam se spisak sa opisima grešaka. Klikom na linkovani tekst otvori vam se korisnički forum gde je opisana greška sa datim rešenjem DATALAB SR USD odeljenja za podršku.

| HD_prijavio                                               | #1 Posted: : 30 December 2015 10:52:00                                                                                            | Retweet Thank               | Quote Multi-Quote |
|-----------------------------------------------------------|----------------------------------------------------------------------------------------------------|-----------------------------|-------------------|
| ?                                                         | korisnik je na hostingu, i ne mogu da listaju preko padajuceg menija, samo kao<br>potrebno.<br>koriste os 8.1                     | se unesu prva slova im iz   | bacije vec        |
| Rank: Datalab                                             |                                                                                                    |                             |                   |
| You have been a member since::<br>14/08/2009<br>Objave: 1 |                                                                                                    |                             |                   |
| Was thanked: 2 time(s) in 2 post(s)                       |                                                                                                    |                             |                   |
|                                                           |                                                                                                    |                             | Reports a post    |
| HD_odgovorio                                              | #2 Posted: : 30 December 2015 10:52:00                                                                                            | Retweet Thank               | Quote Multi-Quote |
| ?                                                         | Problem postoji samo na win 8.1 i nastao je novim MS security patchom, rešer<br>Druga varijanta je promena windowsa na verziju 10 | ije je da se sklone počev c | od KB3109094      |
| Rank: Datalab                                             |                                                                                                    |                             |                   |
| You have been a member since::<br>14/08/2009<br>Objave: 0 |                                                                                                    |                             |                   |
| Was thanked: 1 time(s) in 1 post(s)                       |                                                                                                    |                             |                   |
|                                                           |                                                                                                    |                             | Reports a post    |

### Do Baze znanja možemo pristupati i preko HD aplikacije:

| DATALIAS SA                                | , OL help desk Admin, coma              |                                        |                    | Natad                     | Domača strana No               | vi Kalundar             | Oseen Full SCREEN                           |
|--------------------------------------------|-----------------------------------------|----------------------------------------|--------------------|---------------------------|--------------------------------|-------------------------|---------------------------------------------|
| Onders                                     | 📑 Skačajevi/ Svi obvorcit               |                                        |                    |                           |                                |                         |                                             |
| Scheduler (n. t.)                          | 1 1 2 • 1 1 1 1 1 1 1 1 1 1 1 1 1 1 1 1 |                                        |                    |                           |                                |                         |                                             |
| Služapevi                                  | and an and the second second            | cegatration data                       |                    | 100000                    |                                |                         | 1932203                                     |
| Slufajev) Odgovat                          | centar podvíke                          | Breg 🛩 (n.t.)                          | statue             | staprik.                  | konsnill                       | kontait                 | scatas oper                                 |
| Ges POOL<br>Sw                             | P 1 DATALAB SR                          | 2 121108 10.0ct.2018 10:11             | The process        | Cato Siavica              | SELL & WITH D.O.O.             | Silyopane Ganca         | medicit PDV of BUE / RSD                    |
| Colendar                                   | DATALAB SR                              | 123354 30.0xt 2018 10:85               | In processo        | fitmet Zeljko             | ART DATA DOO                   | Todornotic Salia        | Sefo - nov obrazar za PDV i estdenco        |
| Delovni nalog                              | 🧭 🐮 DATALAB SR                          |                                        | Salution delivered | Cvetković Anica           | ASPECTITSOFT DOD               | Mianovic Miroslav       | Ne radi kreiranje korionika                 |
| Incident<br>RDS                            | Attalas Tehnologije                     | 9 323096 87.0xt.2016 16:14             | Solution delivered | Kotar Kleenen             | DATALAB SR                     | Solvac Humir            | admin na sharapoint                         |
| Svi obvoreni                               | DATALAB SR                              | 323888 67.0tt.2016 15:46               | In process         | Evetković Anica           | GLOBAL GATE DOO                | Pilipovic Miena         | GlobalGate implementacija                   |
| Colendar                                   | DATALAB SR                              | 123076 07.0xt.2016 15:02               | 24 processo        | Votic Ulfana              | EGARINO DOD                    | Henslähija Jovanka      | OLARSICA NDE OK                             |
| Delovni nalog                              | DATALAB Tehnologije                     | a23828 87.0rt.2016 12:35               | In process         | Noveic Qureshi<br>Materia | DATALAB SR                     | Stimer 2et jko          | Čviste rezervačije - narodžbine kupa        |
| RDS                                        | P DATALAB SR                            | 4 322917 \$6.0x3016 14:58              | In process         | Costkoute Arrica          | NAPELSEB.DOO                   | Headuit Jeiens          | uvoz nabavníh cena i duplinanje<br>idenut   |
| Raji otvereni                              | DATALAB SR                              | 122874 96.0ct 2016 13:17               | In process         | Vetil Ullane              | IT CORNER                      | Cvetković (goborni)     | Unos pottanolog breja i prevačan Kl         |
| Comparized (n. t.)<br>Ny sompended (n. t.) | P DATALAB SR                            | ······································ | In process         | Cojo Slawca               | SINE QUA NON CONSULTING<br>DOO | member Sisbedan         | Grelika kad računanja izvasa                |
| (vi enzji                                  | DATALAB SP                              | 322681 05.0tt.2016 11:43               | In process         | Cojo Slavica              | OMMESOFT DOO                   | Seranovic<br>Alakaandar | New pelv objazar: POPOV                     |
| w u kope sam ultpuden(A)                   | DATALAS SP                              | 323670 45.0 m 3016 11:16               | 24 process         | Cejo Sievice              | EGARMO DOO                     | Neuriszija Jovanka      | Pregled placarga reformance radi filto      |
| ivi zatvoreni                              | DATALAB Tehnologije                     | 322666 85.0 ct. 2016 11:84             | Logged             |                           | DATALAB SR                     | Paurosic Vladimir       | d_HE_HtS3dentSetText, work with<br>serialno |
| liqud                                      | DATALAB SR                              | 322665 85.00.2016 11:03                | In process         | Paunović Vladime          | DORA GROUP DOO                 | Administrator           | d_HE_HildentSatText work with<br>serialist  |
|                                            | DATALAB SR                              | 122647 85.0xt.2016 10:28               | In process         | Čejo Slavica              | DATALAB SR                     | Cold Slavica            | Uvoz i podelavanja na testorji bapi         |
|                                            | CATALAB Tehnologije                     | 67 322588 64.0x.2016 19:32             | Logen              | Cejas Maleja              | DATALAS SE                     | VigBc Lebena            | Neto strator carada_Malos                   |
|                                            | P ! DATALAB SP                          | 322558 \$4.0±.2018 15:56               | In process         | Cojo Slavica              | ART DATA DOD                   | Stojanović Tijana       | Cannaka skladiiba - nabavna vr. robe        |
|                                            | DATALAB Tehnologije                     |                                        | 3+ process         | Koreic Qureshi<br>Platena | DATALAB SR                     | Coetković Anica         | Neuraplasesi funtovi na ispisima rai        |
|                                            | DATALAB Tehnologije                     | 4 322481 04.0ct.2018 11:48             | Solution delivered | Kotar Klemen              | DATALAB SR                     | Keccjavic Arse          | meji adresa                                 |
|                                            | DATALAB SR                              | 47 322388 \$5.0ct.2016 10:30           | De processa        | Cwthovs: Arrica           | SELL & WIN D.O.O.              | Tatif Gordana           | Resnaglation fontovi no interna rad         |
|                                            | P DATALAB SR                            | 322365 \$3.0xt.2016 17:53              | In process         | Cojo Stanica              | EX BCENTAR DOD                 | Dittic Nebujia          | New pravensk o evidenciji o PDV-a           |
| Saza znanja                                | Ø DATALAB ER                            | 122318 83.048.2016 13:28               | De protonos        | Paurović Vladimir         | IT CORNER                      | Conthoved Ladsoner      | Negatisma salifia na skladilitu             |
| Perocila                                   | ad.                                     | 47 32228+ 43.0ct.2016 11/39            | Logged             | Koreic Qureshi<br>Hateta  | DATALAB SR                     | Stimer Zeljko           | Neón taradena rebata                        |
| Kootabti                                   | DATALAB SP                              | 07 322210 83.0ct 2016 07:45            | To process         | Cajo Savica               | IT CORNER                      | Cuettowic Ljubomir      | Ispis konto kartice dve valute              |
| Ugovan                                     | Pronultiers mean L                      |                                        |                    |                           |                                |                         |                                             |
| Kontrolea table                            | Form Incident a                         |                                        |                    |                           |                                |                         |                                             |

Sa jednim klikom na red (zahtev za pomoć) vam se otvori celokupni opis problema:

| Ondposi           | 🖬 Skičagovi/ Sni                        |                        |                                                             |                                                        |                                                                                                    |                                                            |
|-------------------|-----------------------------------------|------------------------|-------------------------------------------------------------|--------------------------------------------------------|----------------------------------------------------------------------------------------------------|------------------------------------------------------------|
| Scheduler (n. t.) | K K 💷 🖓 🗐 🖉 🖉 🖉 🖉 🖉                     | 1 22                   | 64                                                          |                                                        |                                                                                                    |                                                            |
| Słaćajew          | broj 🗭 regestration data (n.t.)         | status stragac         | whatersh.                                                   | kamerk                                                 | bortakt                                                                                                    | bratali ages.                                              |
| Boza znanja       | ►                                       | Logged Knowledge base  | Obradovic Harina                                            | DATALAS HR                                             | Obradiovic Harine                                                                                              | Problem izrade rature iz sentimog neloge                   |
| 1                 | > 305088 05.34p.2016 13:03              | Logged Knowledge base  | Domazetzika Afekaandra                                      | DATALAS NK                                             | Demessionita Aleksandra                                                                                        | Upstativo za podkouvanje na Opomeni                        |
| 34vmm             | Apr. 2016 17:03                         | Loggest Knowledge base | Vabrail Armin                                               | DATALAB BA                                             | Vatreil Armin                                                                                                  | Radi II DataLab 28US Sez OLAP servers?                     |
| Nov               | ► + 298174 29.Fx8.2936 15:04            | Logged Hausteitge base | Kavadić Katja                                               | DATALAR Televingtie d.d.                               | Kowadid Katpa                                                                                                  | Import incides as entry in accounting firm from excel file |
|                   | ► ≠ 284555 38,Dec.2015 10:53            | Lopped Knowledge base  | Pasnović Vladimir                                           | DATALAS SR                                             | Paurewic Vladimer                                                                                              | padagada meni na sen 8.1                                   |
|                   | a vlannik početnik                      | anvein i               | -de                                                         | and the first sector of the                            | No. of the other states of the other states of the other states of the other states of the other states of the | radio steste [set/mit] radio wene priveshi                 |
|                   | 204555 Paunosi Viadinii 30 Dec 2015 20: | 51 4                   | loriusk je na hostingu. I ne<br>isa alava im izbacije vec p | mogu da listaju prelio padaj<br>stratno kuriste os 8.1 | loceg menjin, sama kad se i                                                                                    | unesu                                                      |

Duplim klikom na red gde je upisan broj ticketa, u novom prozoru se otvori celokupan opis problema i njegovo rešenje:

| _    |                                                                  |                                                                       |
|------|------------------------------------------------------------------|-----------------------------------------------------------------------|
|      | Knowledge base (284555)                                          |                                                                       |
| :    | 📄 🔛 Sačuvaj i zatvori 🕞 🕞 🔁 🎕 💂                                  |                                                                       |
| op   | pšti history                                                     |                                                                       |
|      |                                                                  |                                                                       |
|      | Language * Struktura *                                           |                                                                       |
|      | RS - Serbian Latin 🔻 DataLab PANTHEON 🔻                          | Settings                                                              |
|      | Context_ID                                                       | Is public                                                             |
|      |                                                                  |                                                                       |
|      | Kratak opis                                                      |                                                                       |
|      | padajuću meni na win 8.1                                         |                                                                       |
|      | Detaljan opis                                                    |                                                                       |
|      | korisnik je na hostingu, i ne mogu da listaju preko padajuceg n  | nenija, samo kad se unesu prva slova im izbacije vec potrebno.        |
|      | Koriste os 8.1                                                   |                                                                       |
|      |                                                                  |                                                                       |
|      |                                                                  |                                                                       |
|      |                                                                  |                                                                       |
|      |                                                                  |                                                                       |
|      |                                                                  |                                                                       |
|      |                                                                  |                                                                       |
|      | Solution                                                         |                                                                       |
|      | <br>Problem postoji samo na win 8.1 i nastao je povim MS securit | v natchom, rešenje je da se sklone nočev od KB3109094                 |
|      | Druga varijanta je promena windowsa na verziju 10                | y paterioriti, reserije je da se skone počev od KDS 105054            |
|      |                                                                  |                                                                       |
|      |                                                                  |                                                                       |
|      |                                                                  |                                                                       |
|      |                                                                  |                                                                       |
|      |                                                                  |                                                                       |
|      |                                                                  |                                                                       |
|      |                                                                  |                                                                       |
|      |                                                                  |                                                                       |
|      |                                                                  |                                                                       |
| Vlas | asnik: <u>Paunović Vladimir,</u> Status: Logged, Registration o  | date (n.t.): 30.12.2015 10:53,, Kratak opis: padajuću meni na win 8.1 |
| Fo   | orm Incident 🕄 Svi 🕄 Javno 😒 284                                 | 555 *                                                                 |
|      |                                                                  |                                                                       |

Ukoliko otvorite više prozora odjednom, na dnu stranice možete pronaći otvorene tabove za svaku stranicu.

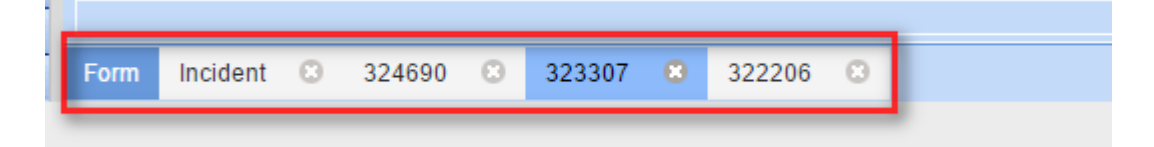

# Važne izmene

U ovom poglavlju možete pogledati bitne izmene koje su se desile u prethodnim poslovnim godinama.

## Novosti u FY15

### Ukidanje licencnih razreda

U psolvonoj godini 2015. su ukinuti licencni (cenovni) razredi te postoji samo jedna cena za svaku verziju licenci. Pri kupovini veće količine licenci, cena se može prilagoditi popustom koji može biti odobren od partenrske provizije. Strankama koje su trenutno u razredu 005, 010, 050 ... (5-9/10-49/...) će se sa svakom novom prodajnom aktivnosti (kupovina ugovora o nadogradnji, kupovina licence/hostinga, prenos licenci na gostovanje) na predračunu zameniti razred u jedinstveni razred 001.

### Licenca i nadogradnja se prodaju zajedno

Kupovina licence za svakog novog korisnika će biti moguća isključivo samo sa kupovinom godišnjeg ugovora o nadogradnji. Taj ugovor važi na neodređeno vreme, što znači da stranka automatski svake godine prima račun sa kojim se produžava važenje nadogradnje na jednu godinu. Stranka ima mogućnost da raskine ugvoor o nadogradnji ali to mora uraditi najkasnije 30 dana pre isteka važenja.

#### **Datalab partneri**

Ukinuti su partnerski ACC i VAR ugovori. Isto tako je ukinut status EVANGELIST. Postojeći partneri ovog tipa mogu u buduće potpisati PARTNER ugovor.

Imamo 4 vrste Datalab partnerstava:

- · PREMIUM partner
- · PARTNER
- · DEV (developer) partner
- · EDU partner

#### **PREMIUM partner:**

PREMIUM partner ima pravo na prodaju te izvođenje usluga povezanih sa implementacijom i održavanjem softvera PANTHEON™. Mora osigurati bar 3 različite osobe koje registruje preko portala DATALAB PARTNER SITE (SIS):

- 1. PA prodavac namjenjen je za aktivnu prodaju softvera PANTHEON™
- 2. PA Senior Consultant mora imati vrhunsko znanje iz oblasti poslovno-informacijskih procesa i tehničke implementacije. U okviru DATALAB akademije mora dobiti odgovarajući serfitikat za bar šest glavnih modula.
- 3. PA Consultant mora imati znanje iz oblasti poslovno-informacijskih procesa i tehničke implementacije. PA Consultant mora u okviru DATALAB akademije dobiti odgovarajući sertifikat za bar tri glavna modula.

Ima definisan godišnji plan prodaje i od dostizanja istog zavisi visina provizije koja je navedena u aneksu ugovora.

#### PARTNER:

ima pravo na prodaju te izvođenje usluga povezanih sa implementacijom i održavanjem softvera PANTHEON™.

Mora osigurati bar jedno lice koje registruje preko portala DATALAB PARTNER SITE (SIS):

PA Senior Consultant – mora imati vrhunsko znanje iz oblasti poslovno-informacijskih procesa i tehničke implementacije. U okviru DATALAB akademije mora dobiti odgovarajući sertifikat za bar šest glavnih modula.

Ima definisan godišnji plan prodaje i od dostizanja istog zavisi visina provizije koja je navedena u aneksu ugovora.

#### DEV (developer) partner:

Prije dobijanja statusa, potencijalni partner popunjava dodatak Dev ugovora. Predlog obrađujemo na internom prodajnom sastanku. Partner može izabrati DEVELOPER ili GOLDDEVELOPER status. Prikaz razlika između statusa je u Aneksu III. U glavnom, radi se o tome da GOLD partner ima na raspolaganju tehnički support za koji plaća mesečnu članarinu za člana tima koja je definisana u ugovoru. Bez obzira na vrstu, godišnja članarina za developer partnera je 150,00€ godišnje.

#### EDU:

Datalab omogućava OBRAZOVNIM USTANOVAMA upotrebu SOFTWARE-a, za obrazovne svrhe. OBRAZOVNA USTANOVA omogućava da obavesti kadrove o mogućnostima praktičnog osposobljavanja i zapošljavanja u Datalabu.

## Novosti u FY16 Ukidanje ANSI podrške:

Sa glavnom verzijom 55.70.00 je bila konačno ukinuta podrška ANSI PANTHEON<sup>™</sup> izvršnim datotekama. Pri prelazu na Unicode smo uradili analizu zbog mogućnosti pojave problema pri uvođenju Unicode podrške koja je pokazala stabilnost dovoljnu za samostalnu produkciju.

#### Ukidanje podrške za starije operatvine sisteme

Od 1.1.2016. PANTHEON<sup>™</sup> nije više podržan za operativne sisteme starije od Windows i Windows Server 2008, t.j. Windows XP, Windows Vista, Windows Server 2003 zbog toga što Microsoft ne pruža podršku za ove proizvode. PANTHEON<sup>™</sup> još uvek radi na starijim operativnim sistemima, iako za njih ne izvršavamo više testiranja i osiguravamo kvalitet tokom razvojnog procesa. Upotrebom PANTHEON<sup>™</sup>-a na tim operativnim sistemima ne dajemo podršku više i isto tako ne otklanjamo više greške koje su plod upotrebe na tim sistemima.

#### **PROMENA CENA I LICENCNE POLITIKE OD 1.1.2016**

Cene PANTHEON<sup>™</sup> licenci smo delimično uskladili sa inflacijom koja od zadnje izmene u početku 2006. godine iznosi 21,2 % U Sloveniji. Prosečno dizanje cena iznosi 18,5 %.

Cena godišnjeg ugogovora o nadogradnji iznosi 21 % od vrednosti licence. Pri potpisu <u>Izjave o automatskom</u> <u>fakturisanju ugovora</u> o nadogradnji u narednih 5 (pet), ostvaruje se bonus od 15% bonus što znači da cena ugovora o nadogradnji efektivno iznosi 17,85 %.

Cene najma licenci u gostovanju smo smisleno uskladili sa cenama i nadogradnjom kupljenih licenci te delimično povećali i zbog robusnije i jače infrastrukture.

Ograničili smo broj preduzeća koja se mogu voditi sa PANTHEON™ LX, LT, RE i SE licencama na 3 preduzeća (baze). Za ME, GE i MF licence broj baza ostaje neograničen.

Novi cenovnik je objavljen na web strani <u>www.datalab.rs</u>.

#### PANTHEON X (deset)!

24.12.2015 smo izdali novu generaciju poslovno – informacionog sistema – PANTHEON™ X (deset) koja sadrži brojna poboljšanja.

PANTHEON<sup>™</sup> X (deset) je brži, jači i učinkovitiji. Sadrži dosta novosti i modernizacije prijatno korisničko okruženje, poboljšanja iz oblasti mogućnosti rada... Sve nove i poboljšane funkcionalnosti su uvedene sa namenom olakšanja svakodnevnih procesa u preduzećima. Više o novostima PANTHEON<sup>™</sup> X, možete pogledati u <u>video snimcima</u>.

#### Razvoj PANTHEON™-a

Od izdavanja builda u mesecu martu 2016. pa nadalje, teče razvoj PANTHEON<sup>™</sup>-a samo za PANTHEON<sup>™</sup> X. Datalab je strankama i partnerima nudio podršku za korisnike zadnje verzije ANSI-ja (verzija 55.7000) do 30.6.2016. Nakon tog datuma se podrška izvodi isključivo za PANTHEON<sup>™</sup> X.

#### Bonus za godišnje ažuriranje

Sa izmenom cenovne politike i ukidanjem bonusa za obnavljanje ugovora o nadogradnji, izmenjen je način na koji stranka dobija bonus. Bonus je sada moguće ostvariti samo uz potpisanu Izjavu o automatkom fakturisanju nadogradnje u periodu od 5 (pet) godina i on iznosi 15% za svaku godinu za koju važi izjava. Izjavu je moguće potpisati prilikom prve obnove ugovora o nadogradnji tj. nakon godinu dana od prvog pribavljanja licenci. Bez potpisane izjave nije moguće ostvariti bonus. Izjava je dostupna <u>OVDE</u>. Potpisivanjem Izjave, Datalab garantuje nepromenljivost cene i licencne uslove do 1.1.2021. Potpisanu izjavu možete poslati na <u>prodaja@datalab.rs.</u>

## Novosti u FY 17

### Partnerski ugovori

Promenjen je način obračuna partnerske članarine, više nije po članu već po partnerskoj firmi.

Povećana je provizija za prodaju hosting licenci za dva i po puta. Povećanje važi za FY 17.

Izmenila su se pravila u vezi sertifikacije. Spisak obaveznih sertifikata i pravila se nalazi se na DOM-u u delu "Sertifikacija".

## Marketing

U ovom delu možete pronaći Datalab promotivni materijal za PANTHEON™.

## **Broj korisnika (Companies and Seats)**

Preko ovog izveštaja možete proveriti koliko preduzeća i koliko korisnika trenutno koristi PANTHEON™.

| date        | alab       | PAR       | TNERS S                    | SITE        |          |
|-------------|------------|-----------|----------------------------|-------------|----------|
| Home 🔻      | Users +    | HelpDes   | t ∃ Sales <del>+</del> ∃ I | Marketing   | <b>▼</b> |
| mpanies Ar  | d Seats    |           | C                          | ompanies an | d Seats  |
| PAN         | ITHEON™ Us | age       | N                          | ews         |          |
| Country     | Companies  | Users     | С                          | SI          |          |
| Serbia      | 2152       | 8632      |                            |             |          |
| Slovenia    | 8816       | 17577     |                            |             |          |
| Bosnia      | 2628       | 7562      |                            |             |          |
| Croatia     | 2095       | 7654      |                            |             |          |
| Macedonia   | 1054       | 3365      |                            |             |          |
| Montenegro  | 517        | 2414      |                            |             |          |
| Kosovo      | 83         | 371       |                            |             |          |
| BG          | 74         | 409       |                            |             |          |
| Poland      | 21         | 34        |                            |             |          |
| RO          | 21         | 110       |                            |             |          |
| Albania     | 13         | 81        |                            |             |          |
| Austria     | 9          | 39        |                            |             |          |
| Germany     | 4          | 23        |                            |             |          |
| Ukraine     | 4          | 23        |                            |             |          |
| Italy       | 3          | 9         |                            |             |          |
| Switzerland | 2          | 26        |                            |             |          |
| TR          | 1          | 5         |                            |             |          |
| CY          | 1          | 10        |                            |             |          |
| Australia   | 1          | 20        |                            |             |          |
|             | Sum:17499  | Sum:48364 |                            |             |          |

## **Promotivni materijal**

Promotivni materijal možete pronaći OVDE.